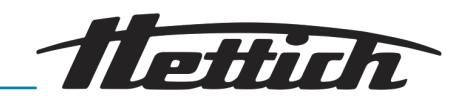

# Operating manual ZENTRIMIX 380 R

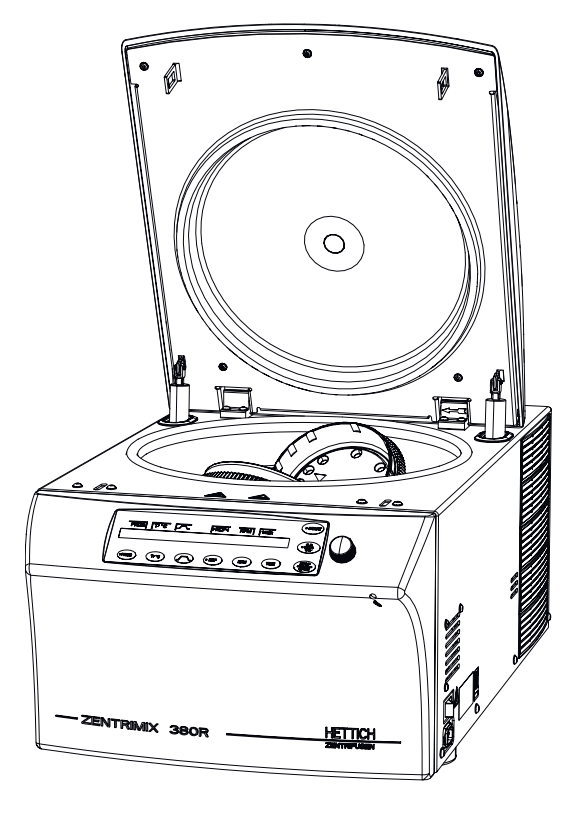

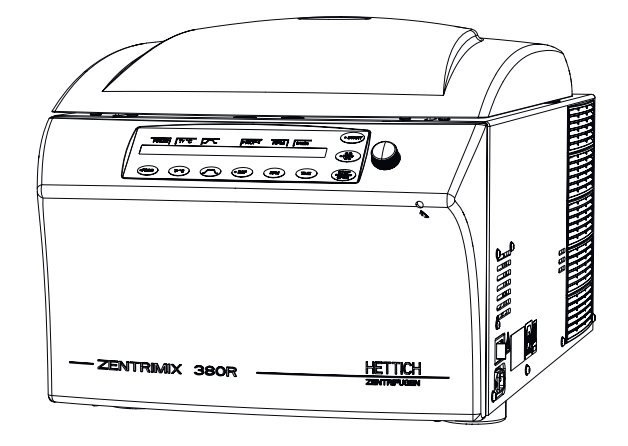

Translation of the original operating manual

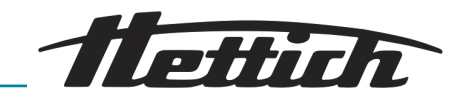

© 2017 Rev. 05 / 11.2023

Andreas Hettich GmbH & Co. KG

Föhrenstraße 12 78532 Tuttlingen Germany Telephone: +49 (0)7461 / 705-0 Fax: +49 (0)7461 / 705-1125 Email: info@hettichlab.com Email: service@hettichlab.com Internet: www.hettichlab.com

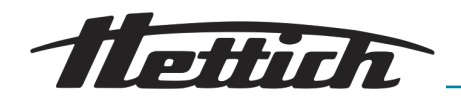

# Table of contents

| 1 | Ir   | troduction                                                | 5  |
|---|------|-----------------------------------------------------------|----|
|   | 1.1  | Symbols                                                   | 5  |
|   | 1.2  | Important labels on the packaging                         | 8  |
|   | 1.3  | Personal protective equipment                             | 9  |
|   | 1.4  | Personnel qualification                                   | 9  |
|   | 1.5  | Intended use                                              | 9  |
|   | 1.6  | Replacement parts/consumable material                     | 10 |
|   | 1.7  | Scope of delivery                                         | 10 |
|   | 1.8  | Return shipments                                          | 11 |
|   | 1.9  | European registration                                     | 11 |
| 2 | S    | afety information                                         | 11 |
| 3 | D    | Pevice description                                        | 16 |
| 4 | Ti   | ransport and storage                                      | 18 |
| 5 | С    | commissioning                                             | 19 |
|   | 5.1  | Unpacking the device                                      | 20 |
|   | 5.2  | Setting up, connecting and switching on the device        | 21 |
| 6 | С    | Dperation                                                 | 24 |
|   | 6.1  | Operating elements                                        | 24 |
|   | 6.2  | Opening the lid                                           | 27 |
|   | 6.3  | Closing the lid                                           | 27 |
|   | 6.4  | Quick-stop function                                       | 28 |
|   | 6.5  | Removing and installing the rotor                         | 28 |
|   | 6.6  | Loading the rotor                                         | 31 |
|   | 6.   | 6.1 Loading a rotor for classical centrifugation          | 31 |
|   | 6.   | 6.2 Loading a rotor for dual centrifugation               | 31 |
|   | 6.   | 6.3 Handling of bio-safety systems                        | 34 |
|   |      | 6.6.3.1 Opening and closing the lid of bio-safety systems | 34 |
|   |      | 6.6.3.2 Storage of bio-safety systems                     | 35 |
|   | 6.7  | Starting centrifugation.                                  | 35 |
|   | 6.8  | Dual centrifugation: Validating application               | 36 |
|   | 6.9  | Emergency unlocking                                       | 38 |
|   | 6.10 | Cooling                                                   | 39 |
| 7 | S    | oftware description                                       | 39 |
|   | 7.1  | Program settings                                          | 40 |
|   | 7.   | 1.1 Calling up/loading program (RCL 1-99)                 | 41 |
|   | 7.   | 1.2 Save programs (STO 1-99)                              | 41 |
|   | 7.   | 1.3 Calling up/loading a program link (RCL A-Z)           | 42 |
|   | 7.   | 1.4 Editing a program link (EDIT A-Z)                     | 43 |
|   | 7.   | 1.5 Saving a program link (STO A-Z)                       | 43 |
|   |      |                                                           |    |

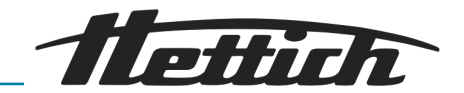

| 7.2 Centrifugation parameters             | 44 |
|-------------------------------------------|----|
| 7.2.1 Temperature (t/°C)                  | 45 |
| 7.2.2 Start-up and run-down parameters    | 45 |
| 7.2.2.1 Start-up stage and start-up time  | 45 |
| 7.2.2.2 Braking stage and run-down time   | 46 |
| 7.2.2.3 N Brake                           | 46 |
| 7.2.3 RCF and RAD                         | 47 |
| 7.2.4 Speed (RPM)                         | 48 |
| 7.2.5 Runtime (t/hms)                     | 49 |
| 7.2.6 Precooling of the rotor             | 51 |
| 7.3 Machine Menu                          | 51 |
| 7.3.1 Change Lock                         | 52 |
| 7.3.2 Change PIN                          | 52 |
| 7.3.3 Info                                | 54 |
| 7.3.4 Operating Time                      | 55 |
| 7.3.5 Settings                            | 58 |
| 7.3.5.1 Sound/Bell                        | 58 |
| 7.3.5.2 Sound/Bell error                  | 58 |
| 7.3.5.3 Start program                     | 59 |
| 7.3.5.4 Temp Unit                         | 59 |
| 7.3.5.5 Ramp Unit                         | 60 |
| 7.3.5.6 RCF Integral                      | 60 |
| 7.3.5.7 B-Ramp                            | 60 |
| 7.3.5.8 Multi programs                    | 61 |
| 7.3.5.9 PC Address                        | 61 |
| 7.3.5.10 Cool acc time                    | 61 |
| 7.3.5.11 Cool dec speed                   | 62 |
| 7.3.5.12 Dual time mode                   | 62 |
| 8 Cleaning, disinfection and maintenance. | 63 |
| 8.1 Cleaning                              | 63 |
| 8.2 Disinfection                          | 64 |
| 8.3 Maintenance                           | 65 |
| 9 Troubleshooting                         | 66 |
| 9.1 Performing a mains reset              | 69 |
| 10 Technical data                         | 69 |
| 10.1 Type plate                           | 71 |
| 10.2 Dimensions                           | 72 |
| 11 Disposal                               | 73 |
| 12 Glossary                               | 74 |
| 13 Index                                  | 75 |
| 14 Appendix                               | 77 |
| A Rotors and accessories.                 | 79 |

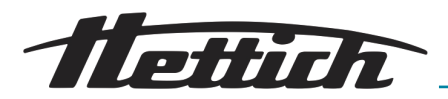

# 1 Introduction

# 1.1 Symbols

Signal words

| Signal word | Meaning                                                                                                    |  |  |
|-------------|----------------------------------------------------------------------------------------------------|--|--|
| DANGER      | This combination of symbol and signal<br>word indicates an immediate dangerous<br>situation that will result in death or serious<br>injury if it is not avoided.            |  |  |
| WARNING     | This combination of symbol and signal<br>word indicates a possible dangerous sit-<br>uation that can result in death or serious<br>injury if it is not avoided.             |  |  |
| CAUTION     | This combination of symbol and signal<br>word indicates a possible dangerous sit-<br>uation that can result in minor injury if it is<br>not avoided.                        |  |  |
| NOTICE      | This combination of symbol and signal<br>word indicates a possible dangerous sit-<br>uation that can result in material and envi-<br>ronmental damage if it is not avoided. |  |  |

## Warning categories

| Warning signs | Type of danger           |  |
|---------------|--------------------------|--|
|               | Warning – danger zone.   |  |
|               | Warning – hand injuries. |  |
| 4             | Warning – high-voltage.  |  |

#### General symbols

- This listing symbol denotes descriptions of tasks that you must perform.
- This dot is for denoting lists.

Cross references are indicated as follows: ← *Chapter 1.1 'Symbols'* on page 5

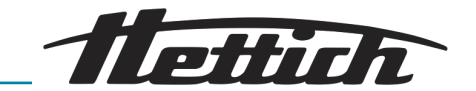

#### Symbols on the device

| $\bigcirc$ |
|------------|
|            |
|            |
|            |
|            |
|            |
|            |
|            |

Warnings/symbols on the device which are no longer recognizable should be immediately replaced by the operating company.

The images shown in the following depict the positions of the warnings and symbols affixed to the device.

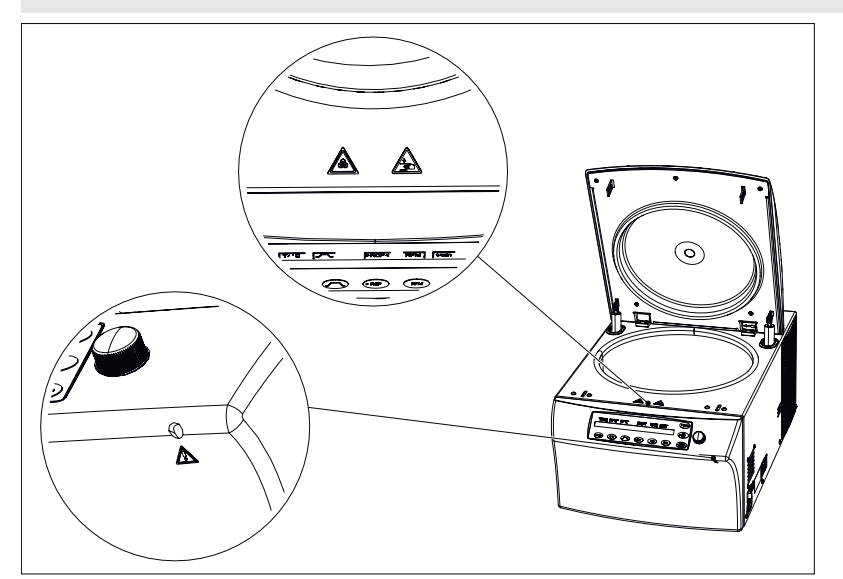

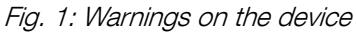

## Attention, general danger point

Non-observance of this warning can lead to material damage and personal injury.

Before using the device, make sure you read the operating instructions and observe the safety information.

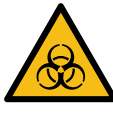

#### Warning - Biological contamination!

Before using the device, make sure you read the operating instructions and observe the safety information.

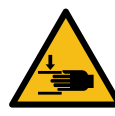

#### Warning - Hand injury

Non-observance of this warning can lead to material damage and personal injury.

Before using the device, make sure you read the operating instructions and observe the safety information.

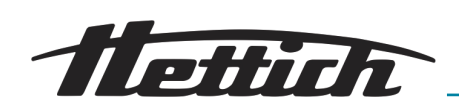

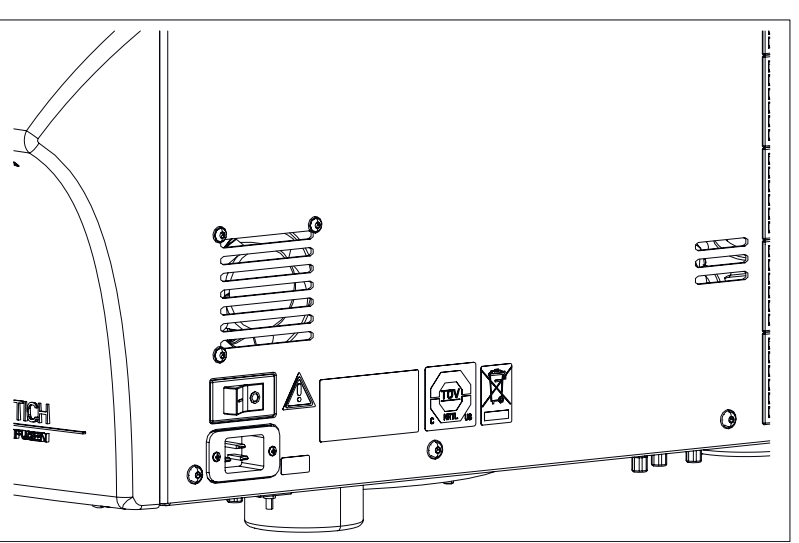

Fig. 2: Warning stickers on the right outer side

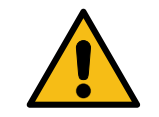

Attention, general danger point

Non-observance of this warning can lead to material damage and personal injury.

Before using the device, make sure you read the operating instructions and observe the safety information.

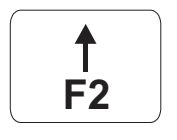

# Warning on the circuit breaker (only for types with mains voltage of 110-127V)

This symbol denotes the circuit breaker (only for device with a circuit breaker).

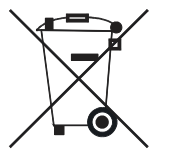

้มร

### Symbol for separate collection of electric and electronic devices

Symbol according to directive 2002/96/EC (WEEE). Applies in the countries of the European Union, as well as in Norway and Switzerland.

| REF |  |
|-----|--|
|     |  |
|     |  |

## Type plate Nameplate with technical data specifications.

Symbol for TÜV-inspected device

From TÜV-inspected device.

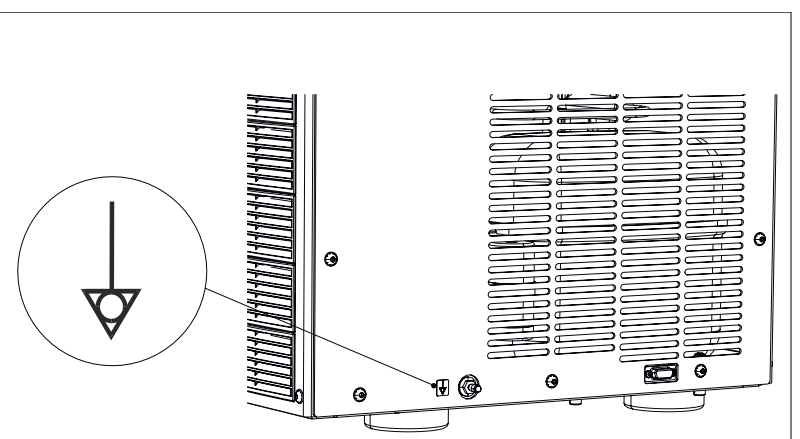

Fig. 3: Notice at equipotential connection

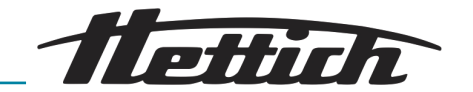

Symbol indicating connection of equipotential (only for types with mains voltage of 110-127V)

This symbol indicates the equipotential connection.

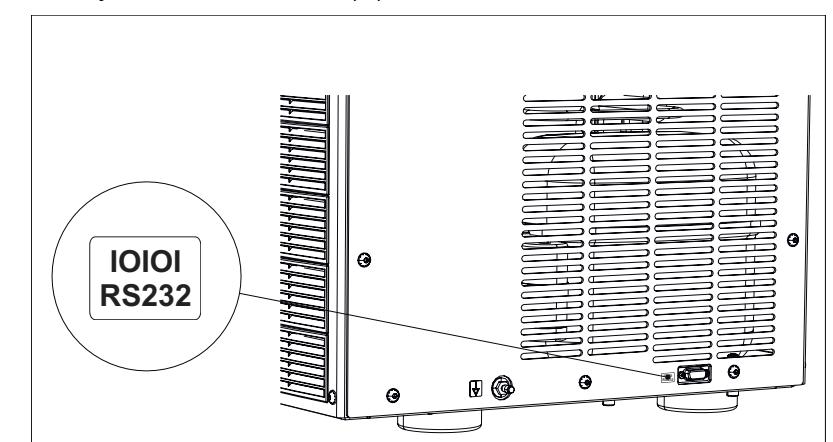

Fig. 4: Notice at the RS232 interface

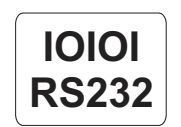

Symbol for RS232 interface This symbol indicates the RS232 interface (only for device with RS232 interface).

# 1.2 Important labels on the packaging

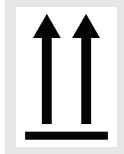

This way up.

Shows the correct upright position of the package.

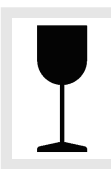

Fragile, handle with care.

Refers to a medical device that can break or be damaged if handled carelessly.

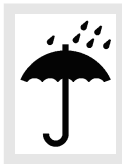

keep dry

The shipping packaging must be kept away from rain and kept in a dry environment.

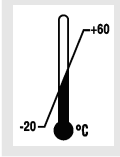

temperature range The shipping packaging must be stored, transported and handled within the temperature range shown (-20°C - +60°C).

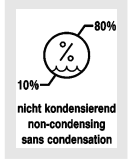

humidity range

The shipping packaging must be transported and handled within the indicated humidity range (10% - 80%).

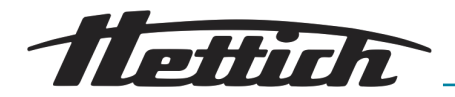

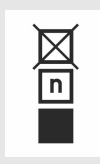

#### Stack limit.

Maximum number of identical packages which may be stacked on the bottommost package, whereby "n" stands for the number of permissible packages. The bottommost package is not included in "n".

# 1.3 Personal protective equipment

The assessment of the personal protective equipment must take place on site according to the actual risks which are posed by the used substances, the procedures and the environmental conditions.

The operating company must create a risk assessment according to the corresponding standards and directives and enact work instructions which ensure the safe handling of the device and accessories.

# 1.4 Personnel qualification

Repairs may only be performed by a person authorized by the manufacturer.

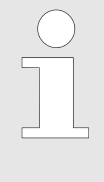

Interventions and modifications to devices by persons not authorized by the company Andreas Hettich GmbH & Co. KG will be at one's own risk and result in the voiding of all warranty claims, as well as the voiding of liability claims against Andreas Hettich GmbH & Co. KG.

#### Authorized skilled personnel with special instruction

Skilled personnel are able to perform the work assigned to them and independently recognize and avoid potential hazards based on their specialized education (professionally recognized vocational training), knowledge and experience as well as knowledge of the relevant regulations.

Personnel have participated in special instruction by the manufacturer of the device or personnel authorized by the manufacturer and, through this, are authorized to perform the corresponding task.

Personnel have completely read and understood this documentation.

#### Service technician

A service technician is someone who, based on his professional training and advanced practical knowledge, provides expert support (installation, commissioning, maintenance, etc.) for our customers in all things mechanical, on the phone as well as on site, and is an employee of the company of the manufacturer or was trained and authorized by the manufacturer to carry out service work on the device.

# 1.5 Intended use

Intended use

**Dual centrifugation:** The purpose of the ZentriMix is to process samples pre-analytically in non-medical laboratories.

This includes the extraction, grinding, mixing and dissolving as well as homogenizing of samples, so also the decomposition of organic or inorganic materials.

Another purpose is the creation of nanoparticles through homogenization (e.g. lipid nanoparticles, particularly liposomes) for non-clinical uses.

**Classical centrifugation:** In its function as a classical centrifuge, it is used for the separation of materials or material mixtures with a density of max. 1.2 kg/dm<sup>3</sup> in non-medical laboratories.

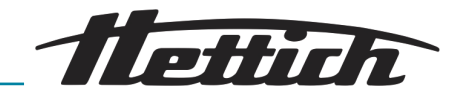

The device was not designed for use in environmental conditions that do not meet the manufacturer requirements or in a potentially explosive, radioactive or biologically or chemically contaminated atmosphere.

# Improper use The ZentriMix is only meant for the above-named purposes. Another use or one which goes beyond this is considered to be improper. The manufacturer is not liable for damage resulting from this.

Intended use also includes the observation of all information in the operating instructions and complying with the inspection and maintenance intervals.

The device was not designed for use under environmental conditions that do not meet the manufacturer requirements or in a potentially explosive, radioactive or biologically or chemically contaminated atmosphere.

The device is not meant for processing toxic, corrosive or infectious samples; such samples must not be processed in the ZentriMix.

Foreseeable misuse The device is built according to the state-of-the-art and the recognized safety regulations. If used and handled improperly, there could be life-threatening danger to the user or third parties, or the device could be impaired or there could be other property damage. The device is only to be used for its intended purpose and only when it is in safe working condition. Malfunctions which could affect safety must be corrected immediately.

> If consumable material approved/sold by the manufacturer is not used, there is a danger of container damage at high speeds, which could result in a spontaneously high unbalance and damage to the device.

Do not operate the device unsupervised.

If used improperly, incorrect input of the parameters can result in dangerous operating conditions: For example, if the duration of a run is entered too high, the sample could overheat, which could cause the sample container to burst, which could result in extreme unbalance at high speed and damage to the device.

# 1.6 Replacement parts/consumable material

Only original replacement parts and approved original accessories of the manufacturer may be used and only original consumable material or that recommended (approved) by the manufacturer in its official documentation may be used.

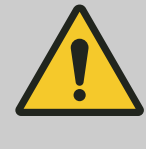

#### WARNING

If original replacement parts, consumable material approved or sold by the manufacturer and original accessories are not used, any warranty or liability claims against the company Andreas Hettich GmbH & Co. KG are void.

# 1.7 Scope of delivery

- 1x device
- 1 x mains cable (power supply)
- 1 x size 5 Allen wrench (for emergency release and mounting/dismounting the rotor)
- 1 x lubricating grease for lifting lugs
- 1x Allen wrench, size 2.5

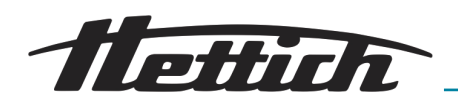

- 1 x Allen keys, short, size T20 SG
- 1 x operating instructions

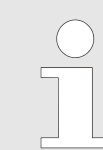

Rotor(s) and the corresponding accessories are included in delivery, depending on the order.

# 1.8 Return shipments

If the device or its accessories are sent to the manufacturer, this/these must be decontaminated and cleaned before shipping in order to protect personnel, the environment and material. For returns, please contact Hettich or the responsible Hettich sales partner. You will then receive a clearance certificate and return material authorization number. **Devices without a signed clearance certificate will not be accepted in order to protect our employees.** We ask for your understanding.

# 1.9 European registration

Device conformity

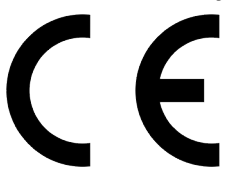

Device conformity according to EU directives.

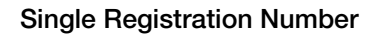

SRN: DE-MF-000010680

# 2 Safety information

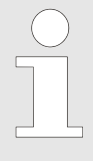

The device and its associated components and assemblies meet the currently valid safety standards individually and as a whole and meet the CE directives of the European Union.

The device is safe if used as intended and observing the descriptions and information given in this documentation.

Danger due to electrical energy

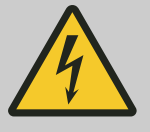

## 

## Warning of incorrect voltage on the device protection switch!

Pay attention to the correct operating voltage in order to prevent damage to the device.

- Only operate the device at the correct operating voltage.
- Refer to the technical data and nameplate for the value for the correct operating voltage.
- If the operating voltage is too high, the overcurrent protection fuse in the device switch can trip and the device electronics can be destroyed.

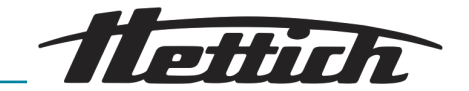

Danger due to kinetic energy

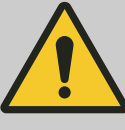

### DANGER

#### Danger due to rotor moving with high kinetic energy!

There is a risk of injury if the lid is opened via the emergency release during device operation.

- Only open the device via the emergency release when the device is switched off.
- Before the emergency release, make sure that the device rotor has stopped.

Danger due to insufficient maintenance or maintenance not performed in a timely manner

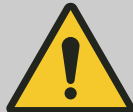

# DANGER

Danger due to insufficient maintenance or maintenance not performed in a timely manner!

There is a risk of collision inside the device due to insufficient maintenance or maintenance not performed in a timely manner.

- Have maintenance done at the specified intervals.
- Check the rotor for a firm fit before using the device.
   Correctly tighten the fastening screw. If the rotor has play, it must be replaced.
- Check the device for visible damage or deficiencies before use. If you discover deficiencies or damage, put the device out of operation and immediately inform an authorized service technician.

#### Warning of premature program abort

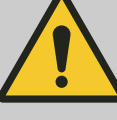

#### WARNING

#### Warning of premature program abort!

In the event of a premature program abort, such as a power failure, switching off during the program run or pulling out the mains plug, the desired effect on the samples might not be achieved.

- Do not switch off the device during a program run.
- Do not actuate the emergency release during a program run.
- Do not pull out the mains plug during a program run.
- After a program abort, check whether the samples can be used.

Warning of hand injury due to rotor gears

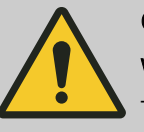

# CAUTION

#### Warning of hand injury due to rotor gears!

There is a risk of injury to fingers by the rotor gears if this is turning. Cuts with possible infections could result.

- Do not grab between the gears of the rotating units and the rotor.
- Avoid rotor rotation with the lid open as much as possible.
- To prevent injuries to third parties, do not leave the device unsupervised with the lid open.

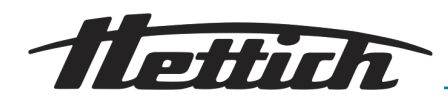

Risk of injury due to the device falling out of the packaging

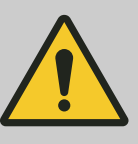

### WARNING

## Risk of injury due to parts falling out of the packaging!

When parts fall out of the transport packaging, there is a risk of crushing injuries to extremities.

- Observe the warnings for opening the packaging.
- Only open the packaging at the specified point.

Warning of hand injury due to device lid falling closed unbraked

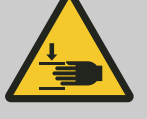

# 

Warning of hand injury due to device lid falling closed unbraked!

If the lid falls closed unbraked, there is a risk of extremities getting caught.

- Have the device maintained by a service technician at the specified intervals.
- Always open the device lid completely.
- If a gas pressure spring of the lid is defective, have it replaced by a service technician.

Danger posed by selection of unsuitable parameters for dual centrifugation

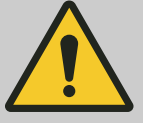

## WARNING

Danger posed by selection of unsuitable parameters for dual centrifugation!

The maximum permissible speed (RPM) for ZentriMix applications depends on the sample composition and sample container. Every ZentriMix sample container can only be used up to a certain rotational speed depending on the design and application; this must not be exceeded under any circumstances! Otherwise, there is a danger that the sample container will not withstand the stress, and the device will be damaged due to the resulting unbalance; the heat that arises cannot be compensated by the cooling system, resulting in the sample container becoming very hot. Only remove such a container after a sufficient cooling-off time while wearing appropriate protective clothing.

- ZentriMix applications are to be carried out according to the protocol authorized by the manufacturer.
- Every application not yet described by a manufacturer protocol must be checked and validated for any hazard potential before its use. → Further information on page 36.
- The correct parameter input must always be checked.
- Do not leave the device unsupervised.

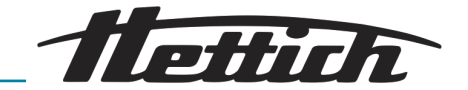

Damage due to incorrect loading for dual centrifugation

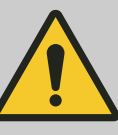

#### WARNING

#### Damage due to incorrect loading for dual centrifugation!

The two rotor receptacles must be loaded strictly symmetrically with the same weight.

- Observe the loading rules. → Chapter 6.6.2 'Loading a rotor for dual centrifugation' on page 31!
- Observe the device as it starts up. If unusually high unbalance occurs, stop the run immediately by pressing the [Stop/Open] key twice and check the load. If you cannot determine that the load is incorrect, put the device out of operation and inform the Service department.

Danger due to hazardous substances in the sample

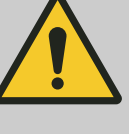

#### DANGER

#### Danger due to hazardous substances in the sample

No materials or material mixtures may be processed in a way which poses a risk of fire or explosion.

- Therefore, thoroughly check the intended process regarding this hazard and take the appropriate measures to avoid personal injury.
- Follow the relevant regulations and directives for handling chemicals and hazardous substances.
- In particular, no aggressive chemicals may be used (e.g. dangerous, corrosive extracting agents, such as chloroform, strong acids).

#### Explosion and fire hazard

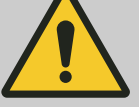

# WARNING

#### Explosion and fire hazard

Do not process any explosive materials or materials which can react together chemically with high energy. Substances which could create a hazardous explosive or flammable atmosphere in the device may not be processed. The estimation of such risks is the responsibility of the operating company. The operating company must instruct the user with regard to this.

- Therefore, thoroughly check the intended process regarding these hazards and take the appropriate measures to prevent personal injury.
- Follow the relevant regulations and directives for handling chemicals and hazardous substances.
- In particular, no aggressive chemicals may be used (e.g. dangerous, corrosive extracting agents, such as chloroform, strong acids).

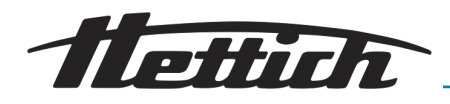

Danger due to the penetration of water or other liquids

# DANGER

## Danger due to the penetration of water or other liquids!

When water penetrates into the device, there is a danger of a short circuit and the user suffering an electric shock.

- Prevent water and moisture from penetrating into the device.
- Do not pour liquids into the device interior.
- The device must not stand in the rain.
- Transport is only allowed with suitable transport protection.

# Warning - Impermissible ambient temperature

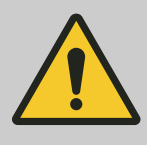

# WARNING

### Warning - Impermissible ambient temperature!

If the ambient temperature is outside of the permissible ambient temperature range for the samples, these might be compromised.

- Observe the permissible maximum and minimum ambient temperatures for setting up the device.
- Do not place the device next to heat sources or devices which radiate heat.
- Check the samples after any device overheating to see if they can still be used and take new samples, if necessary.
- Make sure the device is not exposed to direct sunlight.
- Make sure the device is not exposed to frost.
- Maintain the minimum clearance around the device.
- Make sure that the fan is not blocked.
- Never operate the device in a continuous run.

# Warning - Position changed due to vibration

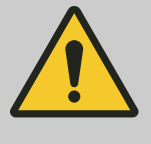

## WARNING

## Warning - Position changed due to vibration!

The device might fall down if the set-up surface vibrates or if it is not flat or stable enough.

- Only place the device on a stable, flat surface.
- The set-up surface must reliably bear the weight of the device.

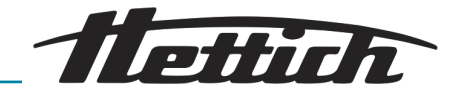

Mechanical emergency release

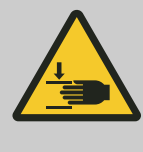

# 

DANGER

There is a risk of injury if the mechanical emergency release of the device is actuated during the program run.

If the mechanical emergency release of the lid is actuated during a program run, the program is aborted and the rotor runs down unbraked.

- Only actuate the emergency release when the rotor is stopped.
- Check whether the rotor has stopped before an emergency release.

Danger of infections due to improper disposal

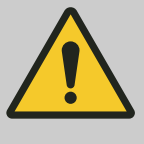

# Danger of infections due to improper disposal!

In the event of improper disposal of samples, there is a risk of injury to the user, disposal personnel and the environment.

- Observe the legal regulations for disposing of contaminated material.

# 3 Device description

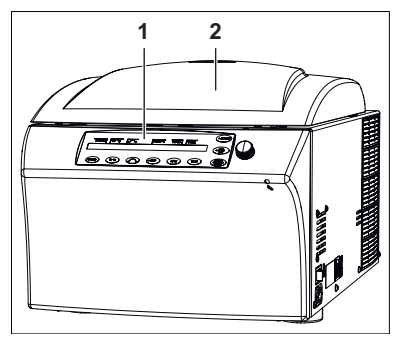

Fig. 5: Operating elements, front side

- 1 Operating panel
- 2 Lid

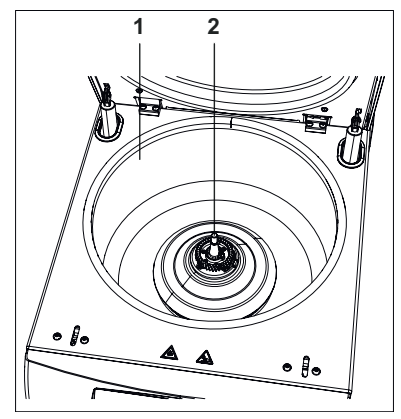

Fig. 6: Device interior

- 1 Centrifuging chamber
- 2 Rotor cavity

Further information about the control panel can be found in the Operation chapter ← Chapter 6 'Operation' on page 24.

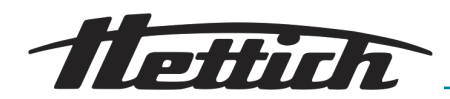

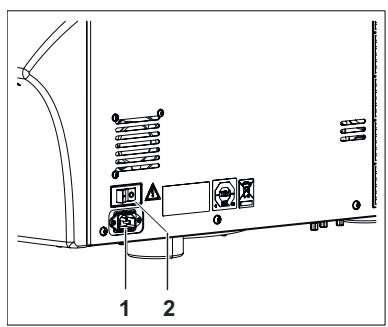

Fig. 7: Right outer side

Device plug (power supply)
 Device switch [On/Off]

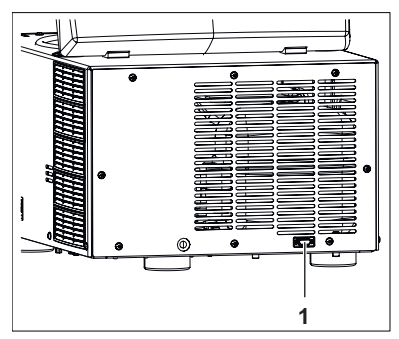

*Fig. 8: Rear side* 1 RS232 interface

#### Circuit breaker (only for types with mains voltage of 110-127V)

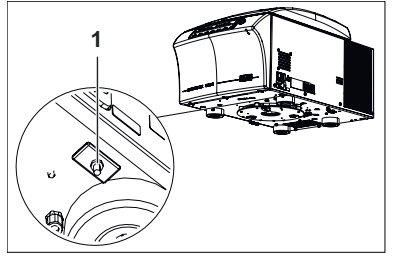

*Fig. 9: Automatic circuit breaker* 1 Automatic circuit breaker

On the bottom side of the device there is a circuit breaker for the transformer.

After the circuit breaker trips, proceed as follows:

- **1.** Switch the device off and pull out the device plug (disconnect from the mains)!
- 2. Press the plastic pin of the circuit breaker upward.
- 3. Connect the device to the mains again and switch it on.

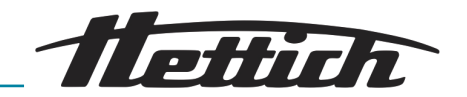

# 4 Transport and storage

# Dimensions and weight with transport packaging

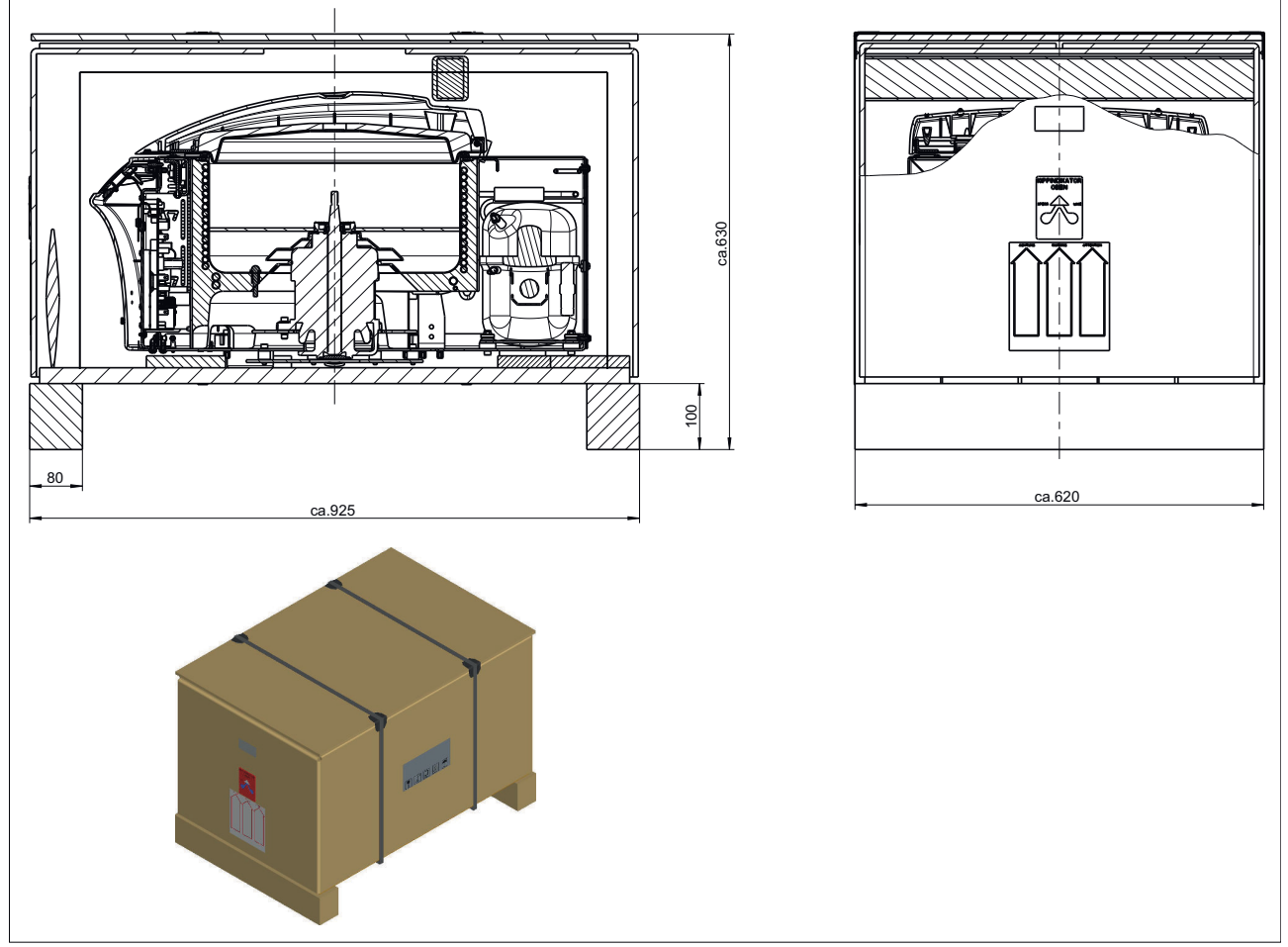

Fig. 10: Transport packaging dimensions

| Data                         | Value              | Unit |
|------------------------------|--------------------|------|
| Outer dimensions (L x W x H) | 925 x 620 x<br>630 | mm   |
| Weight                       | approx. 105        | kg   |

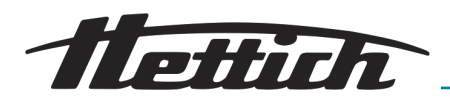

#### Storage conditions

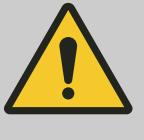

#### WARNING

#### Warning - Impermissible ambient temperature!

If the ambient temperature is outside of the permissible ambient temperature range for the samples, these might be compromised.

- Observe the permissible maximum and minimum ambient temperatures for setting up the device.
- Do not place the device next to heat sources or devices which radiate heat.
- Check the samples after any device overheating to see if they can still be used and take new samples, if necessary.
- Make sure the device is not exposed to direct sunlight.
- Make sure the device is not exposed to frost.
- Maintain the minimum clearance around the device.
- The device can be stored in the original packaging.
- The device may only be stored in dry rooms.
- The storage temperature must be between 20 °C and + 60 °C.
- The humidity must be non-condensing and must be between 10 % and 80 %.

#### Transport

- Observe the weight of the device during transport.
- When transporting with a transport aid (e.g. transport cart), this must be able to bear a weight at least 1.6 times the permissible transport weight.
- Secure the device against tipping over and falling down during transport.
- Never transport the device on its side or upside-down.

# 5 Commissioning

Set up and level the device at a suitable location so that it is stable. During setup, the required safety zone of 300 mm around the device must be complied with in acc. with IEC 61010-2-020 Ed.2 2006 "Safety requirements for electrical equipment for measurement, control, and laboratory use – Part 2-020: Particular requirements for laboratory centrifuges.

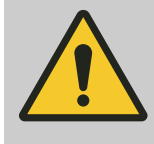

#### WARNING

During a centrifugation run, no personnel, hazardous substances or objects may be within a safety zone of 300 mm around the device in acc. with IEC 61010-2-020 Ed.2 2006 "Safety requirements for electrical equipment for measurement, control, and laboratory use – Part 2-020: Particular requirements for laboratory centrifuges.

- Ventilation openings may not be blocked. A distance of 300 mm to the air slots and ventilation openings must be complied with.
- Before commissioning, check to make sure the mains voltage is correct according to the nameplate and that the mains cable is connected properly.
- Only trained and instructed personnel may commission and use the device.

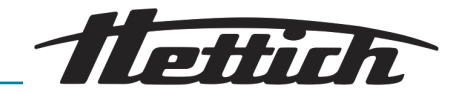

Every time before the device is used, make sure that

- the device is dry (no moist residues from cleaning agents, etc.).
- no objects are lying in the centrifuge chamber under the rotor.
- the rotor position corresponds to the home position.
- the accessories are correctly connected to each other (leak-proof) and the rotor is correctly inserted.
- the shown displays are correct.

# 5.1 Unpacking the device

#### Personnel:

Authorized skilled personnel with special instruction

The device is packaged in a box.

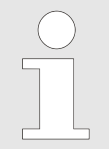

When lifting up the device, note the specified weight and only lift the device with a suitable number of helpers to avoid injuries.

#### WARNING

#### Warning - Position changed due to vibration!

The device might fall down if the set-up surface vibrates or if it is not flat or stable enough.

- Only place the device on a stable, flat surface.
- The set-up surface must reliably bear the weight of the device.

#### WARNING

#### Risk of injury due to parts falling out of the packaging!

When parts fall out of the transport packaging, there is a risk of crushing injuries to extremities.

- Observe the warnings for opening the packaging.
- Only open the packaging at the specified point.
- **1.** Remove the packaging bands.
- 2. Lift up the box and remove the padding.
- **3.** Remove the accessories.
- **4.** Set up the device on a stable and flat surface with a suitable number of helpers. Note the weight of the device.

#### NOTICE

Check the device for any transport damage before commissioning. Do not put the device into operation if there is transport damage or if moisture has penetrated it.

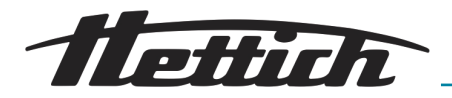

# 5.2 Setting up, connecting and switching on the device

Setting up the centrifuge

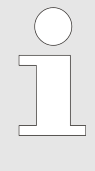

Switching off the device with the device switch does not disconnect this completely from the mains. The device is completely disconnected from the mains by pulling out the mains cable. The mains cable must be freely accessible at all times in order to be able to disconnect the device from the mains at the power socket or device plug.

#### Personnel:

Authorized skilled personnel with special instruction

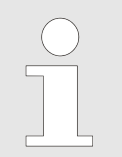

When lifting up the device, note the specified weight and only lift the device with a suitable number of helpers to avoid injuries.

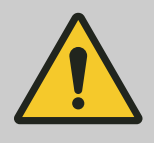

### WARNING

#### Warning - Position changed due to vibration

The device might fall down if the set-up surface vibrates or if it is not flat or stable enough.

- Only place the device on a stable, flat surface.
- The set-up surface must reliably bear the weight of the device.

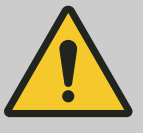

### DANGER

#### Danger due to the penetration of water or other liquids

When water penetrates into the device, there is a danger of a short circuit and the user suffering an electric shock.

- Prevent water and moisture from penetrating into the device.
- Do not pour liquids into the device interior.
- The device must not stand in the rain.
- Transport is only allowed with suitable transport protection.

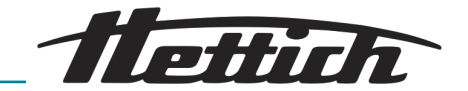

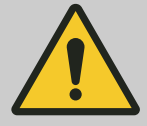

#### WARNING

#### Warning - Impermissible ambient temperature!

If the ambient temperature is outside of the permissible ambient temperature range for the samples, these might be compromised.

- Observe the permissible maximum and minimum ambient temperatures for setting up the device.
- Do not place the device next to heat sources or devices which radiate heat.
- Check the samples after any device overheating to see if they can still be used and take new samples, if necessary.
- Make sure the device is not exposed to direct sunlight.
- Make sure the device is not exposed to frost.
- Maintain the minimum clearance around the device.
- Make sure that the fan is not blocked.
- Never operate the device in a continuous run.

Set up the device on a stable and flat surface with a suitable number of helpers. Note the weight of the device.

#### Connecting the device

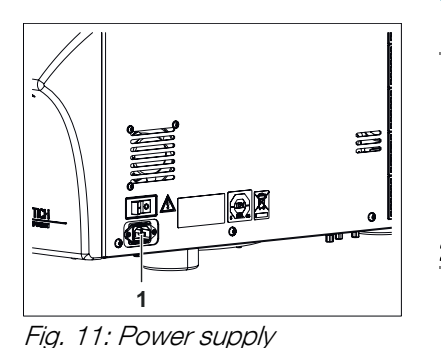

Mains cable connection

Personnel:

Authorized skilled personnel with special instruction

**1.** A type B residual current circuit breaker must be used if the device is additionally protected with a residual current circuit breaker in the building installation.

When using a different type, the residual current circuit breaker may either not switch off the unit if there is a fault on the unit, or it may switch off the unit even though there is no fault on the unit.

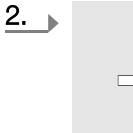

Make sure the operating voltage is correct, as specified on the nameplate.

Connect the mains cable included in delivery to the device plug on the device.

**3.** Stick the other end in the socket.

Switching on the device

connection

1

#### Personnel:

Authorized skilled personnel with special instruction

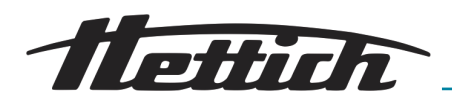

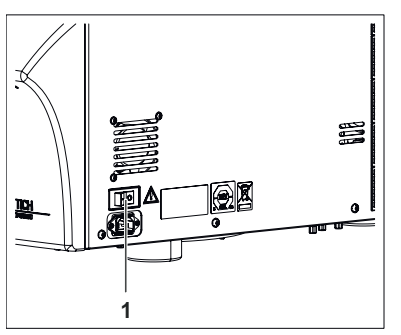

*Fig. 12: Device switch* 1 Device switch *[ON/OFF]* 

| PR | .0G | т/°С  | <u>∼ p</u> r | CF< RPM | t/min |
|----|-----|-------|--------------|---------|-------|
|    | 20  | 9/;\9 | 1500         | 2:00    |       |

Fig. 13: Start screen

**1.** Switch the device on.

- The control will start up. The following information is shown on the display:
  - Device type
  - Software version and mains voltage
  - Rotor information about the last operated rotor type The maximum permissible speed of the rotor is taken by the system.

The maximum speed of the device is limited by the data stored in the rotor code.

In order to be able to make use of the display function of the relative centrifugal force, the centrifugation radius must be input. It is not automatically taken from the rotor code.

 Note regarding the opening of the device / For opened device: Program no. 1 / last loaded program, the last loaded program link.

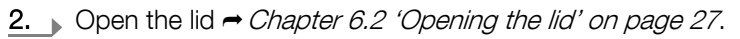

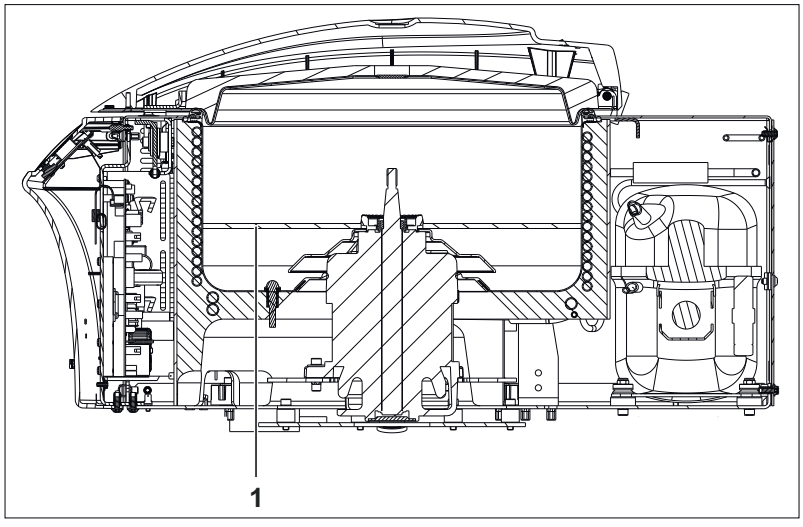

Fig. 14: Transport securing device

1 Transport securing device

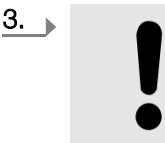

NOTICE

Before commissioning the device, remove the transport securing device from the interior.

Remove the transport securing device.

**4.** The device is now prepared for rotor installation.

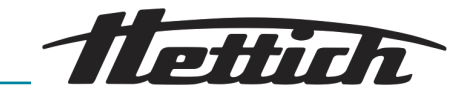

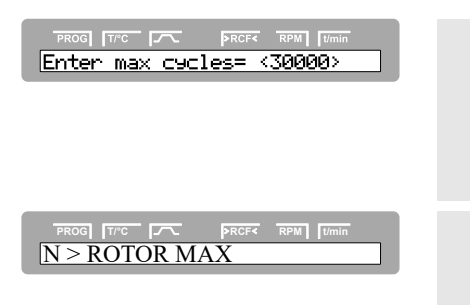

If 'Enter max cycles = <30000>' is displayed after switching on the device, the maximum permissible number of running cycles (specified on the rotor) must first be entered before the centrifugation run can be restarted.

If the speed in the activated program is higher than the maximum rotor speed (Nmax), no centrifugation run can be started. 'N > ROTOR MAX' is displayed  $\rightarrow$  Chapter 9 'Troubleshooting' on page 66.

# 6 Operation

# 6.1 Operating elements

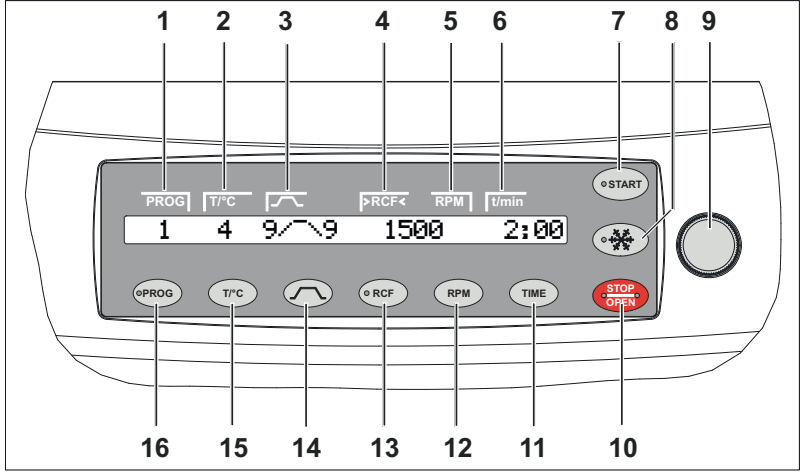

Fig. 15: Control panel

- 1 *'Current program'* display segment
- 2 'Temperature' display segment
- 3 'Start-up and run-down parameters' display segment
- 4 'Relative centrifugal force' display segment
- 5 *'Speed'* display segment
- 6 'Runtime' display segment
- 7 [START] key
- 8 [Rotor precooling] key (only for devices with cooling)
- 9 [Adjusting knob]
- 10 [STOP/OPEN] key
- 11 *[TIME]* key
- 12 [RPM] key
- 13 [RCF] key
- 14 [Start-up and run-down parameters] key
- 15  $[T/^{\circ}C]$  key (only for devices with cooling)
- 16 [PROG] key

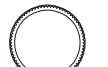

#### [Adjusting knob]

For setting the individual parameters.

Turning counterclockwise reduces the value. Turning clockwise increases the value.

24 / 81

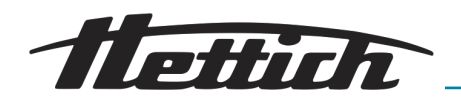

TIME

## [TIME] key

Runtime, parameter t/hms.

h: hours. Can be set from 1 h to 99 h, in 1-hour increments. m: minutes. Can be set from 1 min to 59 min, in 1-minute increments. s: seconds. Can be set from 1 s to 59 s, in 1-second increments.

- Continuous run '@'
- Set the beginning of runtime counting. This setting is only possible when the 'Dual time

mode' function is activated - Chapter 7.3.5.12 'Dual time mode' on page 62. This function is deactivated ex works.

It can be set whether the runtime should begin immediately after the start of the centrifugation run or only start counting after reaching the set speed.

'Timing begins at Start': The runtime begins counting immediately after the centrifugation run begins.

'Timing begins at Speed': The runtime only begins counting after reaching the set speed.

'Timing begins at Speed': This is indicated on the display by the symbol, to the left next to the time.

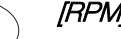

# [RPM] key

### Speed, parameter RPM.

Can be set from 50 RPM to the maximum rotor speed (Nmax), in increments of 10. Maximum rotor speed 
Appendix A 'Rotors and accessories' on page 79.

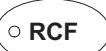

RPM

# [RCF] key

Relative centrifugal force, parameter RCF.

The RCF is displayed in brackets > <. The LED in the button lights up. A number value can be set which results in a speed between 50 RPM and the maximum rotor speed (Nmax). Adjustable in increments of 1.

- Centrifuging radius, parameter RAD. Can be set from 10 mm to 330 mm, in 1-mm increments. Centrifuging radius - Appendix A 'Rotors and accessories' on page 79. The centrifuging radius is not automatically taken from the rotor code / rotor information, but must be entered manually.
- Query of the integral RCF. It is only possible to query the integral RCF if the display of the integral RCF is activated → Chapter 7.3.5.6 'RCF Integral' on page 60.

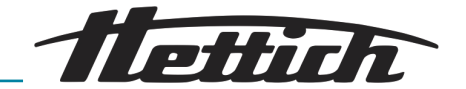

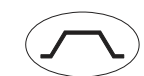

### [Start-up and run-down parameters] key

- Start-up levels, parameter \_/
- Level 9 = shortest start-up time, ... level 1 = longest start-up time.
- Start-up time, parameter / t. Adjustable in 1-second increments. The adjustable time range depends on the set speed.
   It is only possible to set start-up times when these are activated
   Chapter 7.2.2 'Start-up and run-down parameters' on page 45.
- Braking levels, parameter \
  - 1-9 = linear braking curve.

Level 9, = shortest run-down time, ... level 1 = long run-down time, level 0 = unbraked run-down.

 Run-down time, parameter \ t.
 Adjustable in 1-second increments. The adjustable time range depends on the set speed.

It is only possible to set run-down times when these are activated

- ← Chapter 7.2.2 'Start-up and run-down parameters' on page 45.
- Braking switch-off speed; parameter N Brake.
   Can be set from 50 RPM to the maximum rotor speed (Nmax), in increments of 10. After reaching this speed, the unbraked run-down occurs.

# *[T/°C]* key

- Can be set in degrees Celsius (°C) or in degrees Fahrenheit (°F). Adjustment of the temperature unit → Chapter 7.3.5.4 'Temp Unit' on page 59.
- Parameter 'T/°C' = degrees Celsius (°C).
   Can be set from -20 °C to +40 °C, in increments of 1 °C.
- Parameter 'T/°F' = degrees Fahrenheit (°F).
   Can be set from -4 °F to +104 °F, in increments of 1 °F.
- The lowest reachable temperature depends on the rotor → Appendix A 'Rotors and accessories' on page 79.
- Scroll back in the menus.

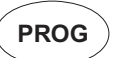

T/°C

## *[PROG]* key

- Call up programs and program links, parameter 'RCL'.
   Programs: Program locations 1 to 98 and PREC. Program links: Program locations A to Z.
- Save programs and program links, parameter 'STO'.
   99 programs can be saved (program locations 1 to 98 and PREC).
   The program location PREC (PRECOOLING) is reserved for the precooling program. The program location 0 acts as a buffer for the centrifugation data of the last centrifugation run. No programs can be stored at this program location.

It is possible to save 25 program linkages (program locations A to Z; there is no program location J). A program linkage can consist of 20 programs.

- Linking programs, parameter 'EDIT'.
- Call up the 'Machine Menu' (keep the key pressed for 8 seconds).
- Select the submenu in the 'Machine Menu'.
- Scroll forward in the menus.

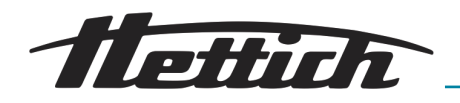

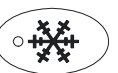

# [Rotor precooling] key

Start the centrifugation run to precool the rotor. The LED in the key will be illuminated during the centrifugation run as long as the rotor is turning. The centrifugation run for precooling the rotor is run automatically with the program *'PREC* (PRECOOLING).

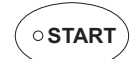

## *[START]* key

- Start the centrifugation run. The LED in the key will be illuminated during the centrifugation run as long as the rotor is turning.
- Short-term centrifugation.
   Centrifugation is run as long as the key is kept pressed. The LED in the key will be illuminated during the centrifugation run as long as the rotor is turning.
- Save inputs and changes.
- Call up the menus *'Info'*, *'Operating Time'* and *'Settings'*.

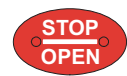

## [STOP/OPEN] key

End the centrifugation run. The rotor runs down with a pre-selected run-down parameter. The right LED in the button is illuminated until the rotor is still. After the rotor stops, the left LED in the key will flash. Pressing the key twice triggers the quick-stop function.

- Unlock the lid.
   The left LED in the key will go out.
- Exit the parameter input and the menus.
- Trigger the quick-stop function.

# 6.2 Opening the lid

#### Personnel:

Authorized skilled personnel with special instruction

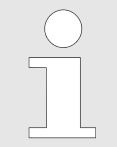

The lid can only be opened if the device is switched on and the rotor is stopped. If it is not possible to open the lid, actuate the emergency release → Chapter 6.9 'Emergency unlocking' on page 38.

To open the lid, proceed as follows:

- **1.** Switch the device on.
- 2. Press the [STOP/OPEN] key on the control panel.
  - The lid unlocks and the left LED of the [STOP/OPEN] key goes out.
- **3.** Open the lid as far as it can go.

# 6.3 Closing the lid

#### Personnel:

Authorized skilled personnel with special instruction

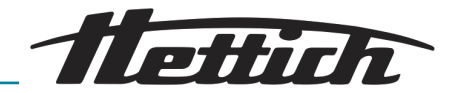

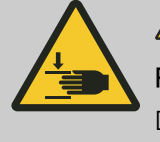

Risk of crushing!

Do not reach with your hands between the lid and the housing.

To close the lid, proceed as follows:

- **1.** Close the lid of the device.
- 2. Lightly press the lid down.
  - ➡ The lid is locked. The left LED in the *[STOP/OPEN]* key lights up.

# 6.4 Quick-stop function

If the *[STOP/OPEN]* key is pressed twice in a row, the quick-stop function will be triggered.

With the quick-stop function, the run-down takes place at braking level ;\\_ 9 (shortest run-down time). Braking level 9 is displayed. If braking level 0 was preselected, the run-down takes place at braking level ;\\_ 9d. At braking level 9d, the run-down time is longer than at braking level 9 due to technical reasons.

# 6.5 Removing and installing the rotor

# Rotor removal

# Personnel:

Authorized skilled personnel with special instruction

To remove the rotor, proceed as follows:

- 1. Unlock and open the lid → Chapter 6.2 'Opening the lid' on page 27.
- 2. Switch off the device with the device switch.

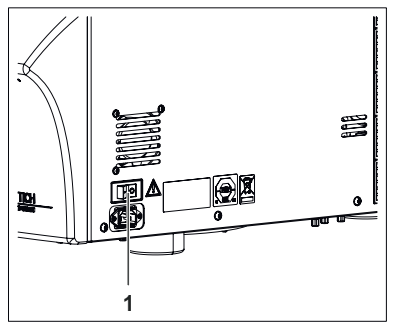

*Fig. 16: Device switch* 1 Device switch *[ON/OFF]* 

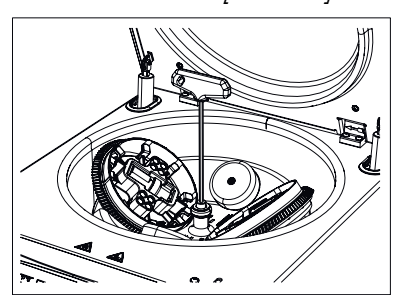

*Fig. 17: Loosening the fastening screw of the rotor* 

- 3. Hold the rotor firmly with one hand and loosen the fastening screw of the rotor by multiple turns counterclockwise using the Allen key included in delivery until you can remove the rotor (the fastening screw cannot be removed).
- **4.** Remove the Allen key.

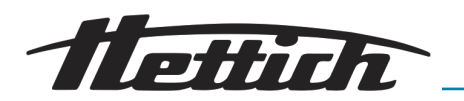

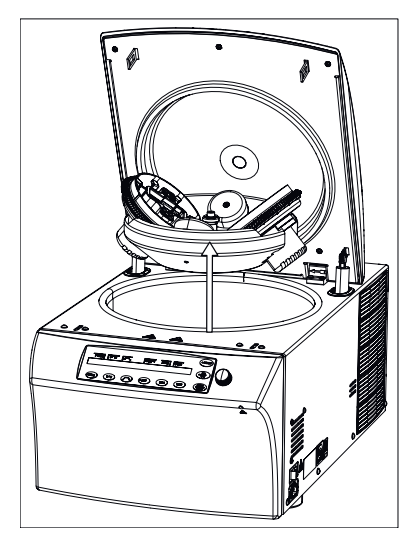

Fig. 18: Removing the rotor

#### **Rotor installation**

#### Personnel:

Authorized skilled personnel with special instruction

Carefully remove the rotor upward and out of the device.
 The interior (centrifuge chamber) is now accessible.

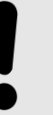

# NOTICE

If the rotor is incorrectly installed or fastened, it could end up coming loose.

When installing the rotor, make sure that the driver of the rotor shaft is sitting correctly in the rotor groove.

On the top side of the rotor, there are markings which mark the position of the groove in the rotor.

The screw for fastening the rotor must be tightened sufficiently hand-tight so that the rotor does not come loose during operation.

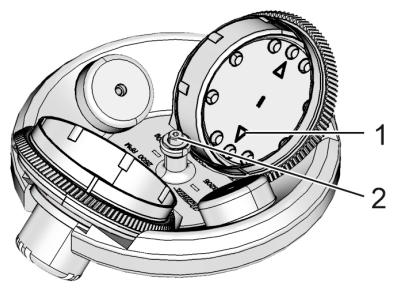

Fig. 19: Rotor and rotary unit

- 1 Arrow marking on the rotary unit
- 2 Rotor centre

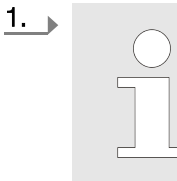

When installing a rotor for the dual centrifugation, note that it is imperative that the two rotor cavities be positioned symmetrically.

Align the rotation units such that their arrow markings (1) point toward the centre (2).

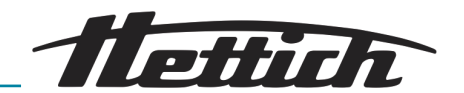

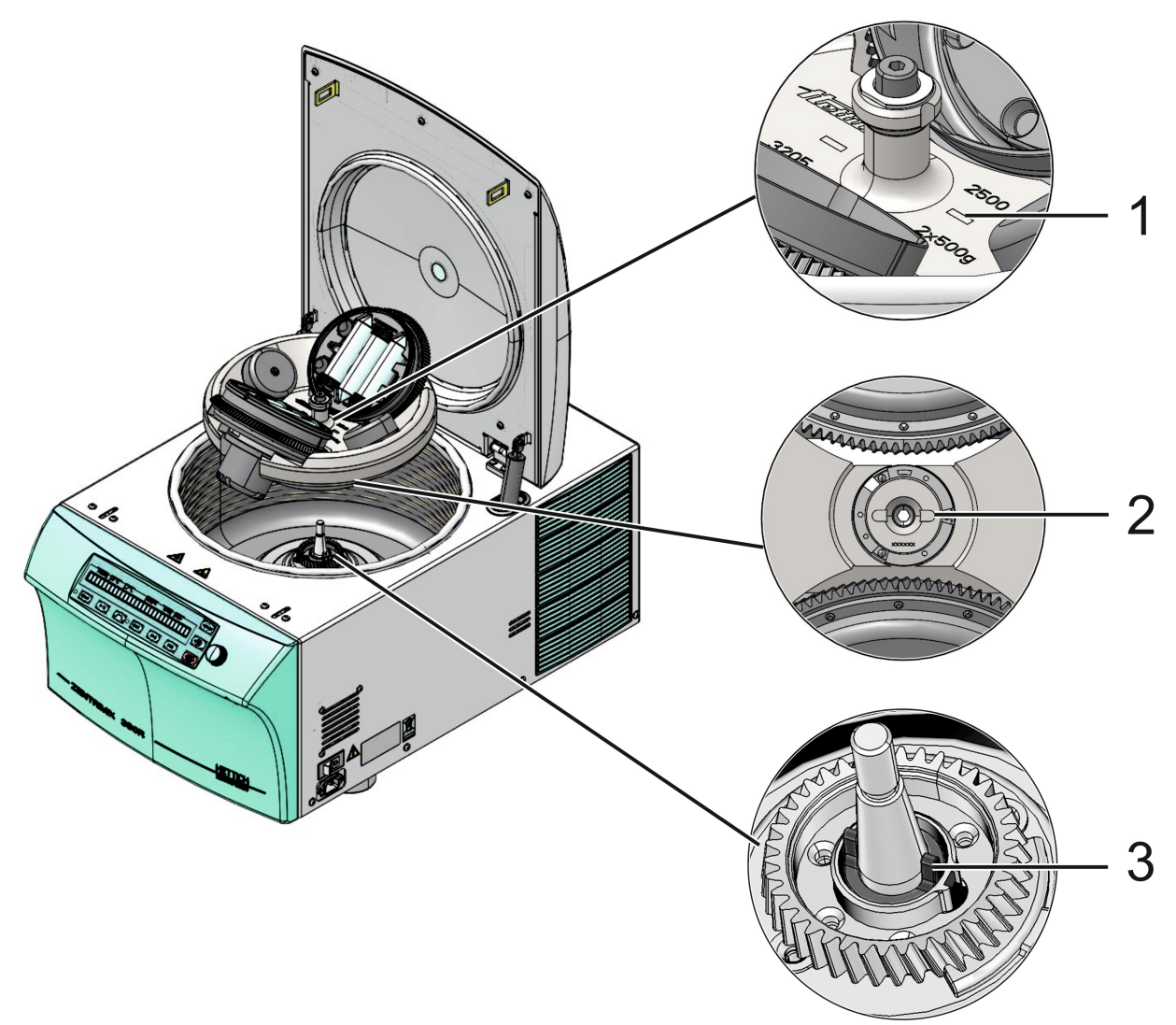

Fig. 20: Installing the rotor

- 1 Marking on the rotor
- 2 Bottom side of rotor with groove
- 3 Rotor shaft with lateral driver
- **2.** Place the rotor on the rotor shaft such that the groove markings on the rotor (*1*) and the driver of the rotor shaft (*3*) point in one direction.

The correct alignment of the rotor is absolutely essential, since this defines the correct alignment of the adapter with the sample containers. This minimizes unbalances and prevents damage to the machine.

- **3.** Hold the rotor firmly with one hand and tighten the fastening screw of the rotor hand-tightly by multiple turns in the clockwise direction using the Allen key included in delivery.
- **4.** Put the device into operation.

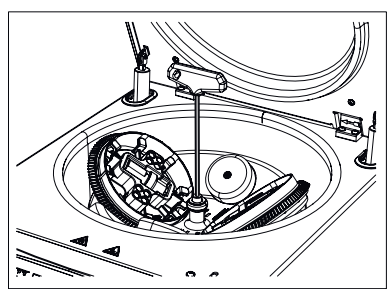

*Fig. 21: Tightening the fastening screw of the rotor* 

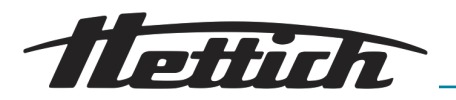

- 6.6 Loading the rotor
- 6.6.1 Loading a rotor for classical centrifugation

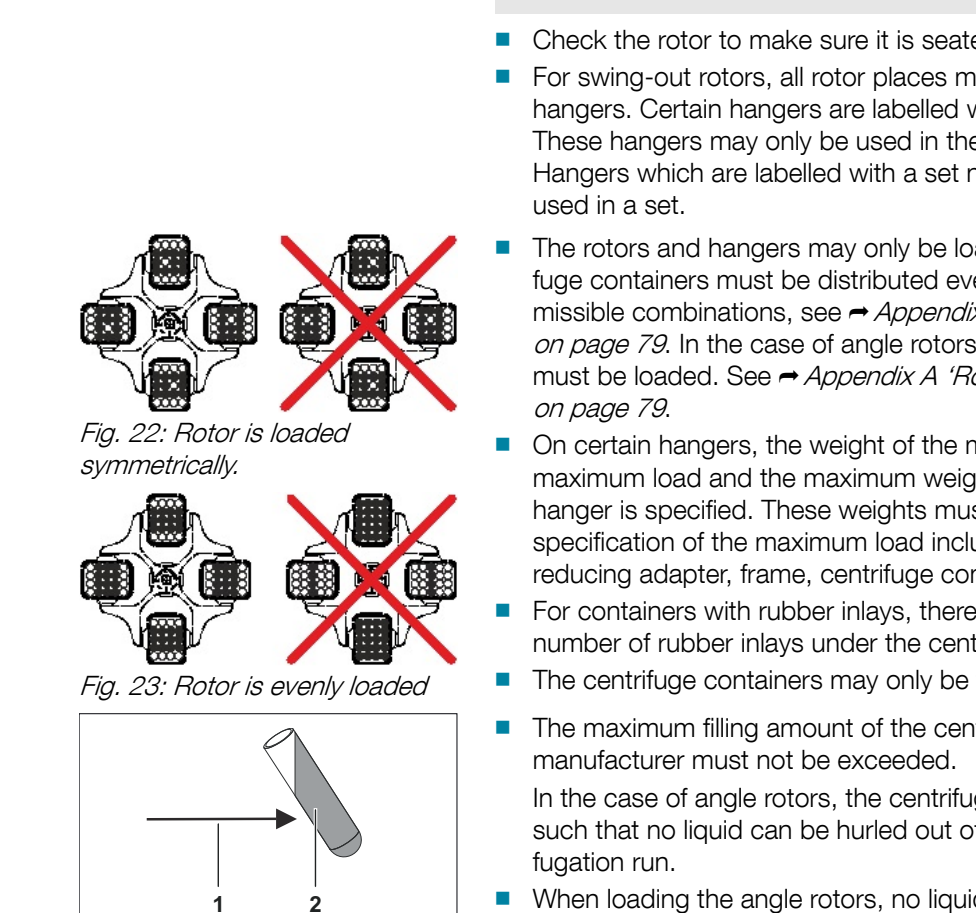

- Centrifugal force 1
- 2 Liquid

- Standard centrifuge containers made of glass can be stressed up to RZB 4000 (DIN 58970 Part 2).
- Check the rotor to make sure it is seated firmly.
- For swing-out rotors, all rotor places must be occupied with the same hangers. Certain hangers are labelled with the number of the rotor place. These hangers may only be used in the corresponding rotor place. Hangers which are labelled with a set number, e.g. S001/4, may only be
- The rotors and hangers may only be loaded symmetrically. The centrifuge containers must be distributed evenly over all rotor places. For permissible combinations, see - Appendix A 'Rotors and accessories' on page 79. In the case of angle rotors, all possible places of the rotor must be loaded. See - Appendix A 'Rotors and accessories'
- On certain hangers, the weight of the maximum load or the weight of the maximum load and the maximum weight of the completely loaded hanger is specified. These weights must not be exceeded. The weight specification of the maximum load includes the total weight of the reducing adapter, frame, centrifuge container and contents.
- For containers with rubber inlavs, there must always be the same number of rubber inlays under the centrifuge containers.
- The centrifuge containers may only be filled outside of the centrifuge.
- The maximum filling amount of the centrifuge containers specified by the

In the case of angle rotors, the centrifuge containers may only be filled such that no liquid can be hurled out of the containers during the centri-

- When loading the angle rotors, no liquid may enter them or the centrifuge chamber.
- When loading the hangers of the swing-out rotors and when swinging out the hangers during the centrifugation run, no liquid may get into the hangers or centrifuge chamber.
- To keep the weight differences inside the centrifuge containers to a minimum, make sure the filling amount in the containers is even.

#### 6.6.2 Loading a rotor for dual centrifugation

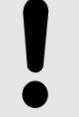

# NOTICE

When loading, make sure that the two rotary units are loaded evenly.

The difference in the load of the rotary units may be max. 5 g.

The two rotary units must be evenly loaded.

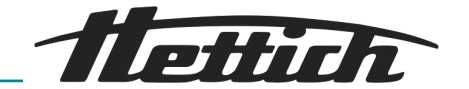

Sealing the containers Sample containers must be firmly sealed, even more strongly than required for other laboratory work, since they are shaken very vigorously upsidedown. Only use containers approved by the manufacturer for the respective application. Clamp small containers firmly between the fingers and tighten as tightly as possible. The large sample containers must be clasped with both hands in order to seal them tightly enough that nothing escapes when shaking upsidedown. Weight The sample containers must be weighed. They must have the same weight. The rotary unit load must not exceed **500 g** (samples + adapters + any sample receptacles). The load difference between the two rotor cavities may be max. 5 g. The sample containers should be filled to about max. 50-70 %. As with standard centrifugation, close attention must also be paid to the loading weight for dual centrifugation. It is not sufficient to estimate the weight of the sample containers or to use their scaling to do this. Before a filled adapter is inserted in the rotor cavity, it must be ensured by weighing that both filled adapters weigh the same. All samples must have the same content and also the same weight. Arrangement of the samples If not all positions of the adapter are used, the same numbers of sample containers must be distributed over the two adapters, whereby only one (mirrored) symmetrical arrangement may exist inside the adapter. There must be (mirrored) symmetry both within each rotary unit, as well as among the rotary units. The symmetry among the rotary units is ensured through the use of adapters and their correct alignment. Example: Adapter for 50 ml reaction vessels Incorrectly loaded: There is no symmetry within the rotary unit in the first and second figures. There is an unequal number of containers in the rotary units in the third figure. Correctly loaded:

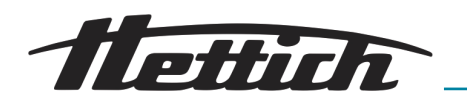

Correct symmetry within (horizontal mirror axis) and among (vertical mirror axis) the rotary units, as well as identical number of samples at right and left.

#### Example: 4 adapters for 2 ml tube containers

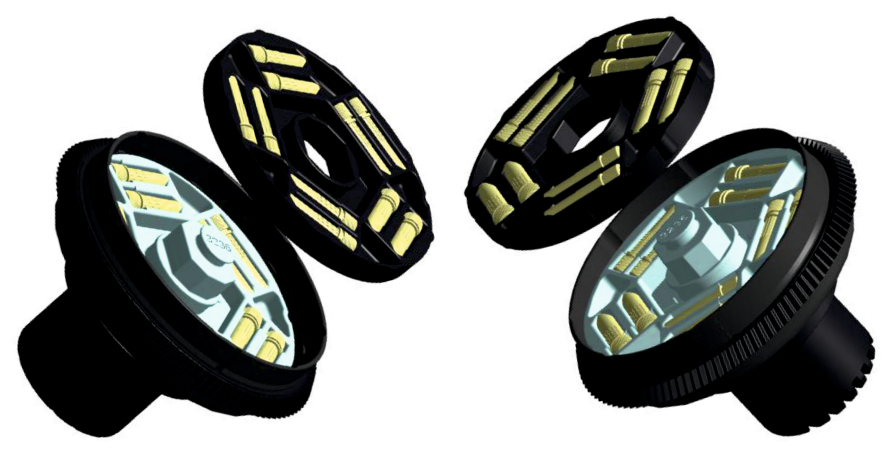

Für 2 ml Röhrengefäße gibt es für jede Dreheinheit einen zweiteiligen Adapter.

10 tube containers can be stuck in each adapter.

For a sample number less than or equal to 20, only the lower adapters are used. For a sample number greater than 20, the two upper adapters are required.

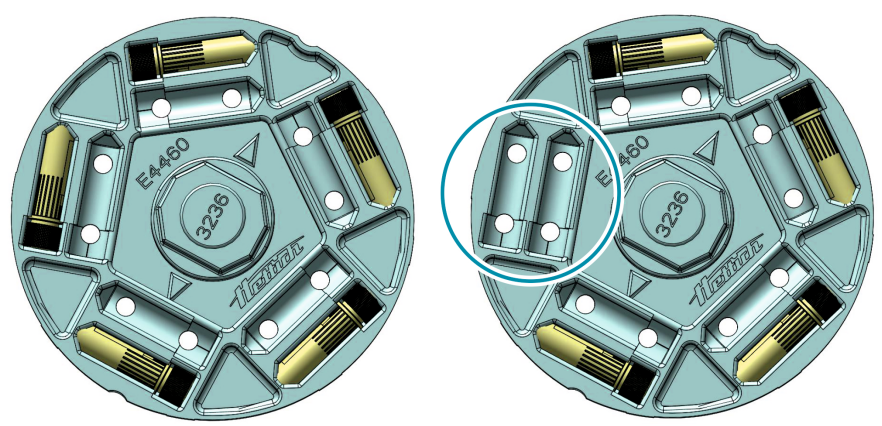

First occupy the outerlying positions.

For uneven numbers, a max. of one position can remain unoccupied when the container weighs less than 5 g.

# NOTICE

Compensation containers can also be used. But these should be filled with a suitable sample material so that they cannot overheat. Ideally, this is a blank sample identical to the samples being processed.

Never use compensation containers filled with water, since liquids with low viscosity can strongly heat up even at low speed, which would result in the bursting of the containers, and therefore to device damage.

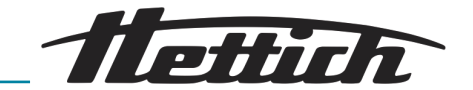

#### What to do at the start

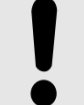

#### NOTICE

What to do in the event of unbalance

The centrifuge is equipped with an unbalance switch like every commercially available laboratory centrifuge.

If strong vibrations should result from incorrect loading or process-intrinsic operations which the unbalance switch still tolerates, but still leads to increased wear, the process must be ended by pressing the *[STOP/OPEN]* key twice.

Observe the device for its unbalance behavior until it has reached the specified maximum speed.

### 6.6.3 Handling of bio-safety systems

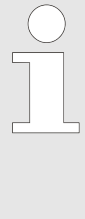

Bio-safety systems may only be used when they are dry.

Each time before using the bio-safety system, all parts of the bio-safety system must be visually inspected for damage. In addition, the sealing ring(s) of the bio-safety system must be checked to make sure they are in the correct installation position.

Damaged parts of the bio-safety system must be exchanged immediately.

Damaged bio-safety systems are no longer microbiologically sealed.

To ensure leak-tightness, the lid of the bio-safety system must be correctly sealed.

Available bio-safety systems can be found in the attachment - Appendix A 'Rotors and accessories' on page 79. If in doubt, you can get the information you need from the manufacturer.

# 6.6.3.1 Opening and closing the lid of bio-safety systems

#### 6.6.3.1.1 Lid with screw closure

To close the lid, proceed as follows:

- **1.** Place the lid on the hanger.
- **2.** Tightly seal the lid by hand by turning it clockwise.

To open the lid, proceed as follows:

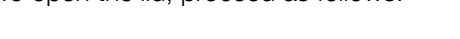

▶ Turn the lid by hand counterclockwise until the lid can be removed from the hanger.

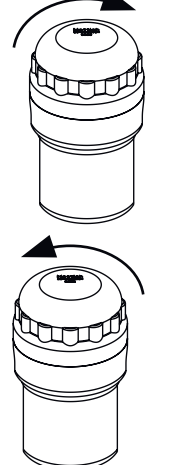

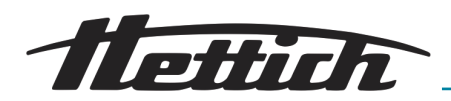

# 6.6.3.2 Storage of bio-safety systems

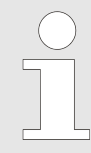

To prevent damage to the sealing rings during storage, bio-safety systems may only be stored with the lid open.

# 6.7 Starting centrifugation

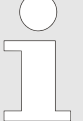

A centrifugation run can be aborted at any time by pressing the [STOP/OPEN] key.

During a centrifugation run, parameters can be selected and changed  $\rightarrow$  'Changing settings during the centrifugation run' on page 41.

The [RPM] and [RCF] buttons can be used to switch between the 'RPM' and 'RCF' display at any time. Switching is not possible if program linkages are being used. If the 'RCF' display is used, the centrifuging radius must be input.

If 'OPEN OEFFNEN' is displayed, it is only possible to continue to operate the device after opening the lid one time.

Operating errors and malfunctions are displayed → Chapter 9 'Troubleshooting' on page 66.

Rotor detection is carried out after each centrifugation run is started.

If the rotor was changed, the centrifugation run is aborted after rotor detection. The rotor code (rotor types), the maximum rotor speed (Nmax) and a centrifuging radius (R) of the newly detected rotor are displayed, e.g., *'Rotor 4 Nmax= 2500 R=184* mm.

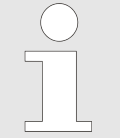

If the maximum speed of the used rotor is less than the set speed, the speed is limited to the maximum rotor speed. In this case, the program location number is displayed in parentheses '()'.

To start a centrifugation run, proceed as follows:

- 1. Load the corresponding program → Chapter 7.1.1 'Calling up/loading program (RCL 1-99)' on page 41 or program link → Chapter 7.1.3 'Calling up/loading a program link (RCL A-Z)' on page 42.
- 2. Load the rotor with the samples → Chapter 6.6 'Loading the rotor' on page 31.
- **3.** Close the lid of the device.
- **4.** Press the *[START]* key to start the centrifugation run.

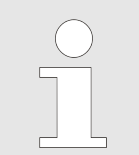

For devices with cooling, the rotor precooling can also be started by pressing the [Rotor precooling] key.

 PROG
 T/PC
 PRCF
 RPM
 Turnin

 Rotor 4 Nmax= 1500 R=184 mm

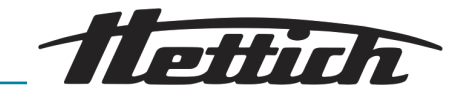

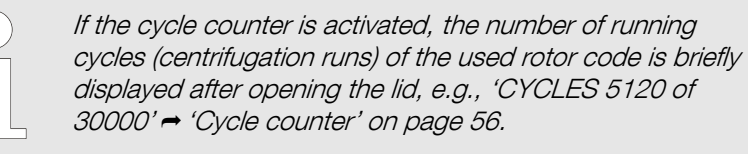

During the centrifugation run, the rotor speed or the RCF value, the temperature in the centrifuge chamber and the remaining time are displayed.

Short-term centrifugation

A short-time centrifugation is not possible if program linkages are being used.

The run-down is performed with the selected run-down parameters Chapter 7.2.2.2 'Braking stage and run-down time' on page 46.

To perform short-term centrifugation, proceed as follows:

- 1. Load the rotor with the samples → Chapter 6.6 'Loading the rotor' on page 31.
- **2.** Close the lid of the device.
- **3.** Keep the *[START]* key pressed. When the *[START]* key is released, the sequence is stopped.
  - The LED in the [START] key flashes until the rotor is read in; then the LED is illuminated. The timer begins at '00:00'.

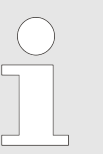

During the centrifugation run, the rotor speed or the RCF value, the temperature in the centrifuge chamber and the elapsed time are displayed.

- 4. Release the *[START]* key again to end the centrifugation run.
  - ➡ The run-down parameters are displayed.
- 5. Once the rotor has come to a standstill, the left LED in the [STOP/ OPEN] key starts to flash and 'OPEN OEFFNEN' appears on the display.
- 6. You can now open the lid by pressing the [STOP/OPEN] key.

## 6.8 Dual centrifugation: Validating application

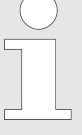

ZentriMix applications are to be carried out according to the protocol authorized by the manufacturer.

Every application not described by the manufacturer protocol or any deviation from the standard manufacturer protocol must be validated before use.

The protocols typical for your applications are delivered to you with the device.
ettich

Required validation steps:

- Evaluation of a potential hazard, such as the overheating of the sample or sample container, gas formation from the sample, breakage of the sample container due to mechanical, thermal or chemical overload.
   To do this, the device parameters are to be increased in small increments in order to be able to notice potential hazards early enough.
- Repetition: Due to repeated runs, the rotor might increasingly heat up, which can no longer be compensated by the cooling unit.
   If such a sequence of runs is planned, the developed protocol must be tested for this to see whether repeated executions can lead to the device dangerously overheating or whether the device must first reach its original temperature again between two runs.
- Check of the desired effect on the sample.

#### Personnel:

- Authorized skilled personnel with special instruction
- **1.** Define the starting parameters:

#### NOTICE

The runtime must be selected depending on the process, but should not exceed 30 minutes.

Very fluid samples can heat up very strongly under certain circumstances, which could result in the sample container bursting. Therefore, increase the duration and/or speed of the run gradually when developing a new method and observe the heating of the sample.

During the validation of an application, the cooling unit of the device must be active. → *Chapter 6.10 'Cooling'* on page 39.

2. Select a start-up level between '5' and '9'; the braking level should always be set to '9'→ Chapter 7.2.2 'Start-up and run-down parameters' on page 45.

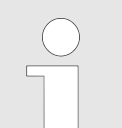

- If the process is thermosensitive, you should precool the ZentriMix
   Chapter 7.2.6 'Precooling of the rotor' on page 51.
- For frequently recurring processes, we recommend that you save a program for this
   → Chapter 7.1.2 'Save programs (STO 1-99)' on page 41.

3.

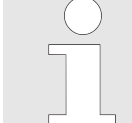

Monitor the device until the set speed has been reached. Check whether unbalance can be observed through the sight glass in the device lid.

Start the run by pressing the [START] key.

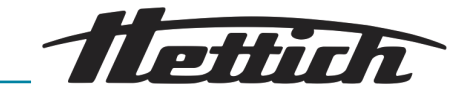

#### NOTICE

#### What to do in the event of unbalance

The ZentriMix is equipped with an unbalance switch like every commercially available laboratory centrifuge.

If strong vibrations should result from incorrect loading or process-intrinsic operations which the unbalance switch still tolerates, but still leads to increased wear, the process must be ended by pressing the *[STOP/OPEN]* key twice.

## 6.9 Emergency unlocking

#### Personnel:

Authorized skilled personnel with special instruction

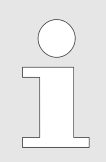

In the event of a power failure, the lid of the device cannot be opened. Emergency unlocking must be done by hand.

## DANGER

Danger due to rotor moving with high kinetic energy!

There is a risk of injury if the lid is opened via the emergency release during device operation.

- Only open the device via the emergency release when the device is switched off.
- Before the emergency release, make sure that the device rotor has stopped.

To release the lid in an emergency, proceed as follows:

- 1. Switch off the device and pull out the mains plug.
- 2. Make sure the rotor is stopped by looking through the viewing window in the lid.

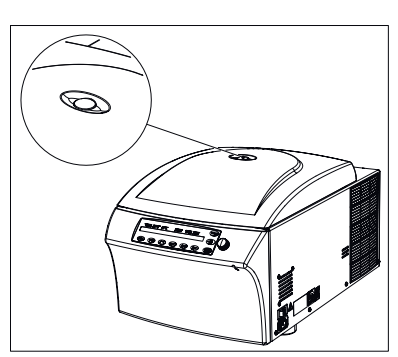

Fig. 24: Viewing window in the lid (figure is an example)

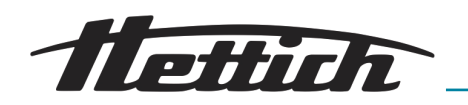

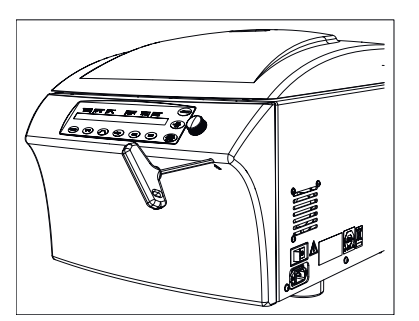

Fig. 25: Emergency release (figure is an example)

## 6.10 Cooling

- 3. Insert the Allen key (included in delivery as an accessory) horizontally into the emergency release opening on the front side and carefully rotate by one-half turn in the clockwise direction until the lid can be opened.
  - ➡ The lid releases and springs open slightly.
- **4.** Remove the Allen key from the opening.
- **5.** Completely open the lid.

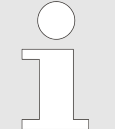

If the left LED in the [STOP/OPEN] flashes after switching the device on again, press the [STOP/OPEN] key until the motor-driven lid lock assumes its home position again (open).

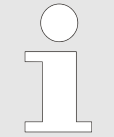

The temperature can be set from -20 °C to +40 °C / -4 °F to +104 °F. The device displays the temperature of the centrifuge chamber. The actual temperature of the sample can vastly differ from the displayed temperature.

When the rotor is at a standstill, with the lid closed, the centrifuge chamber is cooled to the preselected temperature if this is lower than 20°C / 68°F. During standby cooling, the preselected temperature is displayed.

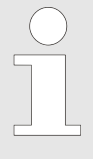

Dual centrifugation should fundamentally be applied with cooling in order to dissipate the heat that arises during the process and to prevent the samples from overheating.

## 7 Software description

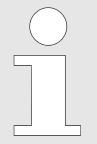

All settings and queries are carried out via the keyboard.

The corresponding menus are selected by pressing keys or key combinations.

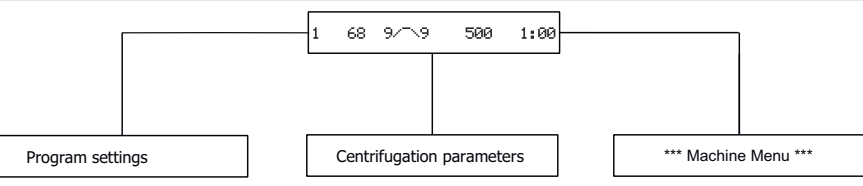

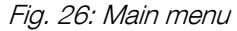

After switching on the device, the start screen appears. Here, the display changes between the product type of the device, the software version and, depending on the setting, the last loaded program or program location no. 1.

The descriptions of the individual menu items can be found in the following chapters. The chapter structure is identical to the menu structure on the device.

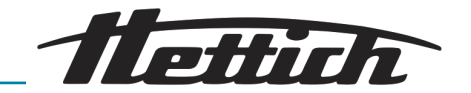

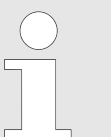

The screen displays in these operating instructions are examples and can therefore deviate from the actual displays on the device.

## 7.1 Program settings

#### Overview

1 68 9/~ 9 500 1:00 PROG RCL 1 PROG STO 1 PROG F RCL A \* PROG F STO A \*

Fig. 27: Programs and program links

#### Automatic buffer

The device has over 99 predefined programs at its disposal. These can be adapted according to the usage requirements. The running of individual programs can be successively stored by means of program links.

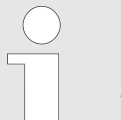

If parameters are changed, the program location number is displayed in parentheses '()'. This means that the centrifugation data on the display no longer agrees with the stored centrifugation data of the program location.

\* The display of program links is only possible if the 'Multi programs' function is activated in the 'Settings'.

RCL: Recall Program - Call up program or program link

STO: Store Program - Save the program or program link

EDIT: Edit Program - Edit program link

1-99: Progam

A-Z: Program linkage

Program location  $\mathcal{O}'$  acts as a buffer for the centrifugation data of the last centrifugation run.

No programs can be stored at this program location. After every start of a centrifugation run, the centrifugation data used for the run is automatically stored at program location  $\mathcal{O}'$  and can be called up.

#### Write protection for programs

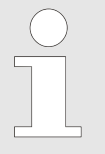

The programs can be protected against unintentional modification.

 PROG
 T/\*C
 PRCF
 RPM
 T/min

 1
 20
 9/;\9
 1500
 2:00

The write protection can be activated/deactivated as follows when the rotor is at a standstill:

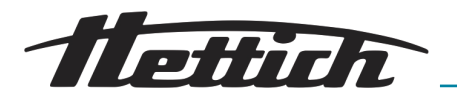

| PROG         T/PC         PRCF         RPM         Tumin           5         20         9/;\9         1500         2:00         1                                                                                                    | <ol> <li>Call up the program for w<br/>write protection → Chapter<br/>1-99)' on page 41.</li> </ol>               | which you would like to activate/deactivate<br>er 7.1.1 'Calling up/loading program (RCL                    |
|----------------------------------------------------------------------------------------------------|----------------------------------------------------------------------------------------------------|----------------------------------------------------------------------------------------------------|
| PROG TITC PRCF4 RPM [Jimin<br>RCL 5                                                                                                    | 2. Press the <i>[PROG]</i> key.                                                                                   |                                                                                                    |
| PROB     T/PC     PRCFC     RPM     Tumin       Set Protection =     5+                                                                                                    | <ul> <li>3. Keep the [PROG] pressed</li> <li>4. Set '+' or '-' using the [ad</li> <li>'+'</li> <li>'-'</li> </ul> | d for 8 seconds.<br><i>djusting knob].</i><br>Program is write-protected<br>Program is not write-protected. |
| PROS         TTC         PRCF         RPM         Tumin           5         20         9/;\9         1500         2:00         1500         1500         1500         1500         1500         1500         1500         1500         1500         1500         1500         1500         1500         1500         1500         1500         1500         1500         1500         1500         1500         1500         1500         1500         1500         1500         1500         1500         1500         1500         1500         1500         1500         1500         1500         1500         1500         1500         1500         1500         1500         1500         1500         1500         1500         1500         1500         1500         1500         1500         1500         1500         1500         1500         1500         1500         1500         1500         1500         1500         1500         1500         1500         1500         1500         1500         1500         1500         1500         1500         1500         1500         1500         1500         1500         1500         1500         1500         1500         1500         1500         1500 <td>5. Press the <i>[START]</i> key to</td> <td>save the setting.</td> | 5. Press the <i>[START]</i> key to                                                                                | save the setting.                                                                                           |

Changing settings during the centrifugation run

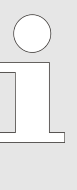

It is not possible to change the settings during the centrifugation run if program links are used.

The runtime, speed, relative centrifugal force (RCF), the start-up and run-down parameters as well as the temperature (only for device with cooling) can be changed during the centrifugation run.

Change the value of the desired parameter  $\rightarrow$  Chapter 7.2 'Centrifugation parameters' on page 44: The changed setting is stored at program location 'O'  $\rightarrow$  'Automatic buffer' on page 40. The original program is not overwritten. The program location number is displayed in parentheses '()'. This means that the centrifugation data on the display no longer agrees with the stored centrifugation data of the program location.

## 7.1.1 Calling up/loading program (RCL 1-99)

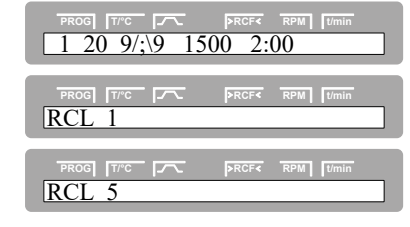

To call up (load) a program, proceed as follows:

- **1.** Press the *[PROG]* key.
- 2. Use the [adjusting knob] to set the desired program location.

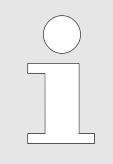

If a '+' is displayed after the program location, the data is write-protected.

In this case, the write protection has be removed first before saving is possible – 'Write protection for programs' on page 40.

| PROG T/°C >RCF< RPM t/min   |  |
|-----------------------------|--|
| Program recall              |  |
|                             |  |
| PROG T/°C - PRCF< RPM t/min |  |

- **3.** Press the *[START]* key.
- **4.** You can now run the loaded program with the lid closed with the *[START]* key.

## 7.1.2 Save programs (STO 1-99)

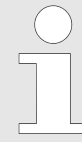

The previous program location data will be overwritten when the new data is saved. If 'Protected !!' is displayed, the data at the program location is write-protected and will not be saved.

## Software description

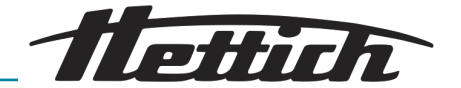

| PROG T/C / PRCF4 RPM / Umin<br>1 20 9/;\9 1500 2:00 | To sav      |
|-----------------------------------------------------|-------------|
| PROG TTC T PROFE RPM Umin                           | <u>1.</u> F |
|                                                     | <u>2.</u> l |

To save new programs, proceed as follows:

- ▶ Press the *[PROG]* key until STO 1 is displayed.
- 2. Use the *[adjusting knob]* to set the desired program location.

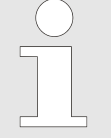

If a '+' is displayed after the program location, the data is write-protected.

In this case, the write protection has be removed first before saving is possible ← 'Write protection for programs' on page 40.

| PROG T/°C     | >RCF< RPM t/min | <del>.</del> |
|---------------|-----------------|--------------|
| Program store |                 |              |
|               |                 |              |
|               | >RCF< RPM t/min | <del>.</del> |

- **3.** Press the *[START]* key.
- **4.** You can now run the saved program with the lid closed with the *[START]* key.

## 7.1.3 Calling up/loading a program link (RCL A-Z)

| TROOT         TYPE         TREFE         RPM         Tumin           N > ROTOR MAX in Prog 5         PROG         TYPE         PROF         RPM         Tumin           Runtime 00:00 in Prog 5         PROG         TYPE         PROF         RPM         Tumin           PROG         TYPE         PROF         RPM         Tumin           Empty Program 5         PROF         RPM         Tumin | If 'N >ROTOR MAX in Prog', 'Runtime 00:00 in Prog',<br>'Empty Program' or 'Ramp Unit Time in Prog' is dis-<br>played for program links, a centrifugation run cannot be<br>started— Chapter 9 'Troubleshooting' on page 66.    |
|----------------------------------------------------------------------------------------------------|----------------------------------------------------------------------------------------------------|
| Ramp Unit Time in Prog 5                                                                                                    | "Program linkage" can be used to link several centrifuge<br>operations together.<br>A program link is only possible if this is activated (parameter<br>'Multi programs = on' Chapter 7.3.5.8 'Multi programs'<br>on page 61). |

| PROG         T/*C         PRCF         RPM         Turnin           1         20         9/;\9         1500         2:00 |
|----------------------------------------------------------------------------------------------------|
| PROG TI'C T PRCF4 RPM Umin RCL A                                                                                         |
| PROG TITC T PRCFC RPM Umin                                                                                               |
| PROG TITC PRCFC RPM Umin<br>Multi program recall                                                                         |
| PROG TITC T PROFY RPM Umin                                                                                               |

To call up (load) a program link, proceed as follows:

- 1. Press the [PROG] key until 'RCL A' is displayed.
- **2.** Use the *[adjusting knob]* to set the desired program location.
- 3. Press the [START] key.
- **4.** You can now run the loaded program link with the lid closed with the *[START]* key.

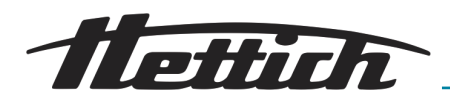

G T/C PRC 20 9/;\9 1500

T/°C

 $\frac{PROG}{EDIT A.01} = 01$ 

 $\frac{PROG}{EDIT A.01} = 03$ 

 $\boxed{\text{PROG}} \boxed{\text{T/°C}} \boxed{\text{EDIT A.02} = 01}$ 

PROG [7/°C [7~ EDIT A.02 = 05

**EDIT A.03 = END** 

EDIT A

EDIT A

2:00

RPM t/

## 7.1.4 Editing a program link (EDIT A-Z)

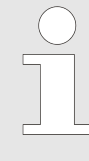

It is possible to save 25 program linkages (program locations A to Z; there is no program location J). A program linkage can consist of no more than 20 programs.

The speed adjustment from one program to the next one is always done in a program linkage with the start-up parameter of the next program.

No continuous run programs or programs with start-up and run-down times (parameters  $_/$  t and  $^{\ }$  t) can be linked.

*No* centrifugation parameters can be changed in a program link. A parameter modification is only possible in the individual programs.

The total runtime of the program link and the runtime of the currently running program can be called up during the centrifugation run with the [TIME] key.

To create or change a program link, proceed as follows:

- **1.** Press the *[PROG]* key until *'EDIT A'* is displayed.
- 2. Use the *[adjusting knob]* to set the desired program location.
- 3. Press the [START] key.
- 4. Set the first program for the program link with the [adjusting knob].
- 5. Press the [PROG] key.
- 6. Set the next program for the program link with the *[adjusting knob]*.
- 7. Press the [PROG] key.
- 8. Repeat the previous steps until all desired programs are linked.

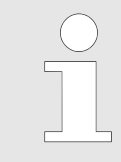

After the last program, add a program with 'END'. For program linkages which consist of 20 programs, program, 'END' cannot be set after the 20th Program and can be omitted in this case.

| PROG T/C / PRCFC RPM [Umin<br>STO A                                                                     |   |
|----------------------------------------------------------------------------------------------------|---|
| PROG T/C PRCFC RPM Umin                                                                                 | ] |
| PROG THE PREFE RPM TIMIN<br>Multi program store                                                         | ] |
| PROG         T//C         FRCF         RPM         Umin           A         19 9/;\9 >         63< 2:00 | ] |

- 9. Press the *[START]* key.
- 10. Use the [adjusting knob] to set the desired program location.
- 11. Press the [START] key.
- 12. You can now run the loaded program link with the lid closed with the [START] key.

## 7.1.5 Saving a program link (STO A-Z)

 PROG
 Trc
 PRCF
 RPM
 Ur

 A
 19 9/;\9>
 63<</td>
 2:00

In order to save the current program link (e.g. as a copy), proceed as follows:

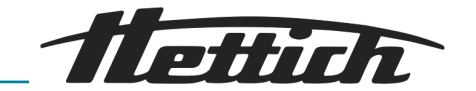

| PROG TAC FC PROF RPM Umin                                                                               |
|----------------------------------------------------------------------------------------------------|
| PROG TITC TAMPA PROF RPM Umin                                                                           |
| PROG THE PROFE RPM Umin<br>Multi program store                                                          |
| PROG         TTC         PRCF         RPM         Tumin           D         19 9/;\9 >         63< 2:00 |

- 1. Press the [PROG] key until 'STO A' is displayed.
- 2. Use the *[adjusting knob]* to set the desired program location.
- **3.** Press the *[START]* key.
- **4.** You can now run the saved program link with the *[START]* key with the lid closed.

## 7.2 Centrifugation parameters

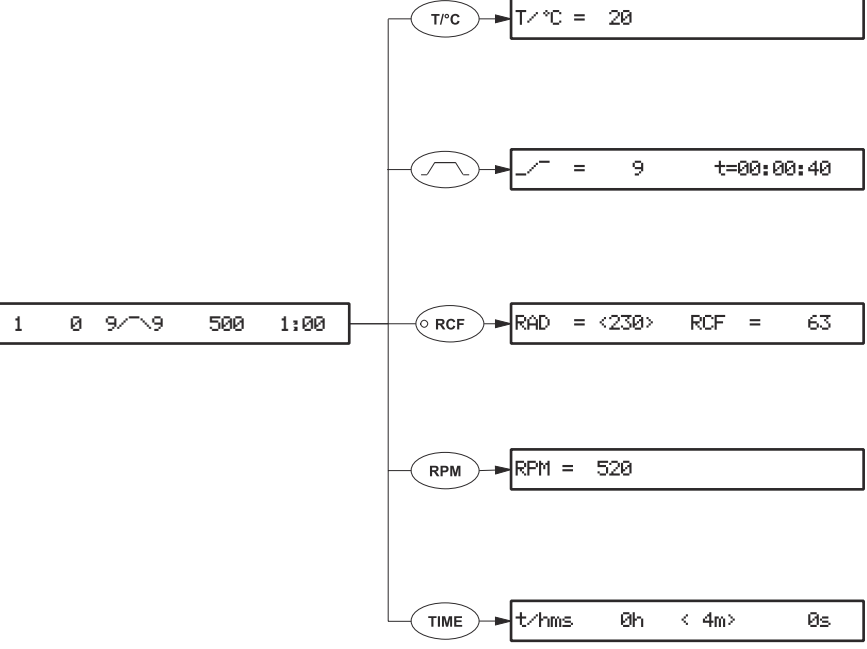

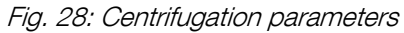

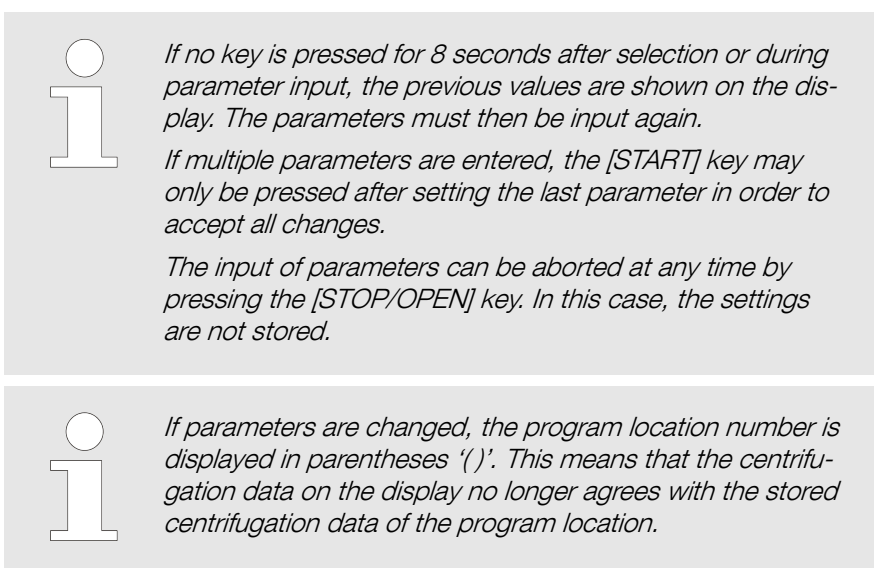

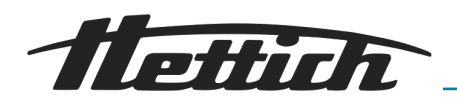

## 7.2.1 Temperature (t/°C)

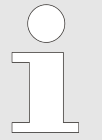

The temperature can only be set for devices with a cooling unit.

The temperature can be input in degrees Celsius (°C) or degrees Fahrenheit (°F).

Setting the temperature unit → Chapter 7.3.5.4 'Temp Unit' on page 59. If degrees Fahrenheit (°F) is set as the temperature unit, the letter 'F' appears after the temperature value on the display.

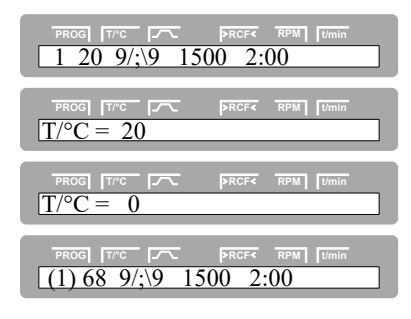

- To set the temperature, proceed as follows:
- **1.** Press the  $[T/^{\circ}C]$  key.
- **2.** Use the *[adjusting knob]* to set the desired value.
- 3. Press the [START] key or [T/°C] key to accept the value.
- **4.** Save the program → Chapter 7.1.2 'Save programs (STO 1-99)' on page 41.

## 7.2.2 Start-up and run-down parameters

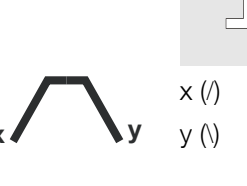

The set start-up and run-down parameters are displayed. The start-up and run-down parameters can be activated/deactivated Chapter 7.3.5.5 'Ramp Unit' on page 60.

1-9 = start-up stage, t = start-up time1-9 = braking level, 0 = unbraked run-down, t= run-down time

#### 7.2.2.1 Start-up stage and start-up time

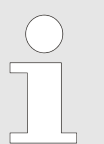

It is only possible to set start-up times when these are activated → Chapter 7.3.5.5 'Ramp Unit' on page 60.

| PROG         T/TC         PRCF         RPM         Tumin           Acc time > Run time                                  | If a start-up time is set which is longer than the run-<br>ning time, no centrifuge run can be started. 'Acc time<br>> Run time' is displayed Chapter 9 'Troubleshooting'<br>on page 66. |
|----------------------------------------------------------------------------------------------------|----------------------------------------------------------------------------------------------------|
| PROG         T/*C         PRCF         RPM         Tumin           1         20         9/;\9         1500         2:00 | To set the start-up level and start-up time, proceed as follows:                                                                                                    |
| PROG         T/*C         FACE         RPM         Tumin           _/;         =         9         t=00:00:07           | 1. Press the <i>[Start-up and run-down parameters]</i> key.                                                                                                    |
| PROG         T/*C         PRCF         RPM         Tumin           /;         =         8         t=00:00:111           | 2. Set the start-up level with the <i>[adjusting knob]</i> .                                                                                                    |

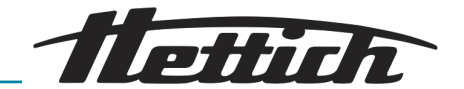

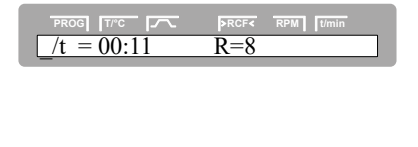

3. Press the [TIME] key.

R

PROG [T/°C ] FR (1) 20 t/;\9 1500 ▶RCF< RP RPM t

PROG TTC T PROF RP 1 20 9/;\9 1500 2:00

~ ~ (1) 20 9/;\t 1500

G [7/°C [~ PR' 20 9/;\9 1500

60

PROG TTC FRCF RPM (1) 20 9/;\9 1500 2:00

PROG TIC IN Brake = 80

 $\frac{1}{N \text{ Brake}} = 6$ 

t=00:00:05

t=00:00:10

R7..8

R6.

2:00

2:00

N Brake

G T/°

= 9

DG T/°C = 8

:t = 00:11

ROG T/ :|t| = 00:15

7.2.2.3

- Indicates which start-up level corresponds to the set start-up time.
- 4. Set the start-up time with the *[adjusting knob]*.
- 5. To accept the settings, press the [START] key.
- 6. Save the program → Chapter 7.1.2 'Save programs (STO 1-99)' on page 41.

#### 7.2.2.2 Braking stage and run-down time

RPM t/n

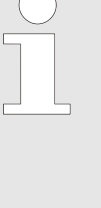

No B-brake stages can be set for this device. It is not possible to activate the B braking levels in the 'Settings' menu (parameter 'B-Ramp = off'). B-brake stages are similar to an exponential braking curve.

It is only possible to set run-down times when these are activated → Chapter 7.3.5.5 'Ramp Unit' on page 60.

To set the braking level and run-down time, proceed as follows:

- 1. Press the [Start-up and run-down parameters] key until the braking level and run-down time are displayed.
- 2. Set the braking level with the [adjusting knob].
- 3. Press the *[TIME]* key.

R

Indicates which start-up level corresponds to the set start-up time.

- 4. Set the run-down time with the *[adjusting knob]*.
- 5. To accept the settings, press the [START] key.
- 6. Save the program → Chapter 7.1.2 'Save programs (STO 1-99)' on page 41.

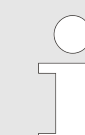

If the braking switch-off speed is entered, the braking is and run-down time' on page 46.

To set the braking switch-off speed, proceed as follows:

- 1. Press the [Start-up and run-down parameters] key until the parameter 'N Brake' is displayed.
- 2. Set the braking switch-off speed with the *[adjusting knob]*.
- 3. To accept the settings, press the [START] key.
- on page 41.

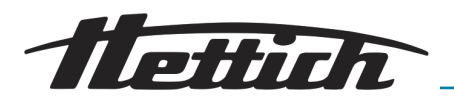

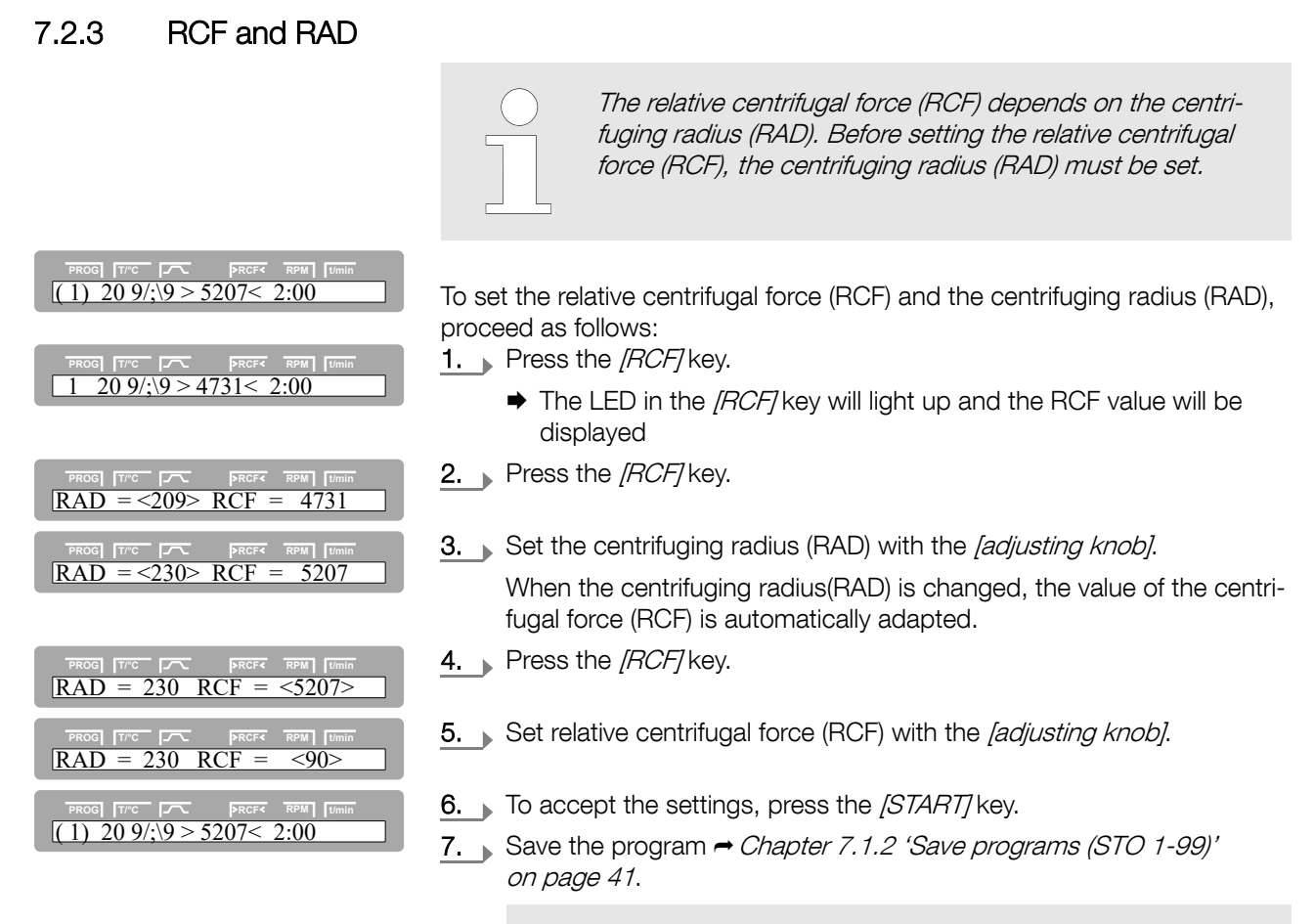

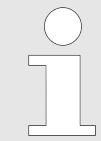

Only by storing the set RCF value will the RPM value resulting from that be accepted.

Querying the integral RCF

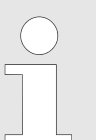

The integral RCF is a measure for the sedimentation effect ( $n^2 dt$ ). This number value is for comparing centrifugation runs.

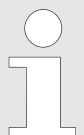

It is only possible to query the integral RCF if the display of the integral RCF is activated. ← Chapter 7.3.5.6 'RCF Integral' on page 60.

The integral RCF is not saved. The integral RCF is deleted after starting the next centrifugation run or after switching off the device.

If the function 'Timing begins at Speed' is activated, the calculation of the integral RCF only begins after the set speed is reached.

#### PROG T/C PRCF RPM Umin 1 20 9/;\9 1500 2:00

To query the integral RCF, proceed as follows:

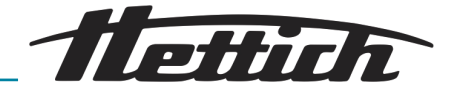

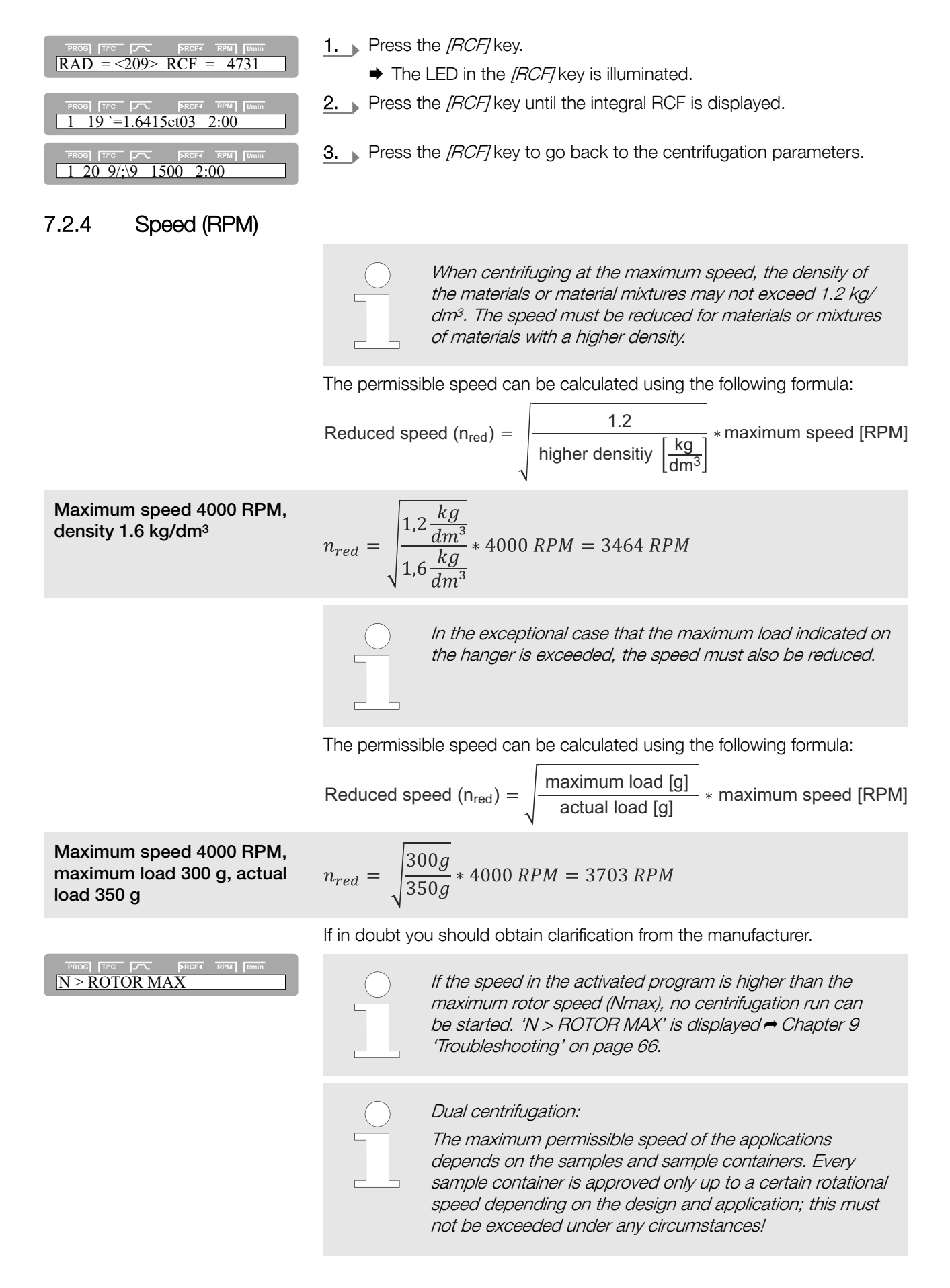

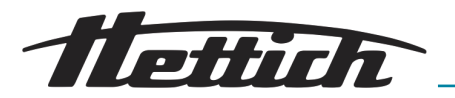

| PROG         T/C         F/C         PRCF         RPM         turnin           1         20         9/;\9         1500         2:00 | To set the speed (RPM), proceed as follows:                  |
|----------------------------------------------------------------------------------------------------|--------------------------------------------------------------|
| PROG         Tr'C         PRCF         RPM         Umin           RPM         1500                                                  | 1. Press the [RPM] key.                                      |
| PROG         Tr'C         PRCF         RPM         Umin           RPM         =         800                                         | 2. Use the <i>[adjusting knob]</i> to set the desired value. |
|                                                                                                    | 3. To accept the settings, press the [START] key.            |
|                                                                                                    | 4. Save the program                                          |

| 7.2.5 Runtime (t/hms)                                                                                                 |                                                                                                    |
|----------------------------------------------------------------------------------------------------|----------------------------------------------------------------------------------------------------|
| Runtime (t/hms)                                                                                                    | To set the continuous run, the minutes, seconds and hours<br>must be set to zero. The continuous run is indicated by the<br>@ symbol on the display. Dual centrifugation rotors must<br>not be operated in the continuous run. |
| PROG         T/C         PRCF         RPM         Umin           1         20         9/;\9         1500         2:00 | To set the runtime, proceed as follows:                                                                                                    |
| $\begin{array}{ c c c c c c c c c c c c c c c c c c c$                                                                | 1. Press the [TIME] key.                                                                                                    |
|                                                                                                    | The value shown in parentheses can be changed.                                                                                                    |
|                                                                                                    | 2. Set the minutes with the <i>[adjusting knob]</i> .                                                                                                    |
|                                                                                                    | 3. Press the [TIME] key.                                                                                                    |
| PROG         Trc         PRCF         RPM         Umin           t/hms         0h         4m         <20s>            | <ul> <li>4. Set the seconds with the <i>[adjusting knob]</i>.</li> <li>5. Press the <i>[TIME]</i> key.</li> </ul>                                                                                                    |
| PROS         Trc         PRCF4         RPM         Umin           t/hms         < 0h>         4m         20s          | 6. Set the hours with the <i>[adjusting knob]</i> .                                                                                                    |
| PROF         Trc         PROF         RPM         Umin           (1) 20 9/;\9 1500 2:00                               | <ul> <li>7. To accept the settings, press the [START] key.</li> <li>8. Save the program → Chapter 7.1.2 'Save programs (STO 1-99)' on page 41.</li> </ul>                                                                      |
| Start of runtime timer                                                                                                | The start of the runtime timer can only be set if the 'Dual time mode' function is activated                                                                                                    |
| PROF         Trc         PRCF         RPM         Umin           1         20         9/;\9         1500         2:00 | To set the runtime timer, proceed as follows:                                                                                                    |
| PROS TITC PROF RPM Umin<br>Timing begins at Start                                                                     | 1. Press the [TIME] key until 'Timing begins at Start' / 'Timing begins at Speed' is displayed.                                                                                                    |

on page 41.

## Software description

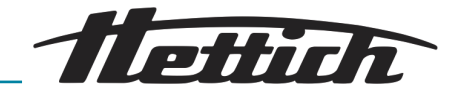

| PROG         Trc         PRCF(         RPM         Tumin           Timing begins at Speed                               | 2. With the <i>[adjusting knob]</i> , set <i>at Speed'</i> .                               | 'Timing begins at Start' / 'Timing begins                                               |
|----------------------------------------------------------------------------------------------------|--------------------------------------------------------------------------------------------|-----------------------------------------------------------------------------------------|
| PROG         Trc         PRCF         RPM         Ummn           Timing begins at Start                                 | <i>'Timing begins at Start'</i> The the                                                    | e runtime timer begins immediately after<br>e centrifugation run starts.                |
|                                                                                                    | <i>'Timing begins at</i> Th<br><i>Speed'</i> rea                                           | e runtime only begins counting after aching the set speed.                              |
|                                                                                                    | If 'Timing begin<br>with the , symb<br>display.                                            | ns at Speed' is set, this is indicated woll to the left next to the time on the         |
| PROG         TTC         PRCFC         RPM         Tumin           1         20         9/;\9         1500         2:00 | 3. To accept the settings, press                                                           | the <i>[START]</i> key.                                                                 |
| Continuous run                                                                                                    | NOTICE                                                                                     |                                                                                         |
|                                                                                                    | Dual centrifugation ro<br>tinuous run.                                                     | tors must not be operated in the con-                                                   |
|                                                                                                    | During the continuou parameters until the                                                  | s run, the device runs with the set<br>[STOP/OPEN] key is pressed.                      |
|                                                                                                    | During the centrifuga<br>value, the temperatur<br>elapsed time are disp                    | tion run, the rotor speed or the RCF<br>re in the centrifuge chamber and the<br>played. |
|                                                                                                    | In order to operate the device in a c                                                      | continuous run, proceed as follows:                                                     |
| PROG         ITC         PRCFX         RPM         Itmin           t/hms         0h         0m         <0s>             | $\underbrace{1.}_{\text{second}} \text{ Set the runtime } \rightarrow \text{`Runtime (t)}$ | <i>hms)' on page 49</i> (hour, minute and                                               |
| PROG         ITC         PRCF         RPM         Tumin           (1) 20 9/;\9 4500 @.                                  | 2. To accept the settings, press the centrifugation parameters                             | the <i>[START</i> ] key or the <i>[TIME</i> ] key, until are displayed.                 |
|                                                                                                    | 3. Save the program → Chapter on page 41.                                                  | 7.1.2 'Save programs (STO 1-99)'                                                        |
|                                                                                                    | 4. Press the [START] key to star                                                           | t the run.                                                                              |
|                                                                                                    | The LED in the [START] kee                                                                 | ey flashes until the rotor is read in; then                                             |

5. Press the [STOP/OPEN] key to end the centrifugation run.

the LED is illuminated. The timer begins at '00:00'.

The run-down is performed with the selected run-down parameters → Chapter 7.2.2.2 'Braking stage and run-down time' on page 46. The run-down parameter is displayed, e.g. '9'. The right LED in the [STOP/OPEN] key lights up. After the rotor comes to a standstill, the LED in the [START] key goes out and 'OPEN/ OEFFNEN' is displayed. The right LED in the [STOP/OPEN] key also goes out, the left LED in the [STOP/OPEN] key starts to flash and flashes until the lid is opened.

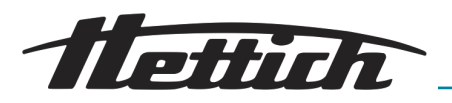

### 7.2.6 Precooling of the rotor

DRCFC 0 <u>2:00</u>

| $\bigcirc$ |  |
|------------|--|
|            |  |
|            |  |
|            |  |

To quickly precool the unloaded rotor and accessories, a centrifugation run at a speed of approx. 20 % of the maximum rotor speed is recommended. Precooling is done automatically with the 'PREC' (PRECOOLING) program.

Precooling is not possible if program linkages are being used.

To set the precooling, proceed as follows:

- 1. Close the lid.
- **2.** Press the *[Rotor precooling]* key.
  - The LED in the [Rotor precooling] key flashes until the rotor is read in; then the LED is illuminated.

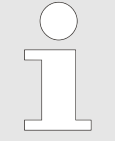

You can make changes to the 'PREC' program in the same way as all program changes are made. The 'PREC' program is located after program location 98.

### 7.3 Machine Menu

G T/°C F~ PRC 20 9/;\9 1500

PREC 20 9/;\9 500 01:00

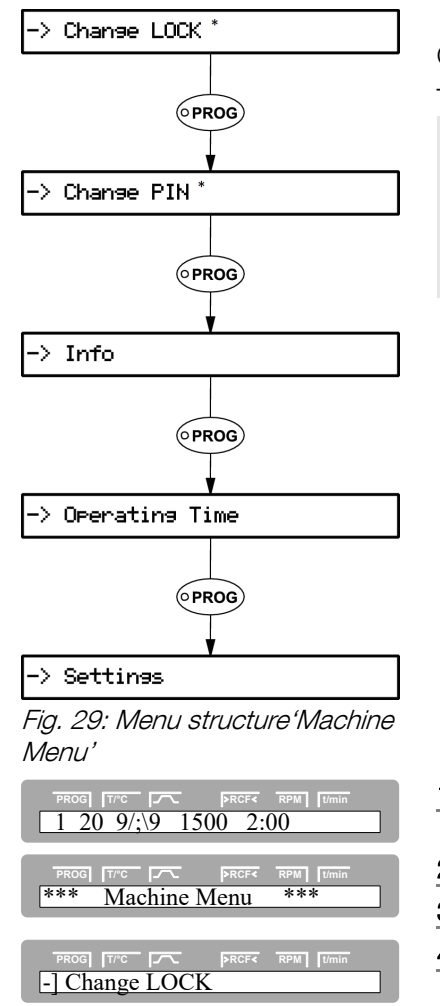

General device settings can be made in the *'Machine Menu'*. To call up the *'Machine Menu'*, proceed as follows:

\* By entering a PIN, only the program lock (LOCK) can be altered, but none of the other setting options.

- 1. Switch the device on ← Chapter 5.2 'Setting up, connecting and switching on the device' on page 21.
- 2. Keep the *[PROG]* pressed for 8 seconds.
- 3. Release the [PROG] key.
- **4.** You can scroll forward in the menu with the *[PROG]* key, and scroll back with the *[T/°C]* key.
- 5. You will get to the corresponding menu with the *[START]* key.

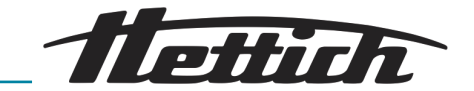

| 7.3.1 Change Lock                                |                                                   |                                                                                                    |  |
|--------------------------------------------------|---------------------------------------------------|----------------------------------------------------------------------------------------------------|--|
|                                                  | Please obser                                      | ve the notice ➡ Further information on page 52                                                                                                    |  |
|                                                  | When the retar is at a star                       | detill the following program looks can be esti                                                                                                    |  |
|                                                  |                                                   | <b>LOCK 1</b> is displayed in the (A) field. Programs                                                                                                    |  |
|                                                  |                                                   | can only be called up but not modified.                                                                                                    |  |
|                                                  | LOCK 2                                            | <b>LOCK 2</b> is displayed in the /^\ field. No pro-<br>grams can be called up and modified. The<br>device can be controlled via the interface (only<br>for device with interface).    |  |
|                                                  | LOCK 3                                            | No status display. No program lock. Programs can be called up and modified.                                                                                                    |  |
| PROG [T//C [7 PRCF( RPM] Jumin<br>-] Change LOCK | 1. Change to the menu information on page a       | 'Machine Menu → Change LOCK' <del>→</del> Further<br>51.                                                                                                    |  |
|                                                  | 2. Press the [START] ke                           | у.                                                                                                    |  |
| LUCK=3                                           | The lock status is displayed.                     |                                                                                                    |  |
|                                                  | If no PIN has been<br>be displayed, for e         | entered, <i>'LOCK = &lt;3&gt; confirm by START'</i> will xample.                                                                                                    |  |
|                                                  | If a PIN is entered,                              | LOCK = 3 will be displayed, for example.                                                                                                    |  |
|                                                  | 3. Set the desired lock s                         | status with the <i>[adjusting knob]</i> .                                                                                                    |  |
|                                                  | If a PIN<br>will be<br>first be<br>[START<br>set. | is entered, 'PIN = confirm by START'<br>displayed. In this case, the valid PIN has to<br>entered with the [adjusting knob] and then the<br>] key pressed before the lock status can be |  |
| PROG T/°C PRCF< RPM Umin                         | 4. Press the [START] ke                           | y to save the setting.                                                                                                    |  |
| store LOCK 2                                     | 5. [STOP/OPEN] key Pre                            | ess $1x \Rightarrow$ Back to the menu <i>'Machine Menu'</i> .                                                                                                    |  |
|                                                  | 6. [STOP/OPEN] key Pro                            | ess $1x \Rightarrow$ Back to the main display                                                                                                    |  |
| 7.3.2 Change PIN                                 |                                                   |                                                                                                    |  |
|                                                  | Please obser                                      | ve the notice $\Rightarrow$ Further information on page 52                                                                                                    |  |
|                                                  |                                                   |                                                                                                    |  |
|                                                  | To prevent th<br>thorized pers                    | e program lock from being changed by unau-<br>onnel, a PIN can be set.                                                                                                    |  |

No PIN is set in the factory.

The PIN can be set as follows:

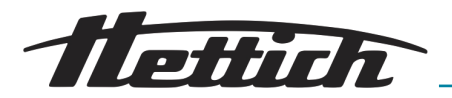

|               | >RCF< RPM t/min |
|---------------|-----------------|
| -] Change PIN |                 |
|               |                 |
|               |                 |
|               |                 |

- **1.** Change to the menu 'Machine Menu  $\rightarrow$  Change PIN'  $\rightarrow$  Chapter 7.3 'Machine Menu' on page 51.
- **2.** Press the *[START]* key.
- 3. Set the current PIN with the [adjusting knob].

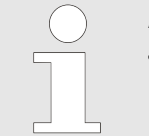

If the PIN is being set for the first time, then skip this step or set '0000'.

# Input assistance:

Keep the respective key pressed while rotating the [adjusting knob].

| [Start-up and run-down<br>parameters] key | Only the 1000s place of the PIN will be changed. |
|-------------------------------------------|--------------------------------------------------|
| [RCF] key                                 | Only the 100s place of the PIN will be changed.  |
| <i>[RPM]</i> key                          | Only the 10s place of the PIN will be changed.   |

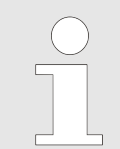

If an incorrect PIN was set, then 'old PIN = ----<START>' is displayed. In this case, set the valid PIN with the [adjusting knob] and then press [START].

- 4. Press the [START] key.
- 5. Set the new PIN with the [adjusting knob].

| ( | $\bigcirc$ |
|---|------------|
|   |            |
|   |            |
|   |            |
|   |            |

To deactivate the PIN, '0000' must be set.

|           | 6. Press the [START] key to save the setting.                                    |
|-----------|----------------------------------------------------------------------------------|
| store PIN | <b>7.</b> [STOP/OPEN] key Press $1x \Rightarrow$ Back to the menu 'Machine Menu' |

[START]

[START]

#### What to do if PIN is lost

new PIN =

 $\frac{1}{1000} \frac{1}{1000} \frac{1}{1000$ 

| If the PIN was lost, a so-called help number can be called |
|------------------------------------------------------------|
| up. Using this number, the manufacturer can calculate a    |
| PIN to replace the previously valid PIN. In case this is   |

| PROG T/°C      | >RCF< RPM //min |
|----------------|-----------------|
| [-] Change PIN |                 |
| PROG T/°C      | >RCF< RPM t/min |
| old PIN =      | [START]         |

1. Change to the menu 'Machine Menu → Change PIN' → Chapter 7.3 'Machine Menu' on page 51.

8. (STOP/OPEN) key Press 1x  $\Rightarrow$  Back to the main display

required, please contact your supplier.

2. Press the *[START]* key.

## Software description

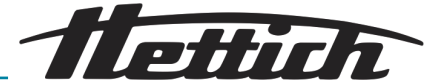

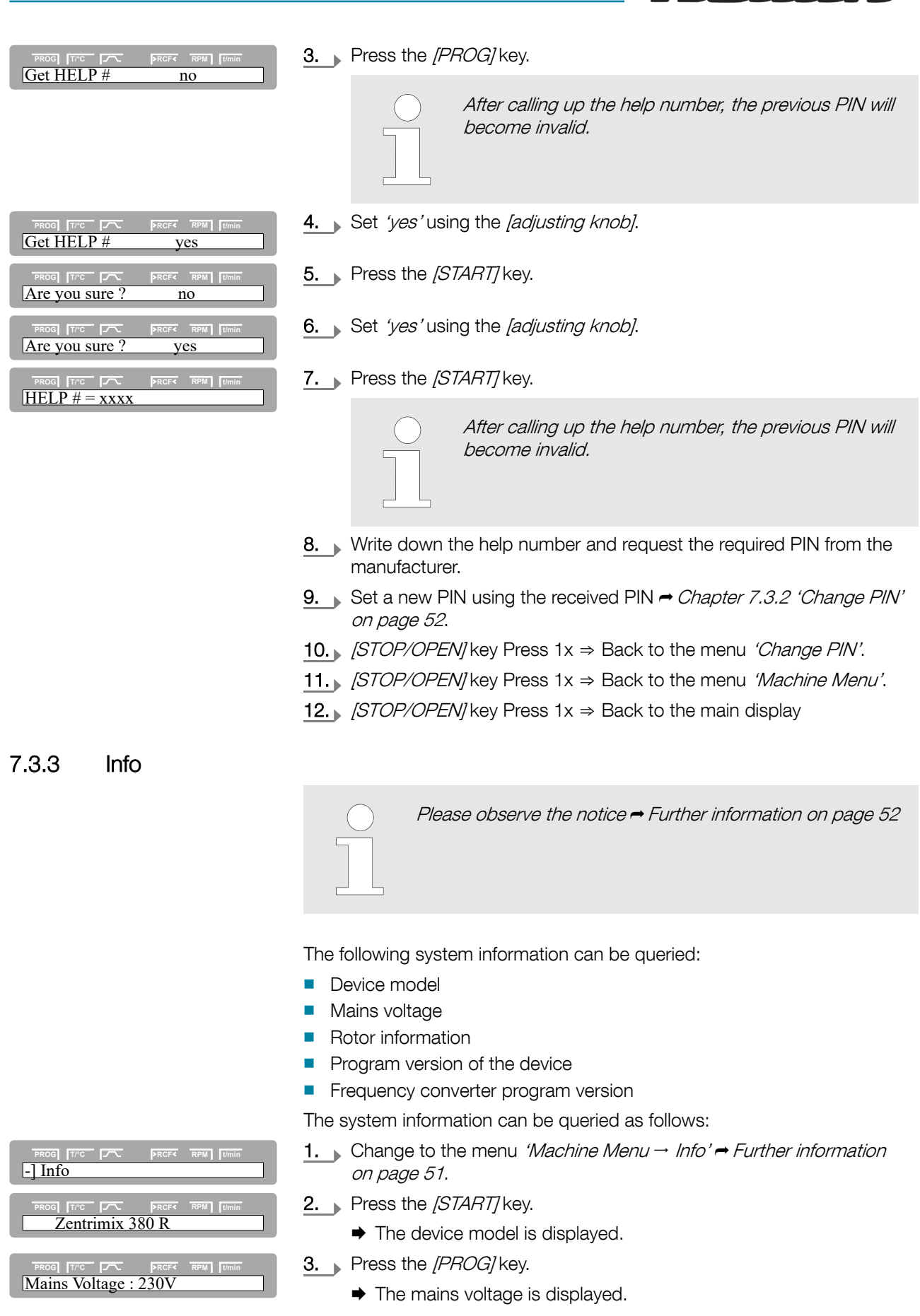

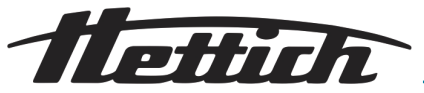

| PROG         Trc         PROF         RPM         Tumin           Rotor         8*: Nmax=2500         R=174                                  | <ul> <li>4. Press the [PROG] key.</li> <li>The rotor code (rotor), the maximum rotor speed (Nmax) and the preset centrifuging radius (R) of the rotor last detected by the rotor detection function are displayed.</li> </ul>                                                                                                    |
|----------------------------------------------------------------------------------------------------|----------------------------------------------------------------------------------------------------|
|                                                                                                    | The last detected rotor is marked with an asterisk (*).<br>The information about the permissible rotors in the device can now be displayed with the [adjusting knob].                                                                                                    |
| PROG     TTC     PRCFC     RPM     TUNIN       SW-Version = V 01.19         PROG     TTC     PRCFC     RPM     TUNIN       FC-SW-Version = 9 | <ul> <li>5. Press the [PROG] key.</li> <li>The program version of the device is displayed.</li> <li>6. Press the [PROG] key.</li> <li>The program version of the frequency converter is displayed.</li> <li>7. [STOP/OPEN] key Press 1x ⇒ Back to the menu 'Info'.</li> <li>8. [STOP/OPEN] key Press 1x ⇒ Back to the menu 'Machine Menu'.</li> <li>9. [STOP/OPEN] key Press 1x ⇒ Back to the main display</li> </ul>                                                                                                    |
| 7.3.4 Operating Time                                                                                                    |                                                                                                    |
|                                                                                                    | Please observe the notice 		Further information on page 52                                                                                                    |
| Operating Time                                                                                                    | The hours of operation are subdivided into internal and external hours of operation.<br>Internal hours of operation Total time the device was switched on External hours of operation Total time of the previous centrifugation runs tion<br>The query can be performed as follows:                                                                                                    |
| PROG [T/C PROF RPM   Umin                                                                                                    | 1. Change to the menu 'Machine Menu → Operating Time' → Further information on page 51.                                                                                                    |
| PROG     TFC     PRCF     RPM     [Umin       OP Time ext =     0h09m                                                                        | <ul> <li>Press the [START] key.</li> <li>The external hours of operation are displayed.</li> </ul>                                                                                                    |
| PROG         Trc         PRCF         RPM         Jumin           OP Time int =         8h28m                                                | <ul> <li>Bernous Bernous Bern</li></ul> |
| PROG         Trc         PRCF         RPM         Tumin           Number of Starts =         25                                              | <ul> <li>4. Press the [PROG] key.</li> <li>♦ The number of centrifugation runs is displayed.</li> </ul>                                                                                                    |
| PROG     T/C     PROF     RPM     Jumin       Cycles     =     13 of 30000                                                                   | <ul> <li>5. Press the [PROG] key.</li> <li>The number of running cycles (centrifugation runs) of the used rotor code since the last time the cycle counter was reset to '0' and the permissible number of running cycles are displayed.</li> </ul>                                                                                                    |

\_\_\_\_

## Software description

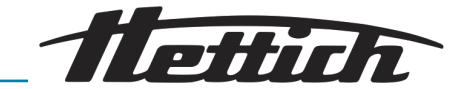

| PROG  | T/°C   |         | >RCF<  | RPM | t/min |
|-------|--------|---------|--------|-----|-------|
| Rotor | · cycl | es tota | al = 1 | 4   |       |

- 6. Press the [PROG] key.
  - The number of all running cycles (centrifugation runs) of the used rotor code is displayed.

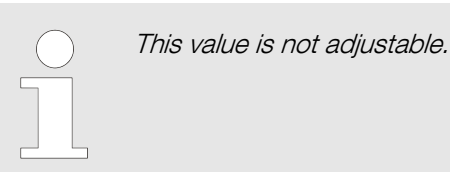

- 7. [STOP/OPEN] key Press  $1x \Rightarrow$  Back to the menu 'Settings'.
- 8. [STOP/OPEN] key Press  $1x \Rightarrow$  Back to the menu 'Machine Menu'.
- **9.** [STOP/OPEN] key Press  $1x \Rightarrow$  Back to the main display

Cycle counter

It is only appropriate to use the cycle counter if the same set of hangers is always worked with.

The cycle counter is activated by setting the maximum permissible cycles.

The device is equipped with a cycle counter, which counts the running cycles (centrifugation runs) of the various rotor codes - *Further information on page 35*.

In the case of swing-out rotors, the cycle counter is used to register the running cycles (centrifugation runs) of the hanger. If a rotor is detected for the first time by the rotor detection function, the centrifugation run is aborted. After pressing any key, *'Enter max cycles = <30000>'* will be displayed. The maximum permissible number of running cycles specified on the hanger must be input before the centrifugation run can be restarted *'Entering maximum permissible number of running cycles / deactivating cycle counter' on page 56.* 

The cycle counter must be deactivated for rotors and hangers which are not labelled with the maximum permissible number of running cycles.

Every time the lid is opened, the number of running cycles (centrifugation runs) of the used rotor code is briefly displayed, e.g. *'CYCLES 5120 of 30000'*. If the input maximum permissible number of running cycles of a hanger is exceeded, *'\* MAX CYCLES PASSED \*'* is displayed at the start of a centrifugation run, and the centrifugation run must be restarted.

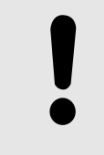

#### NOTICE

If *'\* MAX CYCLES PASSED \*'* is displayed, the hangers must be immediately replaced with new hangers for safety reasons.

After replacing the hangers, the cycle counter must be reset to '0' again when the rotor is at a standstill.  $\rightarrow$  'Resetting the cycle counter to 0 / entering maximum permissible number of running cycles' on page 57.

Entering maximum permissible number of running cycles / deactivating cycle counter After starting the first centrifugation run with a rotor, *'Enter max cycles = <30000>'* is displayed.

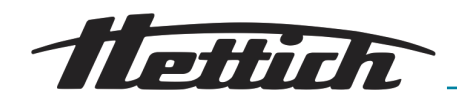

- PROG
   T/\*C
   PRCF
   RPM
   I/min

   Enter max cycles
   <30000>
- **1.** Set the maximum permissible number of running cycles specified on the hanger with the *[adjusting knob]*.

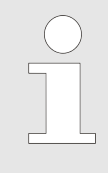

The cycle counter must be deactivated for rotors and hangers which are not labelled with the maximum permissible number of running cycles.

In this case, rotate the [adjusting knob] counterclockwise until 'disabled' is displayed ('disabled' = cycle counter deactivated).

 PROG
 T/rc
 PRCF
 RPM
 Umin

 Store max cycles...

# Resetting the cycle counter to 0 / entering maximum permissible number of running cycles

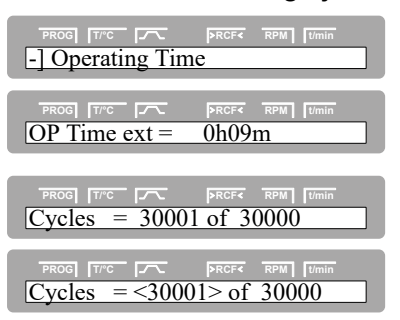

**2.** Press the *[START]* key to save the setting.

The cycle counter can be reset to  $\mathcal{O}'$  as follows, or the maximum permissible number of running cycles can be entered.

- 1. Change to the menu 'Machine Menu → Operating Time' → Further information on page 51.
- 2. Press the [START] key.
  - The external hours of operation are displayed.
- **3.** Press the *[PROG]* key until the *'Cycles = '* parameter is displayed.
- 4. Press the *[RCF]* key.
- **5.** With the *[adjusting knob]*, set the value 'O' to set the number of running cycles to 'O'.

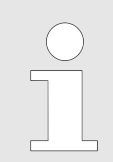

If the running cycles are not reset to '0', 'Max cycles <= actual cycles' is displayed after pressing the [START] key, and the setting will not be saved.

 PROG
 T//C
 PRCF
 RPM
 Umin

 Cycles
 =
 0 of <30000>

- 6. Press the [RCF] key.
- **7.** Set the maximum permissible number of running cycles specified on the hanger with the *[adjusting knob]*.

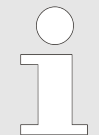

By turning the rotary knob, the value for the maximum number of running cycles can be adjusted in **steps of 1000**.

To set other values: Press the [TIME] key and turn the [rotary knob] simultaneously. The value of the maximum permissible number of running cycles is adjusted in **steps of 1**.

- PROG TTC FC PROF RPM Umin
- 8. Press the [START] key to save the setting.
- **9.** [STOP/OPEN] key Press  $1x \Rightarrow$  Back to the menu 'Operating Time'.
- **10.** [STOP/OPEN] key Press  $1x \Rightarrow$  Back to the menu 'Machine Menu'.
- **11.** [STOP/OPEN] key Press  $1x \Rightarrow$  Back to the main display

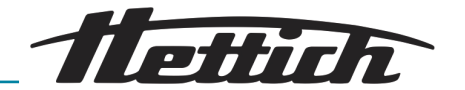

7.3.5 Settings

PROG TTC T

PROG TTC ITC Sound/Bell = on

PROG TIPC IT

7.3.5.2

7.3.5.1 Sound/Bell

| Sound/Dell       |                             |                                                                                                    |
|------------------|-----------------------------|----------------------------------------------------------------------------------------------------|
|                  |                             | Please observe the notice                                                                                                    |
|                  |                             |                                                                                                    |
|                  |                             | The acoustic signal sounds at a 2-second interval after a malfunction occurs and at a 30-second interval after the end of the centrifugation run and rotor standstill.<br>The acoustic signal is ended by opening the lid or pressing any key. |
|                  |                             |                                                                                                    |
|                  | The acoustic                | signal can be activated or deactivated as follows:                                                                                                    |
| PRCF< RPM [Umin  | 1. Change<br><i>'Machii</i> | e to the menu <i>'Machine Menu</i> → <i>Settings'</i> <del>→</del> <i>Chapter 7.3</i><br>ne Menu' on page 51.                                                                                                    |
| PRCF< RPM //min  | 2. Press t                  | ne [PROG] key until the 'Sound/Bell' parameter is displayed.                                                                                                    |
| on               | 3. Set 'on                  | 'or 'off' using the [adjusting knob].                                                                                                    |
|                  | 'on'                        | Signal after ending the centrifugation run activated.                                                                                                    |
|                  | 'off'                       | Signal after ending the centrifugation run deactivated.                                                                                                    |
| RCF< RPM t/min   | 4. Press t                  | ne [START] key to save the setting.                                                                                                    |
|                  | 5. [STOP/                   | <i>OPEN</i> /key Press $1x \Rightarrow$ Back to the menu <i>'Machine Menu'</i> .                                                                                                    |
|                  | 6. [STOP/                   | <i>OPEN</i> key Press $1x \Rightarrow$ Back to the main display                                                                                                    |
| Sound/Bell error |                             |                                                                                                    |
|                  |                             | Please observe the notice ➡ Further information on page 52                                                                                                    |
|                  |                             |                                                                                                    |
|                  |                             | The acoustic signal sounds at a 2-second interval after a malfunction occurs and at a 30-second interval after the end of the centrifugation run and rotor standstill.<br>The acoustic signal is ended by opening the lid or pressing any key  |
|                  |                             |                                                                                                    |
|                  | The acoustic                | signal can be activated or deactivated as follows:                                                                                                    |

 TROOL [TTC ]
 PRCFK RPM [Tmmin

 -] Settings
 1. Change to 'Machine l'

 TROOL [TTC ]
 PRCFK RPM [Tmmin

 Sound/Bell error = on
 0. Dress the displayed.

- 1. Change to the menu 'Machine Menu → Settings' → Chapter 7.3 'Machine Menu' on page 51.
- 2. Press the [PROG] key until the 'SOUND/BELL error' parameter is displayed.

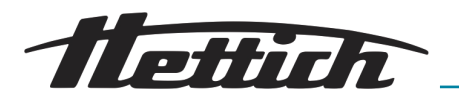

3. Set 'on' or 'off' using the [adjusting knob].

| 'on'  | Signal after malfunction occurs activated. |
|-------|--------------------------------------------|
| 'Off' | Signal after malfunction occurs deacti-    |

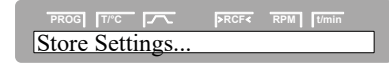

- **4.** Press the *[START]* key to save the setting.
- 5. [STOP/OPEN] key Press  $1x \Rightarrow$  Back to the menu 'Machine Menu'.
- **6.** [STOP/OPEN] key Press  $1x \Rightarrow$  Back to the main display

# 7.3.5.3 Start program Start program

PROG [T/\*C ]

 PROG
 Image: Transmission of the sector of the sector of the

 PROG
 T/rc
 Image: second second secon

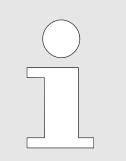

After switching on, the centrifugation data of program 1 or the last used program/program link is displayed.

To set what centrifugation data is to be displayed at switch-on, proceed as follows:

- 1. Change to the menu 'Machine Menu → Settings' → Chapter 7.3 'Machine Menu' on page 51.
- **2.** Press the *[PROG]* key until the *'Start program'* parameter is displayed.
- 3. Set 'First' or 'Last' using the [adjusting knob].

Program at storage space 1 / program link at storage space A.

Last used program/program link.

'Last'

'First'

- 4. Press the [START] key to save the setting.
  - 5. [STOP/OPEN] key Press  $1x \Rightarrow$  Back to the menu 'Machine Menu'.
  - 6. [STOP/OPEN] key Press 1x  $\Rightarrow$  Back to the main display

## 7.3.5.4 Temp Unit

|           | Please observe the notice 	→ Further information on page 52                                |
|-----------|--------------------------------------------------------------------------------------------|
|           | The temperature can be input in degrees Celsius (°C) or degrees Fahrenheit (°F).           |
|           | Set the unit of temperature as follows:                                                    |
| RPM Umin  | 1. Change to the menu 'Machine Menu → Settings' → Further informa-<br>tion on page 51.     |
| RPM //min | <b>2.</b> Press the <i>[PROG]</i> key until the <i>'Temp Unit'</i> parameter is displayed. |
|           | 3. Set 'Celsius' or 'Fahrenheit' using the [adjusting knob].                               |
| RPM t/min | 4. Press the [START] key to save the setting.                                              |
|           | 5. $(STOP/OPEN)$ key Press 1x $\Rightarrow$ Back to the menu 'Machine Menu'.               |

6. [STOP/OPEN] key Press  $1x \Rightarrow$  Back to the main display

| PROG [T/°C ]                                                                                                    | ►RCF<          | RPM t/min  |
|----------------------------------------------------------------------------------------------------|----------------|------------|
| PROG     Trec       Temp Unit = Cel                                                                                                    | ⊳RCF∢<br>Isius | RPM [//min |
| PROG         Trc         Image: Trc         Image: Trc | >RCF<          | RPM t/min  |

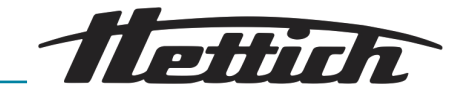

## 7.3.5.5 Ramp Unit

| PROG T/°C   | PRCF«             | RPM t/      |     |
|-------------|-------------------|-------------|-----|
| -] Settings |                   |             |     |
|             |                   |             |     |
|             | A DOT 4           |             |     |
| PROG TIC IT | pref«<br>eps / Ti | RPM U<br>me | min |

| PROG T/°C      | >RCF< | RPM t/mi |  |
|----------------|-------|----------|--|
| Store Settings |       |          |  |

Activate/deactivate the start-up and run-down times as follows:

- 1. Change to the menu 'Machine Menu → Settings' → Chapter 7.3 'Machine Menu' on page 51.
- **2.** Press the *[PROG]* key until the *'Ramp Unit'* parameter is displayed.
- 3. Set 'Steps' or 'Steps / Time' using the [adjusting knob].

   'Steps'
   Start-up and run-down times deactivated.

   'Steps / Time'
   Start-up and run-down times activated.
- **4.** Press the *[START]* key to save the setting.
- 5. [STOP/OPEN] key Press  $1x \Rightarrow$  Back to the menu 'Machine Menu'.
- **6.** [STOP/OPEN] key Press  $1x \Rightarrow$  Back to the main display

## 7.3.5.6 RCF Integral

|  | ( |  |
|--|---|--|
|  |   |  |
|  |   |  |
|  |   |  |
|  |   |  |

'off'

Please observe the notice ➡ Further information on page 52

Activate/deactivate the display of the integral RCF as follows:

- **1.** Change to the menu 'Machine Menu  $\rightarrow$  Settings'  $\rightarrow$  Chapter 7.3 'Machine Menu' on page 51.
- **2.** Press the *[PROG]* key until the *'RCF Integral'* parameter is displayed.
- 3. Set 'on' or 'off' using the [adjusting knob].

| <i>'on'</i> Integral RCF activated | Ι. |
|------------------------------------|----|
| on integral RCF activated          |    |

- Integral RCF deactivated.
- 4. Press the [START] key to save the setting.
- 5. [STOP/OPEN] key Press  $1x \Rightarrow$  Back to the menu 'Machine Menu'.
- **6.** [STOP/OPEN] key Press  $1x \Rightarrow$  Back to the main display

7.3.5.7 B-Ramp

PROG TIPC IT

RCF Integral = on

Store Settings.

No B-brake stages can be set for this device. It is not possible to activate the B braking levels in the 'Settings' menu (parameter 'B-Ramp = off'). B-brake stages are similar to an exponential braking curve.

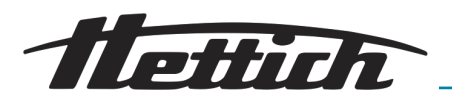

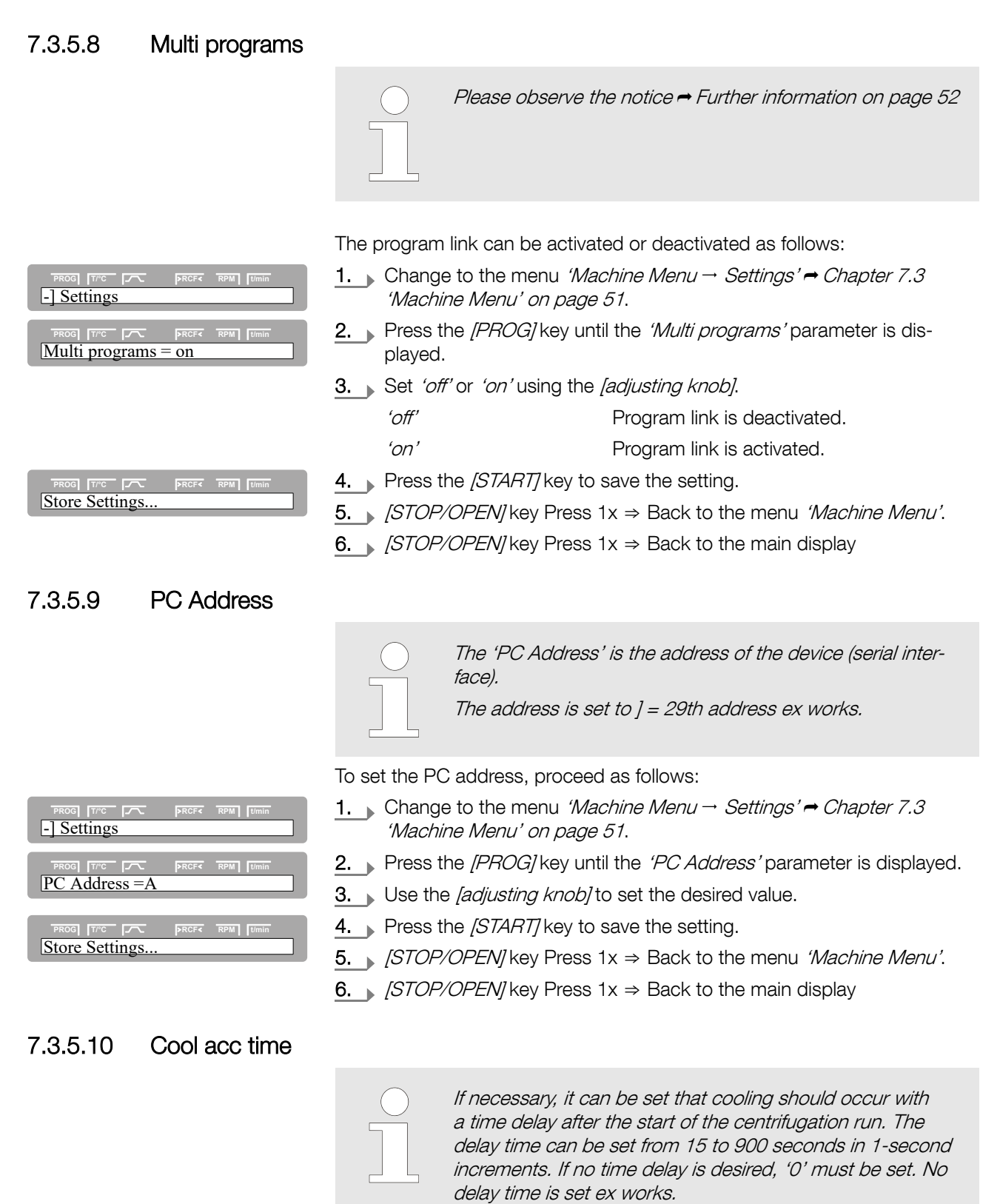

The delay time can be set as follows:

- 1. Change to the menu 'Machine Menu → Settings' → Further information on page 51.
- **2.** Press the *[PROG]* key until the *'Cool acc time'* parameter is displayed.

PROG TITC IT

PROG $T^{pc}$ PROFCool acc time = 15 s

## Software description

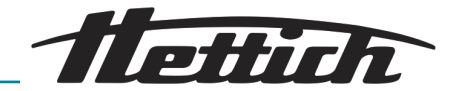

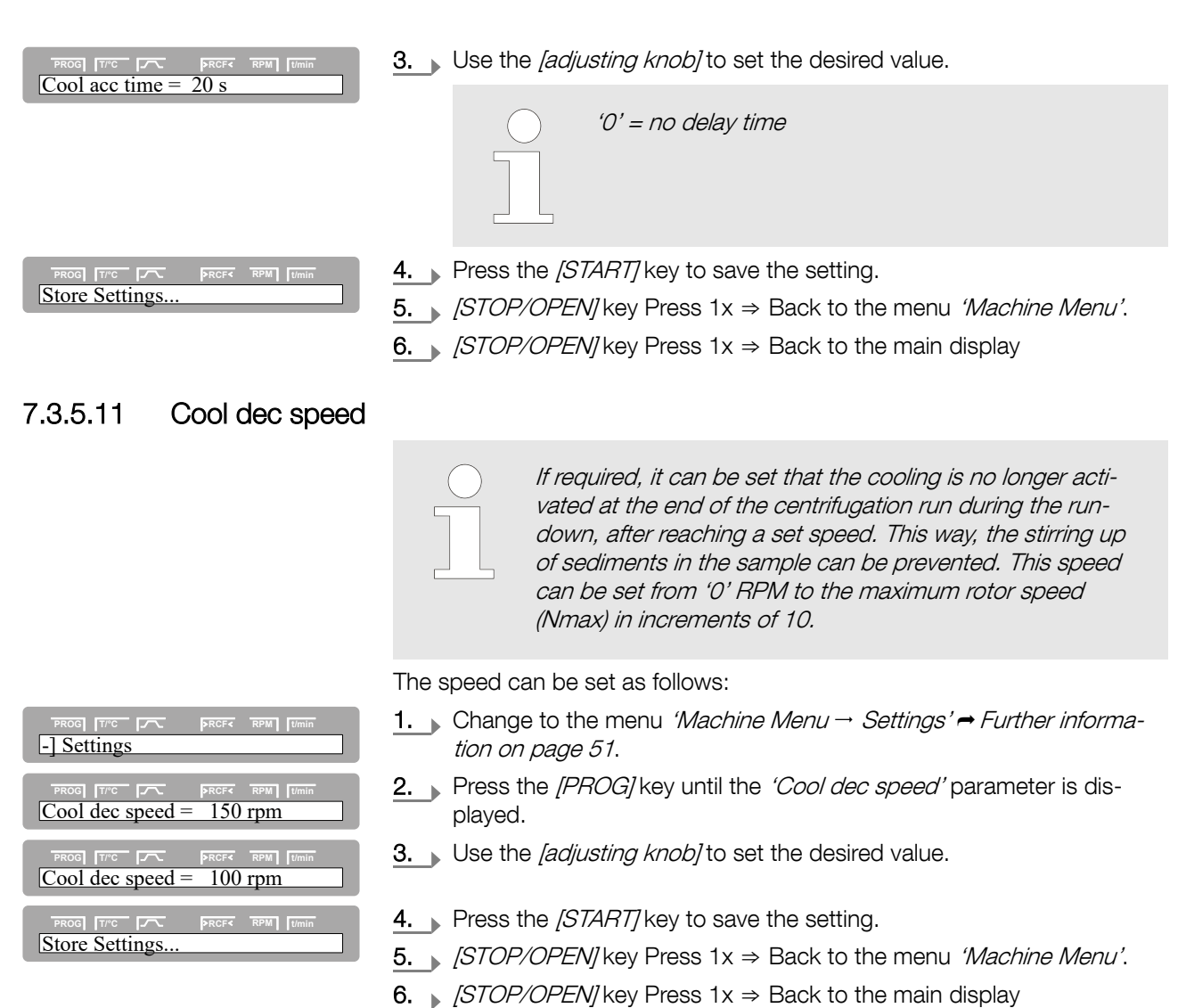

## 7.3.5.12 Dual time mode

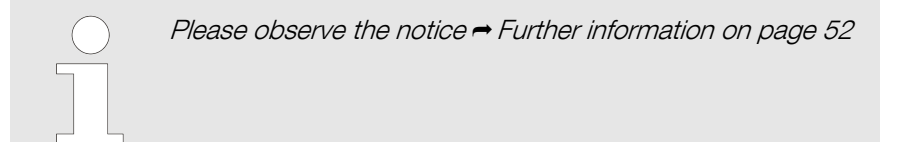

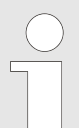

If the 'Dual time mode' function is activated, the beginning of the runtime timer can be defined  $\Rightarrow$  'Start of runtime timer' on page 49.

The 'Dual time mode' function can be activated or deactivated as follows:

| PROG [TPC ]                | ►RCF<           | RPM        | t/min |  |
|----------------------------|-----------------|------------|-------|--|
| PROG [T <sup>PC</sup> [77] | ÞRCF<<br>enable | RPM ]<br>d | t/min |  |

- 1. Change to the menu 'Machine Menu → Settings' → Further information on page 51.
- 2. Press the *[PROG]* key until the *'Dual time mode'* parameter is displayed.

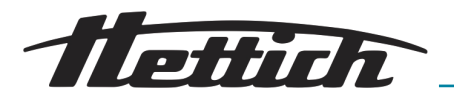

PROG T/°C Store Settings 3. Set 'enabled' or 'disabled' using the [adjusting knob].

The function is activated.

'disabled'

'enabled'

- The function is deactivated.
- 4. Press the [START] key to save the setting.
- 5. (STOP/OPEN) key Press 1x  $\Rightarrow$  Back to the menu 'Machine Menu'.
- 6. (STOP/OPEN) key Press 1x  $\Rightarrow$  Back to the main display

#### 8 Cleaning, disinfection and maintenance

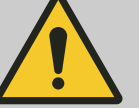

# DANGER

#### Danger due to insufficient cleaning!

In the case of insufficient cleaning or non-observance of the cleaning regulations, there is a risk of contamination for the user.

- Observe the specified cleaning regulations.
- Observe the laboratory rules (TRBAs, IfSG, hygiene plan, etc.) for handling biological agents.
- Wear personal protective equipment when cleaning the device (gloves, protective clothing, etc.).

Observe the following during cleaning and disinfection:

- The device and the rotor may **not** be cleaned in dishwashers.
- The device and the rotor may **not** be cleaned under running water, in water baths or with compressed air.
- The device and the rotor may **not** be sterilized in autoclaves, since this can destroy the electronic components.
- Only manual cleaning may be performed.
- To avoid signs of corrosion due to cleaning agents and disinfectants, it is imperative that the special instructions for use from the manufacturer of the cleaning agent and disinfectant be observed.

## DANGER

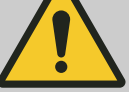

#### Danger due to insufficient maintenance or maintenance not performed in a timely manner!

There is a risk of collision inside the device due to insufficient maintenance or maintenance not performed in a timely manner.

- Have maintenance done at the specified intervals.
- Check the rotor for a firm fit before using the device. Correctly tighten the fastening screw. If the rotor has play, it must be replaced.
- Check the device for visible damage or deficiencies before use. If you discover deficiencies or damage, put the device out of operation and immediately inform an authorized service technician.

#### 8.1 Cleaning

Cleaning

#### Personnel:

Authorized skilled personnel with special instruction

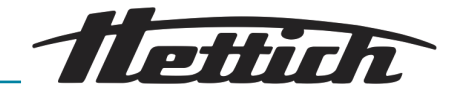

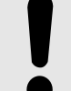

#### NOTICE

To clean the device, use a mixture of anionic and non-ionic surfactants in an aqueous, multivalent alcohol base, which generate a nearly neutral (pH 7 +/-) concentrate. Do not use **any** cleaning agents for cleaning, such as caustic alkalis, peroxides, chlorine compounds, acids or bases.

When using the cleaning agent, observe the safety data sheet from the cleaning agent manufacturer.

- Clean the housing of the device, the centrifuge chamber and the rotor regularly (at least 1x per week and as needed) with the recommended cleaning agent and a damp cloth. This is for hygienic purposes and prevents corrosion due to adhering contaminants.
- After using cleaning agents, remove any cleaning agent residue by wiping with a damp cloth.
- After cleaning, all surfaces must be dried.
- Lightly rub a rubber care product into the rubber seal of the centrifuge chamber after every cleaning.

In order to be able to clean the centrifuge chamber of the device, the rotor can be removed from the device in a few steps - *Chapter 6.5 'Removing and installing the rotor' on page 28.* 

1. Clean the centrifuge chamber of the device.

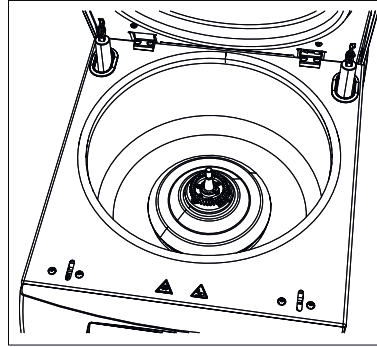

*Fig. 30: Centrifuging chamber* 1 Centrifuging chamber

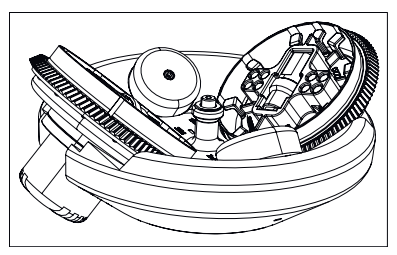

Fig. 31: Rotor

# 8.2 Disinfection Disinfection

- 2. Clean the removed rotor of the device.
- 3. If disinfection is not necessary, remount the rotor → *Chapter 6.5 (Removing and installing the rotor' on page 28.* Otherwise, continue with disinfection → *Chapter 8.2 'Disinfection' on page 64.*

#### Personnel:

Authorized skilled personnel with special instruction

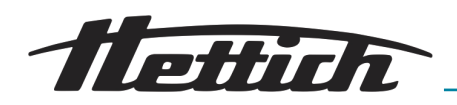

## NOTICE

To disinfect the centrifuge, use a suitable aldehyde-free disinfectant with an ethanol base (at least 45%) with the following efficacy spectrum:

- bactericidal (incl. MRSA)
- tuberculocidal
- yeasticidal (C. albicans)
- virus-inactivating (HBV, HIV, HCV, Vaccinia, BVDV, influenza/Noro viruses)

When using the disinfectant, observe the safety data sheet from the disinfectant manufacturer.

In order to be able to disinfect the centrifuge chamber of the device, the rotor can be removed from the device in a few steps. → *Chapter 6.5 'Removing and installing the rotor' on page 28.* 

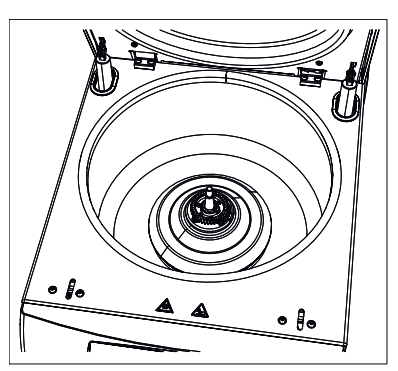

*Fig. 32: Centrifuging chamber* 1 Centrifuging chamber

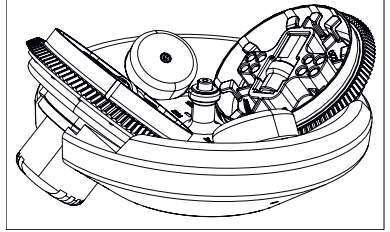

Fig. 33: Rotor

## 8.3 Maintenance

#### Maintenance

Ingredients of suitable disinfectants:

Ethanol, n-propanol, ethyl hexanol, anionic tensides, corrosion inhibitors.

Do not use spray disinfectants.

Only use wipe disinfectants and thoroughly dry the disinfected areas afterwards.

Disinfect the centrifuge chamber of the device.

2. Disinfect the removed rotor.

1. 🕨

3. ■ Remount the rotor after disinfection → Chapter 6.5 'Removing and installing the rotor' on page 28.

In order to ensure the longevity and error-free running of the device, the device must be maintained at regular intervals by the manufacturer or personnel authorized by the manufacturer.

The manufacturer offers maintenance contracts for this purpose. The operating company and the user are obligated to make sure that the maintenance is carried out by an authorized service technician.

| Interval         | Maintenance work                                                                                                    | Personnel                                                     |
|------------------|----------------------------------------------------------------------------------------------------|---------------------------------------------------------------|
| Before every use | Check the device and accessories to make sure<br>there is no corrosion (rust).<br>Immediately notify a service technician and have<br>the components/assemblies replaced when you find<br>signs of corrosion. | Authorized skilled per-<br>sonnel with special<br>instruction |

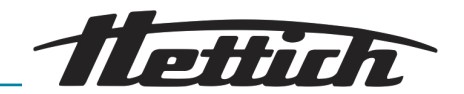

| Interval           | Maintenance work                                                                                                    | Personnel                                                     |
|--------------------|----------------------------------------------------------------------------------------------------|---------------------------------------------------------------|
| Before every use   | Check the lifting lugs of the rotor. The lifting lugs of<br>the rotor carry the hangers. These must hang freely<br>during the centrifugation process. For this reason,<br>the lifting lugs must always be lightly greased. Only<br>use the grease provided and approved by the manu-<br>facturer. | Authorized skilled per-<br>sonnel with special<br>instruction |
| Annual maintenance | Check by a service technician from the manufacturer.                                                                                                    | Service technician                                            |
|                    | Check by a service technician from the manufacturer.                                                                                                    | Service technician                                            |

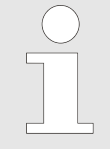

In the case of swing-out rotors, the lifting lugs must be greased regularly (Hettich lubricating grease no. 4051), to ensure the hangers swing out evenly.

To grease the lifting lugs, proceed as follows:

- **1.** Check whether the lifting lugs have an adequate film of grease.
- **2.** Apply a thin film of grease to the lifting lugs.

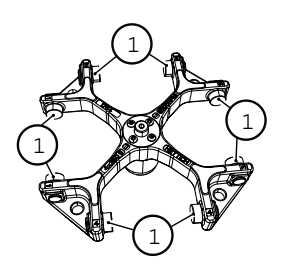

*Fig. 34: Greasing the lifting lugs* 1 Lifting lugs

## 9 Troubleshooting

| ( | С | ) |  |
|---|---|---|--|
|   |   |   |  |

If the error can't be remedied using the troubleshooting table, notify Customer Service. Please specify the type of device and the serial number. Both numbers can be found on the name plate of the device.

| Fault description      | Cause                                       | Remedy                                                                                                    |
|------------------------|---------------------------------------------|----------------------------------------------------------------------------------------------------|
| No display             | Device switch switched off.                 | Switch on the device switch.                                                                                                    |
|                        | No supply voltage.                          | Check the supply voltage.                                                                                                    |
|                        | Overcurrent protection fuse has tripped.    | Check the overcurrent protection fuse.                                                                                                    |
|                        | Circuit breaker tripped.                    | Reactivate the circuit breaker.                                                                                                    |
| TACHO - ERROR 1, 2, 96 | Tachometer, motor or electronics defective. | <ul> <li>Open the lid.</li> <li>Switch off the device switch (switch setting "0").</li> <li>Wait for at least 10 seconds.</li> <li>Vigorously turn the rotor by hand.</li> </ul> |

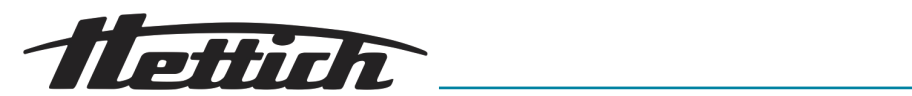

| Fault description                                                                                                    | Cause                                                                                                    | Remedy                                                                                                    |
|----------------------------------------------------------------------------------------------------|----------------------------------------------------------------------------------------------------|----------------------------------------------------------------------------------------------------|
| TACHO - ERROR 1, 2, 96                                                                                                    | Tachometer, motor or electronics defective.                                                                         | <ul> <li>Switch on the device switch again<br/>(switch setting "1"). The rotor must<br/>turn during switch-on.</li> <li>If the error persists, contact a<br/>service technician.</li> </ul> |
| IMBALANCE                                                                                                    | The rotor is unevenly loaded.                                                                                       | Check the rotor load. Make sure that the rotor is evenly loaded. → <i>Chapter 6.6 'Loading the rotor' on page 31</i>                                                                        |
| CONTROL - ERROR 4.1 – 4.5,<br>6                                                                                                    | Lid lock error                                                                                                    | Perform a MAINS-RESET - Chapter<br>9.1 'Performing a mains reset'<br>on page 69. If the error persists after<br>a mains reset, contact a service tech-<br>nician.                           |
| N > MAX 5.0, 5.1                                                                                                    | Overspeed                                                                                                    | Perform a MAINS-RESET - Chapter<br>9.1 'Performing a mains reset'<br>on page 69. If the error persists after<br>a mains reset, contact a service tech-<br>nician.                           |
| N < MIN 13                                                                                                    | Underspeed                                                                                                    | Perform a MAINS-RESET - Chapter<br>9.1 'Performing a mains reset'<br>on page 69. If the error persists after<br>a mains reset, contact a service tech-<br>nician.                           |
| ROTORCODE 10.1-10.3                                                                                                    | Rotor code error.                                                                                                   | Perform a MAINS-RESET - Chapter<br>9.1 'Performing a mains reset'<br>on page 69. If the error persists after<br>a mains reset, contact a service tech-<br>nician.                           |
| VERSION-ERROR 12                                                                                                    | No agreement of electronic com-<br>ponents, error, electronics defec-<br>tive.                                      | Perform a MAINS-RESET - Chapter<br>9.1 'Performing a mains reset'<br>on page 69. If the error persists after<br>a mains reset, contact a service tech-<br>nician.                           |
| CONTROL-ERROR 22, 25.1–<br>25.4; SER I/O - ERROR 31,<br>34, 36; ° C * - ERROR 51, 53<br>– 55, 97, 98; FC INIT ERROR;<br>FC VERSION ERROR; FATAL<br>EEPROM ERROR 1-5 | Error, defective electronics.                                                                                       | Perform a MAINS-RESET - Chapter<br>9.1 'Performing a mains reset'<br>on page 69. If the error persists after<br>a mains reset, contact a service tech-<br>nician.                           |
| ° C * - ERROR 52.0, 52.1                                                                                                    | Overtemperature in the centrifuge<br>chamber. Overtemperature switch<br>defective. Temperature sensor<br>defective. | Perform a MAINS-RESET - Chapter<br>9.1 'Performing a mains reset'<br>on page 69. If the error persists after<br>a mains reset, contact a service tech-<br>nician.                           |

## Troubleshooting

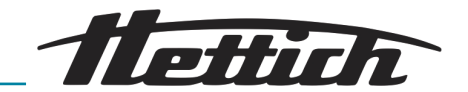

| Fault description                                                            | Cause                                                                                                    | Remedy                                                                                                    |
|------------------------------------------------------------------------------|----------------------------------------------------------------------------------------------------|----------------------------------------------------------------------------------------------------|
| FU / CCI - ERROR 60, 61.2-<br>61.20, 61.128 - 61.131, 62;<br>SENSOR-ERROR 90 | Error, defective electronics, motor.                                                                                                    | Perform a MAINS-RESET → Chapter<br>9.1 'Performing a mains reset'<br>on page 69. If the error persists after<br>a mains reset, contact a service tech-<br>nician.                             |
| SENSOR-ERROR 91 - 93                                                         | Error, defective unbalance sensor.                                                                                                    | Perform a MAINS-RESET → Chapter<br>9.1 'Performing a mains reset'<br>on page 69. If the error persists after<br>a mains reset, contact a service tech-<br>nician.                             |
| NO ROTOR OR ROTORCODE<br>ERROR                                               | No rotor installed.                                                                                                    | Install rotor → Chapter 6.5 'Removing and installing the rotor' on page 28.                                                                                                    |
|                                                                              | Tachometer defective.                                                                                                    | Perform a MAINS-RESET → Chapter<br>9.1 'Performing a mains reset'<br>on page 69. If the error persists after<br>a mains reset, contact a service tech-<br>nician.                             |
| FU / CCI - ERROR 61.1                                                        | Mains voltage too low. Error,<br>defective electronics, motor.                                                                                                    | Check the mains voltage.<br>Perform a MAINS-RESET → Chapter<br>9.1 'Performing a mains reset'<br>on page 69. If the error persists after<br>a mains reset, contact a service tech-<br>nician. |
| MAINS INTERRUPT                                                              | Mains interruption during the cen-<br>trifugation run. (The centrifugation<br>run was not finished.)                                                                         | <ul> <li>Open the lid → Chapter 6.2<br/>'Opening the lid' on page 27.</li> <li>Press the [START] key.</li> <li>Repeat the centrifugation run, if<br/>necessary.</li> </ul>                    |
| WRONG ROTOR !!!                                                              | Rotor is not approved for the device.                                                                                                    | Install approved rotor → Chapter 6.5<br>'Removing and installing the rotor'<br>on page 28.                                                                                                    |
| N > ROTOR MAX                                                                | Speed in the activated program higher than the maximum rotor speed.                                                                                                    | Check the speed and correct.                                                                                                    |
|                                                                              | The rotor was changed. The installed rotor has a higher max-<br>imum speed than the previously used rotor, and it has not yet been detected by the rotor detection function. | Set a speed (up to the maximum speed of the previously used rotor). Press the <i>[START]</i> key to detect the rotor.                                                                         |
| N > ROTOR MAX in Prog                                                        | There is a program in the dis-<br>played program location whose<br>speed is higher than the max-<br>imum speed of the rotor.                                                 | Check the speed and correct.                                                                                                    |

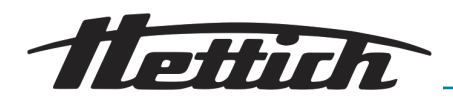

| Fault description      | Cause                                                                                                    | Remedy                                                                                                    |
|------------------------|----------------------------------------------------------------------------------------------------|----------------------------------------------------------------------------------------------------|
| N > ROTOR MAX in Prog  | The rotor was changed. The installed rotor has a higher max-<br>imum speed than the previously used rotor, and it has not yet been detected by the rotor detection function. | Set a speed (up to the maximum speed of the previously used rotor. Press the <i>[START]</i> key to detect the rotor. |
| Runtime 00:00 in Prog  | There is a continuous operation program at the displayed program location.                                                                                                   | Replace the continuous operation pro-<br>gram in the program link with a pro-<br>gram with a time preselection.      |
| Empty Program          | There is no program linkage saved on the displayed program location.                                                                                                    | Call up a program linkage.                                                                                           |
| Ramp Unit Time in Prog | A program with start-up and/or<br>run-down time is located at the<br>displayed program place.                                                                                | Replace the program in the program link with a program with start-up and braking stage.                              |
| Acc time > Run time    | The set start-up time is longer than the run time.                                                                                                    | Set a start-up time which is shorter than the run time.                                                              |

## 9.1 Performing a mains reset

- **1.** Switch off the mains switch (switch setting  $\mathcal{O}$ ).
- 2. Wait for at least 10 seconds and then switch the mains switch back on (switch setting '/).

# 10 Technical data

| Model                 | ZENTRIMIX 380 R                                      |                |  |
|-----------------------|------------------------------------------------------|----------------|--|
| Manufacturer          | Andreas Hettich GmbH & Co. KG,<br>D-78532 Tuttlingen |                |  |
| Туре                  | 3200                                                 | 3200-01        |  |
| Mains voltage (± 10%) | 200-240 V 1~                                         | 110 – 127 V 1~ |  |
| Mains frequency       | 50 – 60 Hz                                           | 60 Hz          |  |
| Connected load        | 1400 VA                                              | 1600 VA        |  |
| Current consumption   | 6.6 A                                                | 15.0 A         |  |
| Cooling medium        | R452A                                                |                |  |
| Max. capacity         | 4 x 350 g                                            |                |  |
| Allowed density       | 1.2 kg/dm <sup>3</sup> for classical centrifugation  |                |  |
| Speed (RPM)           | 5000                                                 |                |  |
| Acceleration (RCF)    | 4863                                                 |                |  |
| Kinetic energy        | 12260 Nm                                             |                |  |

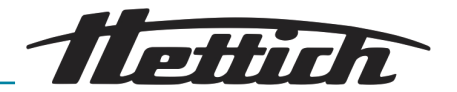

| Mandatory testing (DGUV Regeln 100-500)            | yes                                                                                                    |               |  |  |
|----------------------------------------------------|----------------------------------------------------------------------------------------------------|---------------|--|--|
| Device protection class                            | Ι                                                                                                    |               |  |  |
| Noise level (rotor-dependent)                      | ≤ 64 dB(A)                                                                                                    |               |  |  |
| Ambient conditions (EN / IEC 61010-1)              |                                                                                                    |               |  |  |
| Set-up site                                        | Indoors only                                                                                                    |               |  |  |
| Height                                             | Up to 2000 m above sea level                                                                                     |               |  |  |
| Ambient temperature                                | 5°C to 35°C                                                                                                    |               |  |  |
| Humidity                                           | Maximum relative humidity 80% for temperatures up to 31°C, linearly decreasing to 50% relative humidity at 40°C. |               |  |  |
| Overvoltage category (IEC 60364-4-443)             | II                                                                                                    |               |  |  |
| Degree of contamination                            | 2                                                                                                    |               |  |  |
| Not suitable for use in explosion-endangered areas |                                                                                                    |               |  |  |
| EMC                                                |                                                                                                    |               |  |  |
| Emitted interference, immunity to interference     | EN / IEC 61326-1, Class B                                                                                        | FCC Class B   |  |  |
| Dimensions                                         |                                                                                                    |               |  |  |
| Width                                              | 472 mm                                                                                                    | 472 mm        |  |  |
| depth                                              | 759 mm                                                                                                    | 769 mm        |  |  |
| Height                                             | 418 mm                                                                                                    | 418 mm        |  |  |
| Weight                                             | approx. 81,5 kg                                                                                                  | approx. 89 kg |  |  |

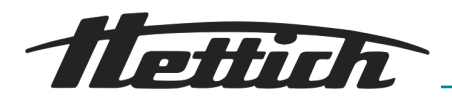

#### Type plate 10.1

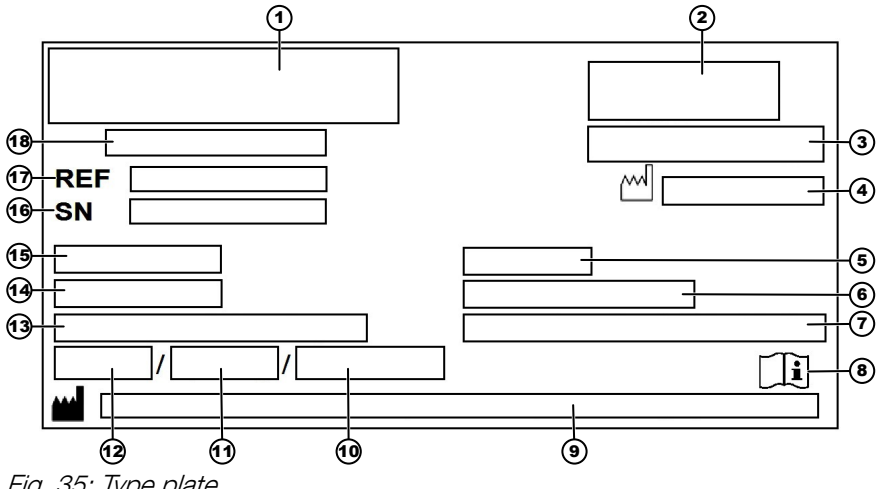

Fig. 35: Type plate

- Manufacturer logo 1
- EAC mark, CE mark 2
- З Country of manufacture
- Year of manufacture 4
- 5 Mains supply frequency
- 6 Kinetic energy
- Maximum permissible density of centrifuged substances 7
- Symbol: Observe the operating instructions. 8
- 9 Manufacturer address
- 10 Coolant circuit pressure
- 11 Coolant filling volume
- 12 Coolant type
- 13 Maximum rotor speed
- 14 Current consumption
- 15 Connection value, supply voltage
- 16 Serial number
- 17 Type number
- 18 Product designation

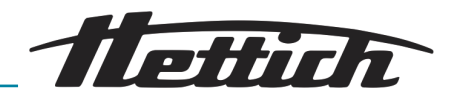

## 10.2 Dimensions

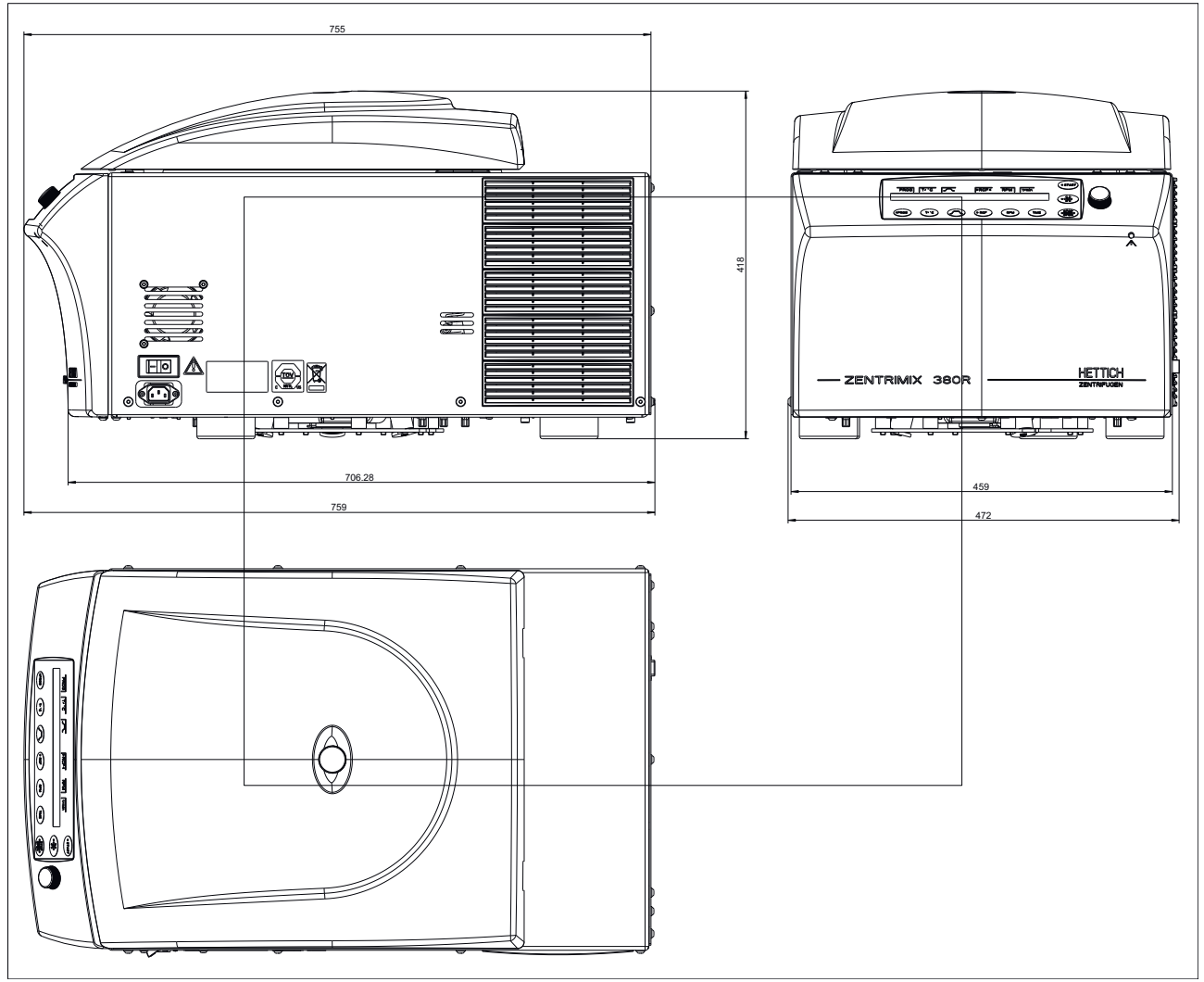

Fig. 36: Dimensions, type 3200
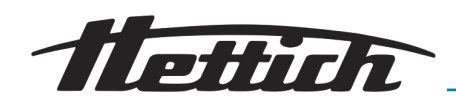

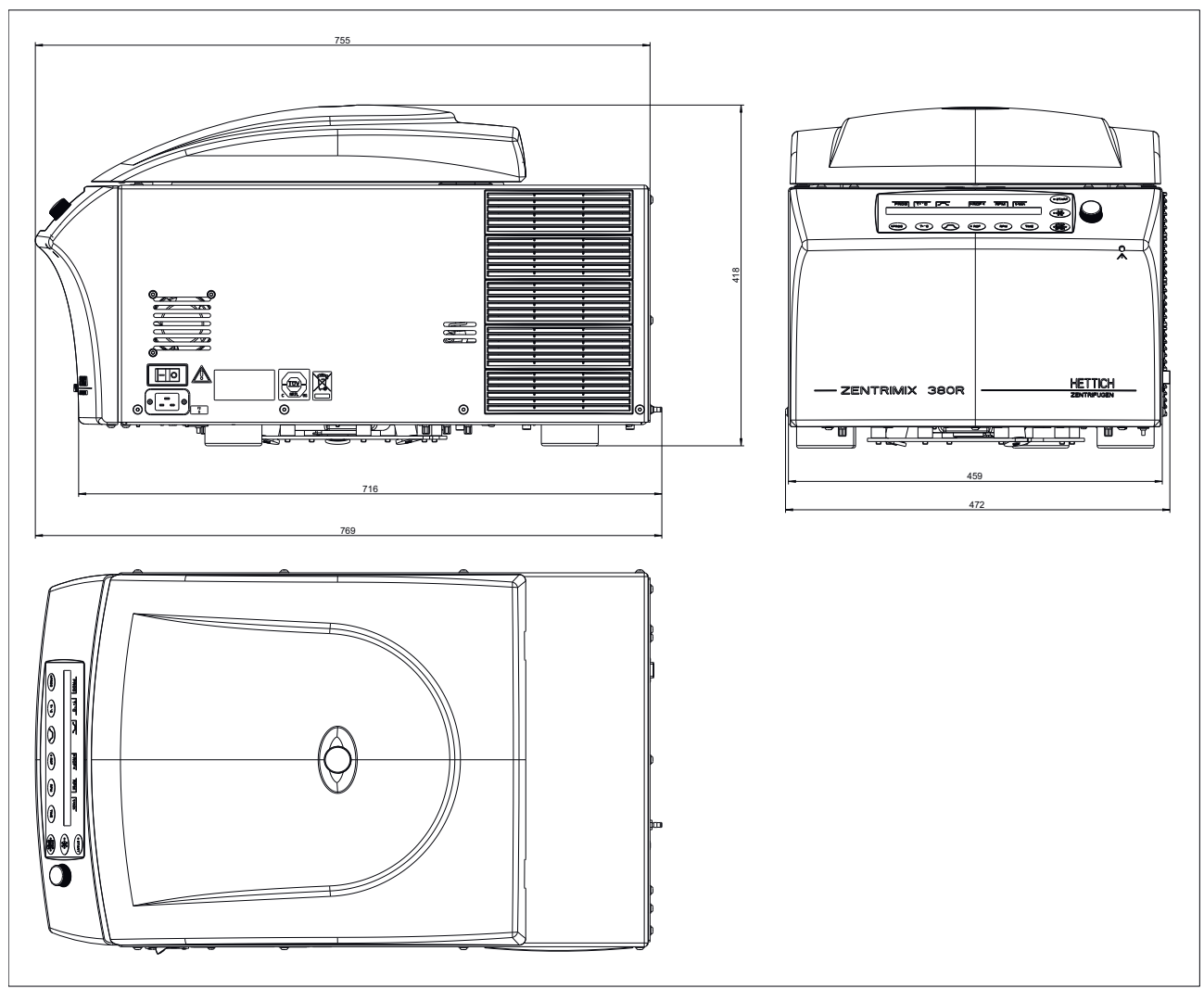

Fig. 37: Dimensions, type 3200-01

## 11 Disposal

Before disposal, the device must be decontaminated and cleaned to protect people, the environment and property.

Before disposing of the device, the respective legal regulations must be observed.

According to the directive 2012/19/EU , devices may no longer be disposed of in the household waste.

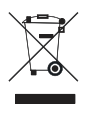

The symbol with the crossed-out trash can indicates that the device must not be disposed of in the household waste.

The disposal regulations of the individual EU countries might vary. In case this is required, please contact your supplier.

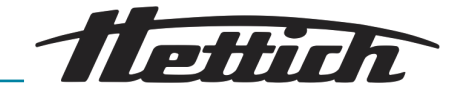

## 12 Glossary Dual centrifugation

In dual centrifugation, one or more sample containers is centrifuged, each of which rotates additionally about another axis. This special kind of centrifugation leads to a fundamentally different result than classical centrifugation.

While classical centrifugation is a separation method, dual centrifugation is a method for mixing, homogenizing or dispersion.

To differentiate between dual and classical centrifugation, the dual devices are also referred to as "centrifugal mixers", "planetary mixers", etc.

Performing dual centrifugation.

ZentriMixing

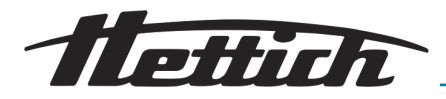

# 13 Index

#### А

| Acoustic signal                                        | 58 |
|--------------------------------------------------------|----|
| Activating or deactivating program linkage             | 61 |
| Activating or deactivating start-up and run-down       |    |
| times                                                  | 60 |
| Activating or deactivating the display of the integral |    |
| RCF                                                    | 60 |
| Adjusting knob.                                        | 24 |
|                                                        | 40 |
| Automatic circuit breaker                              | 17 |
| В                                                      |    |
| B-Ramp                                                 | 60 |
| Braking stage and run-down time                        | 46 |
| Braking switch-off speed.                              | 46 |

#### С

| Calling up program linkage.                      | 42 |
|--------------------------------------------------|----|
| Calling up programs.                             | 41 |
| Centrifugation data displayed after switching on | 59 |
| Centrifugation parameters.                       | 44 |
| Centrifuging radius (RAD).                       | 47 |
| Change Lock.                                     | 52 |
| Change PIN.                                      | 52 |
| Changing program links                           | 43 |
| Changing settings during the centrifugation run  | 41 |
| Cleaning                                         | 63 |
| Commissioning                                    | 19 |
| Connection                                       | 22 |
| Connections                                      | 16 |
| Continuous run                                   | 50 |
| Cool acc time                                    | 61 |
| Cool dec speed                                   | 62 |
| Cooling                                          | 39 |
| Cycle counter                                    | 56 |
| D                                                |    |

| Deactivating the cycle counter.                                                              | 56<br>16<br>54<br>22<br>72<br>64<br>73<br>62 |
|----------------------------------------------------------------------------------------------|----------------------------------------------|
| E EDIT<br>Emergency unlocking<br>Entering the maximum permissible number of runnir<br>cycles | 43<br>38<br>1g<br>57                         |
| Foreseeable misuse                                                                           | 10<br>54                                     |

### G

| Get HELP # no.                 | 53<br>66 |
|--------------------------------|----------|
|                                | 00       |
| I                              |          |
| Improper use                   | 10       |
| Info                           | 54       |
| Inputting or changing programs | 41       |
| Install rotor.                 | 29       |
| Intended use                   | . 9      |

# Κ

| Кеу                                |    |
|------------------------------------|----|
| PROG                               | 26 |
| RCF                                | 25 |
| Rotor precooling                   | 27 |
| RPM                                | 25 |
| START                              | 27 |
| Start-up and run-down parameters 2 | 26 |
| STOP/OPEN                          | 27 |
| T/°C                               | 26 |
| TIME                               | 25 |

#### Labels

L

| on the packaging                               | . 8 |
|------------------------------------------------|-----|
| Lid                                            |     |
| Close                                          | 27  |
| Opening                                        | 27  |
| Lid with screw closure                         | 34  |
| Linking a program.                             | 43  |
| Loading the rotor for classical centrifugation | 31  |

### М

| Machine Menu.Mains voltage.MAINS-RESET.Maintenance.63,Multi Programs. | 51<br>54<br>69<br>65<br>61 |
|-----------------------------------------------------------------------|----------------------------|
| Ν                                                                     |                            |
| N Brake                                                               | 46                         |
| 0                                                                     |                            |
| Operating elements.16,Operating TimeOriginal replacement parts        | 24<br>55<br>10             |
| Р                                                                     |                            |
| PC Address                                                            | 61<br>69<br>9<br>9<br>9    |
| down                                                                  | 62                         |
| Program version of the device                                         | 54                         |
| Programs and program links                                            | 10                         |
| Protective equipment.                                                 | 40<br>9                    |

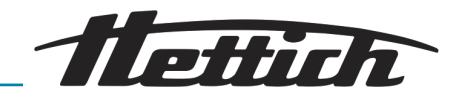

## Q

| Querying the centrifugation runs | 55<br>55<br>55<br>47<br>28 |
|----------------------------------|----------------------------|
| n                                |                            |
| RAD                              | 47                         |
| Ramp Unit.                       | 60                         |
| RCF                              | 47                         |
| RCF Integral                     | 60                         |
| RCL                              | 42                         |
| Relative centrifugal force (RCF) | 47                         |
| Removing the rotor.              | 28                         |
| Replacement parts.               | 10                         |
| Resetting the cycle counter to 0 | 57                         |
| Return shipments.                | 11                         |
| Rotor information.               | 54                         |
| RPM                              | 48                         |
| Runtime                          | 49                         |
|                                  |                            |

## S

#### Safety information

| Damage due to incorrect loading for dual         |           |
|--------------------------------------------------|-----------|
| centrifugation                                   | 14        |
| Danger due to electrical energy                  | 11        |
| Danger due to hazardous substances in the        |           |
| sample!                                          | 14        |
| Danger due to insufficient maintenance or        |           |
| maintenance not performed in a timely manner     | 12        |
| Danger due to kinetic energy                     | 12        |
| Danger due to thinklife energy.                  | 12        |
|                                                  | 15        |
| Noncor of infactions due to impressor diagonal   | 10        |
| Danger of infections due to improper disposal.   | 10        |
| Danger posed by selection of unsultable          | 10        |
|                                                  | 13        |
| Explosion and fire hazard.                       | 14        |
| Mechanical emergency release.                    | 16        |
| Risk of injury due to parts falling out of the   |           |
| packaging                                        | 13        |
| Warning - Impermissible ambient temperature      | 15        |
| Warning - Position changed due to vibration      | 15        |
| Warning of hand injury due to device lid falling |           |
| closed unbraked                                  | 13        |
| Warning of premature program abort!              | 12        |
| Saving a program link                            | 43        |
| Scope of delivery.                               | 10        |
| Setting or changing the PIN.                     | 52        |
| Setting program locks.                           | 52        |
| Setting the temperature.                         | 45        |
| Setting the unit of temperature.                 | 59        |
| Setting up the centrifuge                        | 21        |
| Short-term centrifugation                        | 36        |
| Signal after ending the centrifugation run       | 58        |
| Signal after malfunction occurs                  | 58        |
| Signal words                                     | 50        |
|                                                  | . J<br>58 |
|                                                  | 50        |
| 300IND / DELL 41101                              | ЭQ        |

| Speed (RPM).   Standby cooling.   Start of centrifugation.   Start of runtime timer.   Start program.   Start screen.   Start-up and run-down parameters.   Start-up stage and start-up time.   Starting centrifugation.   Starting the sequence.   STO. 41,   Storage of bio-safety systems.   Switching on.   Symbols.   Symbols on the device. | 48<br>39<br>35<br>49<br>22<br>45<br>35<br>35<br>43<br>19<br>35<br>22<br>. 5 |
|----------------------------------------------------------------------------------------------------|-----------------------------------------------------------------------------|
| T/°C.<br>T/°F.<br>t/hms.<br>Technical data.<br>Temp Unit.<br>Time-delayed cooling.<br>Timer starts at Speed.<br>Timer starts at Speed.<br>Timer starts at Start.<br>Transport.<br>Transport.<br>Transport securing device.<br>Troubleshooting.<br>Type plate.                                                                                     | 45<br>49<br>69<br>59<br>61<br>49<br>49<br>18<br>21<br>66<br>71              |
| Unpacking the device                                                                                                    | 20                                                                          |
| V                                                                                                    | 20                                                                          |
| Validating application                                                                                                    | 36                                                                          |
| W                                                                                                    | 00                                                                          |
| Warning of hand injury due to rotor gears<br>Warning symbols<br>What to do if PIN is lost<br>Write protection for programs                                                                                                    | 12<br>5<br>53<br>40                                                         |

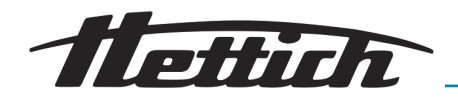

14 Appendix

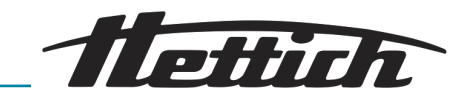

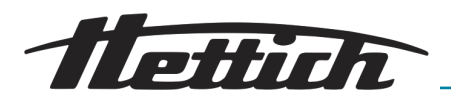

## A Rotors and accessories

| Rotor | Hangers | Insert/adapter | Radius [mm] |
|-------|---------|----------------|-------------|
| 3205  | -       | 3211           | 118         |
|       |         | 3221-A         | 124         |
|       |         | 3236           | 147         |
| 3206  | -       | 3211           | 118         |
|       |         | 3218           | 150         |
|       |         | 3221-A         | 124         |
|       |         | 3236           | 147         |
| 3234  | 1752    | 1738           | 174         |
|       |         | 1761           | 125 / 171   |
|       |         | 1762-A         | 167         |
|       |         | 1763-A         | 167         |
|       |         | 1764           | 167         |
|       |         | 1765           | 167         |
|       |         | 1766           | 166         |
|       |         | 1767           | 166         |
|       |         | 1768           | 166         |
|       |         | 1769           | 174         |
|       |         | 1771-A         | 174         |
|       |         | 1772-A         | 174         |
|       |         | 1773           | 168         |
|       |         | 1774-A         | 170         |
|       |         | 1775           | 172         |
|       |         | 1777           | 172         |
|       |         | 1778           | 174         |
|       |         | 1779           | 162         |
|       |         | 1781           | 167         |
|       |         | 1782           | 174         |
|       |         | 1783-A         | 167         |
|       |         | 1787           | 167         |

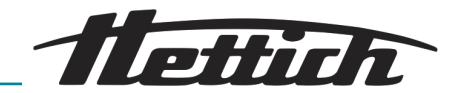

| Rotor                       | Hangers | Insert/adapter | Radius [mm] |
|-----------------------------|---------|----------------|-------------|
|                             |         | 3235           | 168         |
| Tab. 1: Centrifuging radius |         |                |             |
| Hanger + lid                |         | 1752 + 1751    |             |

#### Tab. 2: Bio-safety systems

| Rotor | Hanger/insert/adapter | Lid  | Bio-seal |
|-------|-----------------------|------|----------|
| 3205  | 3211                  | -    | no       |
|       | 3221-A                |      |          |
|       | 3236                  |      |          |
| 3206  | 3211                  | -    | no       |
|       | 3218                  |      |          |
|       | 3221-A                |      |          |
|       | 3236                  |      |          |
| 3234  | 1752                  | 1751 | yes      |

#### Tab. 3: Bio-seal

| Rotor  | Maximum number of running cycles | Period of use [years] |
|--------|----------------------------------|-----------------------|
| 3205 * | 2500                             | -                     |
| 3206 * | 10000                            | -                     |
| 3234   | -                                | -                     |

Tab. 4: Maximum load, maximum number of running cycles and period of use

| Hanger / insert | Maximum number of running cycles | Period of use [years] |
|-----------------|----------------------------------|-----------------------|
| 1752            | 80000                            | -                     |
| 3211            | 10000                            | 1                     |
| 3218            |                                  |                       |
| 3221-A          |                                  |                       |
| 3236            |                                  |                       |

\* After reaching the maximum number of running cycles, it is imperative that the rotor undergo a general overhaul.

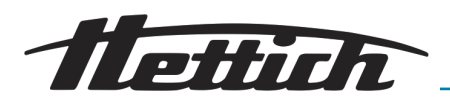

| Rotor | Hanger/insert/<br>adapter | Speed | _/^9 (97%) [sec] | ^\_9 [sec] | Temperature<br>[°C] <sup>1)</sup> |
|-------|---------------------------|-------|------------------|------------|-----------------------------------|
| 3205  | 3211                      | 2500  | 22               | 24         | 20                                |
|       | 3221-A                    |       |                  |            |                                   |
|       | 3236                      |       |                  |            |                                   |
| 3206  | 3211                      | 1500  | 22               | 24         | 20                                |
|       | 3218                      |       |                  |            |                                   |
|       | 3221-A                    |       |                  |            |                                   |
|       | 3236                      |       |                  |            |                                   |
| 3234  | 1752                      | 5000  | 42               | 27         | 0                                 |

Tab. 5: Start-up and run-down time, lowest reachable temperature in the centrifuge chamber

 $^{\mbox{\tiny 1)}}$  Lowest reachable temperature at maximum speed, 1 h running time and 20°C room temperature

| Hanger/insert/adapter | Removal aid |
|-----------------------|-------------|
| 3221-A                | 3223        |
| 3236                  | 3210        |

Tab. 6: Removal aid